# ioLogik E1200 Series User's Manual

Edition 15.4, October 2018

www.moxa.com/product

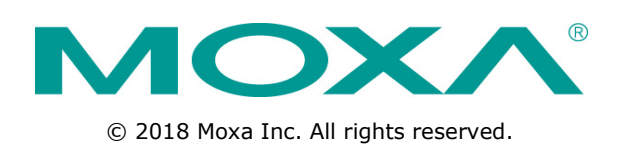

# ioLogik E1200 Series User's Manual

The software described in this manual is furnished under a license agreement and may be used only in accordance with the terms of that agreement.

### **Copyright Notice**

© 2018 Moxa Inc. All rights reserved.

### Trademarks

The MOXA logo is a registered trademark of Moxa Inc. All other trademarks or registered marks in this manual belong to their respective manufacturers.

### Disclaimer

Information in this document is subject to change without notice and does not represent a commitment on the part of Moxa.

Moxa provides this document as is, without warranty of any kind, either expressed or implied, including, but not limited to, its particular purpose. Moxa reserves the right to make improvements and/or changes to this manual, or to the products and/or the programs described in this manual, at any time.

Information provided in this manual is intended to be accurate and reliable. However, Moxa assumes no responsibility for its use, or for any infringements on the rights of third parties that may result from its use.

This product might include unintentional technical or typographical errors. Changes are periodically made to the information herein to correct such errors, and these changes are incorporated into new editions of the publication.

### **Technical Support Contact Information**

#### www.moxa.com/support

| <u>Moxa Americas</u> |                      | <u>Moxa Chi</u> | ina (Shanghai office) |
|----------------------|----------------------|-----------------|-----------------------|
| Toll-free:           | 1-888-669-2872       | Toll-free:      | 800-820-5036          |
| Tel:                 | +1-714-528-6777      | Tel:            | +86-21-5258-9955      |
| Fax:                 | +1-714-528-6778      | Fax:            | +86-21-5258-5505      |
| <u>Moxa Europe</u>   |                      | <u>Moxa Asi</u> | a-Pacific             |
| Tel:                 | +49-89-3 70 03 99-0  | Tel:            | +886-2-8919-1230      |
| Fax:                 | +49-89-3 70 03 99-99 | Fax:            | +886-2-8919-1231      |
| Moxa Ind             | lia                  |                 |                       |

+91-80-4172-9088

+91-80-4132-1045

Tel: Fax:

### **Table of Contents**

| 1. | Introduction                                                   | 1-1             |
|----|----------------------------------------------------------------|-----------------|
|    | Product Features                                               | 1-2             |
|    | Inside the Box                                                 | 1-2             |
|    | Product Model Information                                      | 1-2             |
|    | Product Specifications                                         | 1-3             |
|    | Physical Dimensions                                            | 1-3             |
|    | Hardware Reference                                             | 1-4             |
|    | Panel Guide                                                    | 1-4             |
|    | Ethernet Port                                                  | 1-4             |
|    | LED Indicators                                                 | 1-4             |
|    | I/O Circuit Diagram                                            | 1-5             |
|    | DI Circuit                                                     | 1-5             |
|    | Sinking DO Circuit                                             | 1-5             |
|    | Sourcing DO Circuit                                            | 1-0             |
|    | Dio Circuit                                                    | 1-/             |
|    |                                                                | 1-8             |
|    | AT Circuit                                                     | 1-0             |
|    |                                                                | 1-0             |
|    |                                                                | 1-9             |
| 2. | Initial Setup                                                  | 2-1             |
|    | Hardware Installation                                          | 2-2             |
|    | Mounting                                                       | 2-2             |
|    | Grounding the Unit                                             | 2-4             |
|    | I/O Channel Jumper Setting                                     | 2-4             |
|    | I/O Wiring                                                     | 2-6             |
|    | Communication Port Wiring                                      | .2-10           |
|    | Use the Cable Tie Base to Securely Route a Connected I/O Cable | . 2-11          |
|    | Powering Up the Unit                                           | . 2-11          |
|    | ioSearch™ Installation                                         | . 2-13          |
|    | Load Factory Default Settings                                  | . 2-13          |
| з. | Using the Web Console                                          | 3-1             |
|    | Introduction to the Web Console                                | 3-2             |
|    | Qverview                                                       | 3-3             |
|    | Network Settings for the Web Console                           | 3-4             |
|    | General Settings                                               | 3-4             |
|    | Ethernet Configuration                                         | 3-4             |
|    | User-Defined Modbus Addressing                                 | 3-5             |
|    | Default Modbus Address                                         | 3-5             |
|    | AOPC Server Settings                                           | 3-6             |
|    | Tag Generation                                                 | 3-6             |
|    | I/O Settings                                                   | 3-8             |
|    | DI Channels                                                    | 3-8             |
|    | DO Channels                                                    | . 3-10          |
|    | AI Channels                                                    | . 3-12          |
|    | AI Input Range                                                 | . 3-13          |
|    | AO Channels                                                    | . 3-15          |
|    | RTD Channels                                                   | . 3-16          |
|    | TC Channels                                                    | . 3-17          |
|    | Peer-to-Peer Networking                                        | . 3-19          |
|    | Peer-to-Peer Settings (1-50)                                   | . 3-19          |
|    | Sample Peer-to-Peer Configuration                              | .3-20           |
|    | DO Safe Mode Settings                                          | . 3-21          |
|    | AO Safe Mode Settings                                          | .3-21           |
|    | SNMP                                                           | . 3-21          |
|    |                                                                | . 3-21          |
|    |                                                                | . 3-22          |
|    | ALLESSIDIILY IF LIST                                           | . ລ-2/<br>ລາດ   |
|    | RLD IIUI AFI DEULIIY                                           | . ລ-20<br>ດດີດ  |
|    | Luieiney 17 Jelling                                            | . ລ-28<br>ຊ. ລດ |
|    | Jysich Hallayellell                                            | . ט־עס<br>סר ג  |
|    | NELWOIK CONNECTION                                             | . J-20<br>0 C C |
|    | Filliwale Upuale                                               | 2.20            |
|    | Export System Connyulation Settings                            | , J-29          |
|    | LAPOIL JYSICHI SELLINGS                                        | - 7-7A          |
|    | Load Factory Defaults                                          | 3-30            |
|    | Save/Restart                                                   | 3-30            |
|    |                                                                | . 5 50          |

| 4. | Using ioSearch™                                                                       | . 4-1 |
|----|---------------------------------------------------------------------------------------|-------|
|    | Introduction to ioSearch™                                                             | 4-2   |
|    | ioSearch™ Main Screen                                                                 | 4-2   |
|    | Main Screen Overview                                                                  | 4-2   |
|    | IoSearch <sup>™</sup> Setup                                                           | 4-3   |
|    | System                                                                                | 4-5   |
|    | Quick Links                                                                           | 4-4   |
|    | Main Function                                                                         | 4-4   |
|    | Locate                                                                                | 4-5   |
|    | Firmware Upgrade                                                                      | 4-5   |
|    | Unlock                                                                                | 4-6   |
|    | Import                                                                                | 4-6   |
|    | Export                                                                                | 4-6   |
|    | Batch TCP/IP Configuration on Multiple Devices                                        |       |
|    | Change Server Name                                                                    | 4-8   |
|    | Activate EtherNet/IP                                                                  | 4-8   |
|    | Restart System                                                                        | 4-9   |
|    | Reset to Default                                                                      | 4-9   |
|    | Mass Deployment (Import)                                                              | 4-9   |
|    | Mass Deployment (Export)                                                              | 4-10  |
| 5. | Activating the EtherNet/IP Function                                                   | . 5-1 |
| 6. | How to Connect the ioLogik E1200 to an Allen-Bradley PLC                              | . 6-1 |
|    | EDS Installation of the ioLogik E1200 Series in Rockwell Software RSLogix 5000        | 6-2   |
|    | Establishing communication between the ioLogik E1200 device and the Allen-Bradley PLC | 6-6   |
| 7. | RESTful API Implementation                                                            | . 7-1 |
|    | Introduction                                                                          | 7-2   |
|    | Configuring RESTful API Settings                                                      | 7-2   |
|    | Using RESTful API via a Web Service                                                   | 7-2   |
|    | I roubleshooting Reference                                                            | /-5   |
| Α. | Modbus/TCP Default Address Mappings                                                   | . A-1 |
|    | Supported Function Code                                                               | A-2   |
|    | IOLOGIK E1210 MODDUS Address and Register Map                                         | A-2   |
|    | iologik E1211 Modbus Address and Register Map                                         | Δ-5.  |
|    | iologik E1213 Modbus Address and Register Map                                         | A-7   |
|    | ioLogik E1214 Modbus Address and Register Map                                         | A-9   |
|    | ioLogik E1240 Modbus Address and Register Map                                         | A-11  |
|    | ioLogik E1241 Modbus Address and Register Map                                         | A-12  |
|    | ioLogik E1242 Modbus Address and Register Map                                         | A-14  |
|    | ioLogik E1260 Modbus Address and Register Map                                         | A-16  |
|    | IOLOGIK E1262 MODDUS Address and Register Map                                         | A-18  |
| В. | EtherNet/IP Default Address Mappings                                                  | . B-1 |
|    | ioLogik E1200 EtherNet/IP Map                                                         | B-1   |
| С. | RESTful API Default Address Mappings                                                  | . C-1 |
| _  | ioLogik E1200 RESTful API Map                                                         | C-1   |
| D. | Network Port Numbers                                                                  | . D-1 |
| Ε. | Factory Default Settings                                                              | . E-1 |
| F. | Pinouts                                                                               | . F-1 |
| G. | FCC Interference Statement                                                            | . G-1 |
| н. | European Community (CE)                                                               | . H-1 |
| I. | Firmware Update Guidelines                                                            | I-1   |

The ioLogik E1200 industrial Ethernet remote I/O has two embedded Ethernet switch ports that allow information to flow to another local Ethernet device or connect to the next ioLogik in a daisy-chain. Applications such as factory automation, security and surveillance systems, and tunnel monitoring, can make use of daisy-chained Ethernet for building multidrop I/O networks over standard Ethernet cables and familiar fieldbus protocols. The daisy-chain function on the ioLogik E1200 Ethernet remote I/O not only increases the connections between machines and panels, but it also lowers the cost of buying separate Ethernet switches, and at the same time reduces labor fees and cabling by a large percentage. For example, if a production facility contains 700 stations (20 points per station), the wiring cost reduction can reach 15% of the total implementation cost.

The following topics are covered in this chapter:

- Product Features
- Inside the Box
- Product Model Information
- Product Specifications
- Physical Dimensions
- Hardware Reference
  - > Panel Guide
  - > Ethernet Port
  - LED Indicators

#### I/O Circuit Diagram

- > DI Circuit
- Sinking DO Circuit
- Sourcing DO Circuit
- > DIO Circuit
- > Relay Circuit
- > AI Circuit
- > RTD Circuit
- ➤ TC Circuit

## **Product Features**

- Active communication with patented MX-AOPC UA Server
- 2-port Ethernet switch for daisy-chain topologies
- Easy mass deployment and configuration with ioSearch<sup>™</sup>utility
- User-friendly configuration via web browser
- Save time and wiring costs with peer-to-peer communication
- User-defined Modbus/TCP addressing
- Simplify I/O management with MXIO library on either Windows or Linux platform
- Wide operating temperature: -40 to 75°C (-40 to 167°F)
- Supports SNMPv1/v2c
- UL/cUL Class I Division 2, ATEX Zone 2 certification

# **Inside the Box**

The ioLogik E1200 is shipped with the following items:

- ioLogik E1200 remote Ethernet I/O server
- Quick installation guide (printed)

**NOTE** Notify your sales representative if any of the above items are missing or damaged.

# **Product Model Information**

| Model           | Description                                                                                                    |
|-----------------|----------------------------------------------------------------------------------------------------|
| ioLogik E1210   | Remote Ethernet I/O with 2-port Ethernet switch and 16 DIs                                                                 |
| ioLogik E1211   | Remote Ethernet I/O with 2-port Ethernet switch and 16 DOs                                                                 |
| ioLogik E1212   | Remote Ethernet I/O with 2-port Ethernet switch, 8 DIs, and 8 DIOs                                                         |
| ioLogik E1213   | Remote Ethernet I/O with 2-port Ethernet switch, 8 DIs, 4 DOs, and 4 DIOs (source type)                                    |
| ioLogik E1214   | Remote Ethernet I/O with 2-port Ethernet switch, 6 DIs, and 6 relays                                                       |
| ioLogik E1240   | Remote Ethernet I/O with 2-port Ethernet switch and 8 AIs                                                                  |
| ioLogik E1241   | Remote Ethernet I/O with 2-port Ethernet switch and 4 AOs                                                                  |
| ioLogik E1242   | Remote Ethernet I/O with 2-port Ethernet switch and 4 AIs, 4DIs, and 4DIOs                                                 |
| ioLogik E1260   | Remote Ethernet I/O with 2-port Ethernet switch and 6 RTDs                                                                 |
| ioLogik E1262   | Remote Ethernet I/O with 2-port Ethernet switch and 8 TCs                                                                  |
| ioLogik E1210-T | Ethernet remote I/O with 2-port Ethernet switch and 16 DIs, -40 to 75°C operating temperature                              |
| ioLogik E1211-T | Ethernet remote I/O with 2-port Ethernet switch and 16 DOs, -40 to 75°C operating temperature                              |
| ioLogik E1212-T | Ethernet remote I/O with 2-port Ethernet switch, 8 DIs, and 8 DIOs, -40 to 75°C operating temperature                      |
| ioLogik E1213-T | Remote Ethernet I/O with 2 Port Ethernet switch, 8 DIs, 4 DOs, and 4 DIOs (source type), -40 to 75°C operating temperature |
| ioLogik E1214-T | Ethernet remote I/O with 2-port Ethernet switch, 6 DIs, and 6 Relays, -40 to 75°C operating temperature                    |
| ioLogik E1240-T | Ethernet remote I/O with 2-port Ethernet switch and 8 AIs, -40 to 75°C operating temperature                               |
| ioLogik E1241-T | Ethernet remote I/O with 2-port Ethernet switch and 4 AOs , -40 to 75°C operating temperature                              |
| ioLogik E1242-T | Ethernet remote I/O with 2-port Ethernet switch, 4 AIs, 4 DIs, and 4 DIOs, -40 to 75°C operating temperature               |
| ioLogik E1260-T | Ethernet remote I/O with 2-port Ethernet switch and 6 RTDs, -40 to 75°C operating temperature                              |
| ioLogik E1262-T | Ethernet remote I/O with 2-port Ethernet switch and 8 TCs, -40 to 75°C operating temperature                               |

# **Product Specifications**

**NOTE** The latest specifications for Moxa's products can be found at <u>https://www.moxa.com</u>.

# **Physical Dimensions**

Unit: mm (inch)

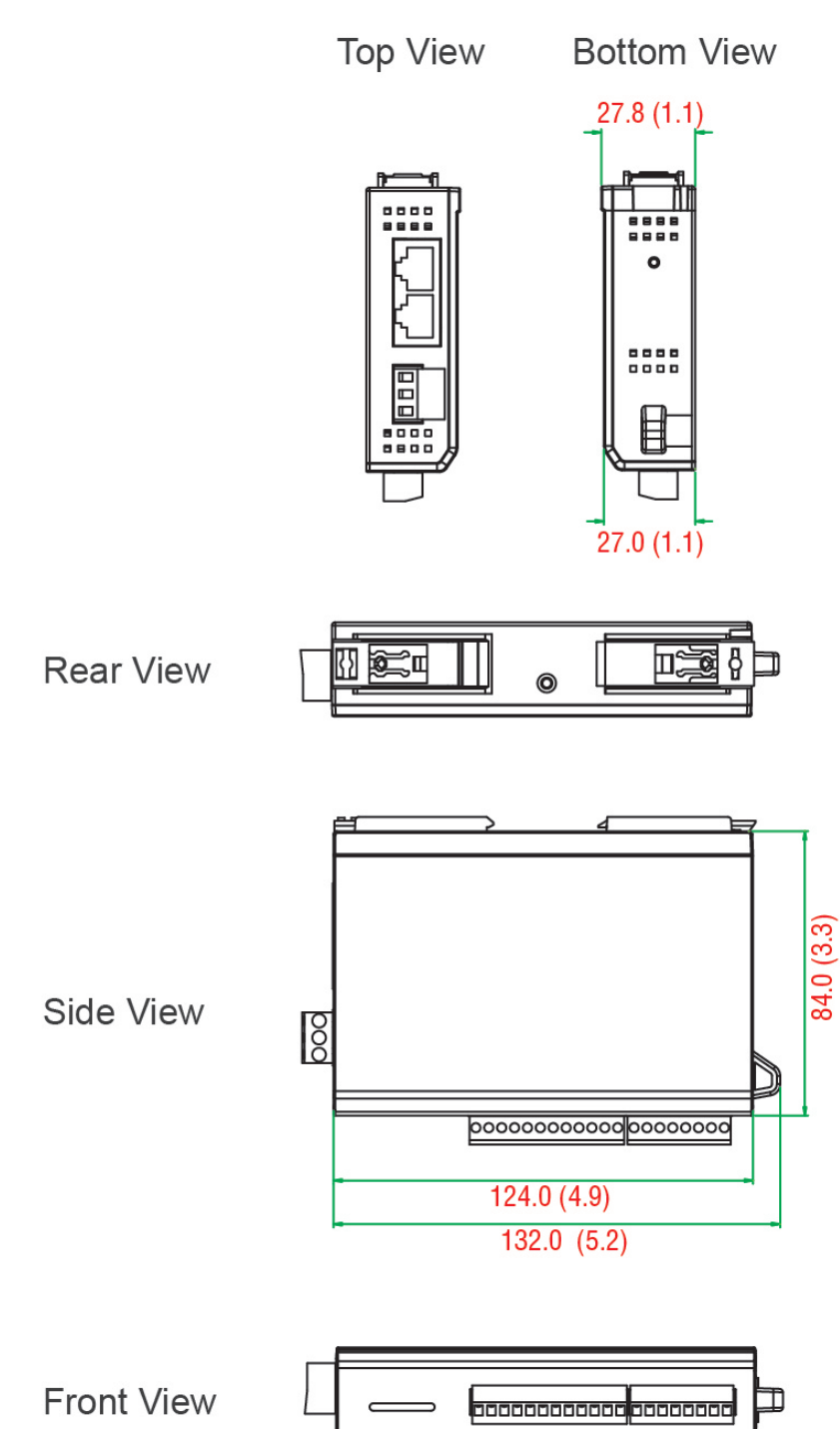

# **Hardware Reference**

### **Panel Guide**

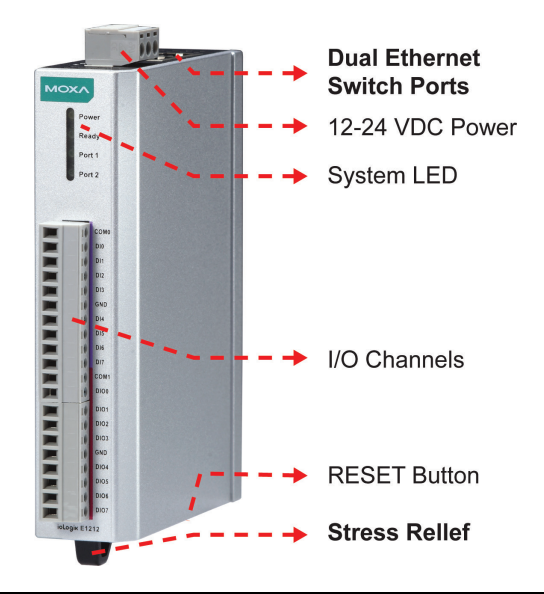

**NOTE** The RESET button restarts the server and resets all settings to factory defaults. Use a pointed object such as a straightened paper clip to hold down the RESET button for 5 seconds. The factory defaults will be loaded once the READY LED turns green again. You may then release the RESET button.

### **Ethernet Port**

|       | DINIA |        |      |      |      |   |
|-------|-------|--------|------|------|------|---|
|       | PIN 1 | Pin    | 1    | 2    | 3    | 4 |
|       |       | Signal | TXD+ | TXD- | RXD+ |   |
|       |       |        |      |      |      |   |
|       | BILLO | Pin    | 5    | 6    | 7    | 8 |
| ● ● ● | PIN 8 | Signal |      | RXD- |      |   |
|       |       |        |      |      |      |   |

## **LED Indicators**

| LED    | State    | Description                                                    |  |  |
|--------|----------|----------------------------------------------------------------|--|--|
| Power  | Amber    | System power is ON                                             |  |  |
|        | OFF      | System power is OFF                                            |  |  |
| Ready  | Green    | System is ready                                                |  |  |
|        | Flashing | Flashes every 1 second when the "Locate" function is triggered |  |  |
|        | Flashing | Flashes every 0.5 second when the firmware is being upgraded   |  |  |
|        | Flashing | ON/OFF cycle period of 0.5 second represents "Safe Mode"       |  |  |
|        | OFF      | System is not ready                                            |  |  |
| Port 1 | Green    | Ethernet connection enabled                                    |  |  |
|        | Flashing | Transmitting or receiving data                                 |  |  |
| Port 2 | Green    | Ethernet connection enabled                                    |  |  |
|        | Flashing | Transmitting or receiving data                                 |  |  |
| EXT    | Green    | EXT field power input is connected                             |  |  |
|        | Off      | EXT field power input is disconnected                          |  |  |

# I/O Circuit Diagram

## **DI Circuit**

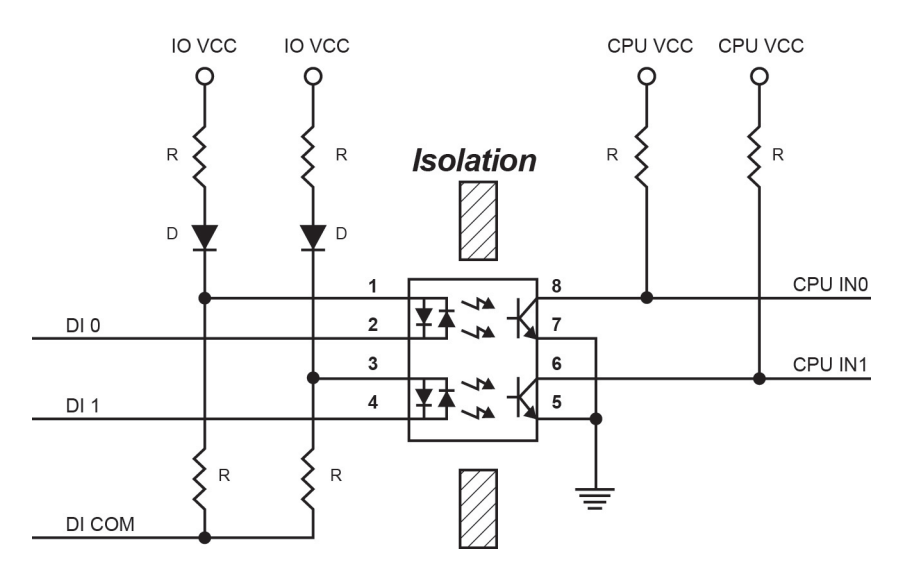

# Sinking DO Circuit

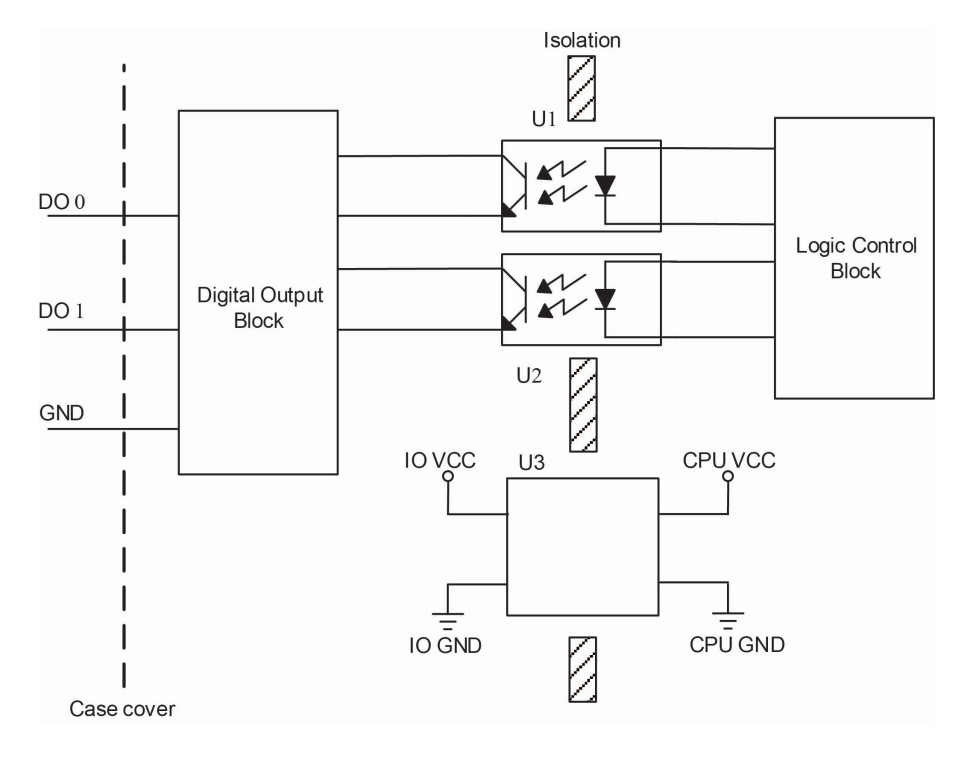

## **Sourcing DO Circuit**

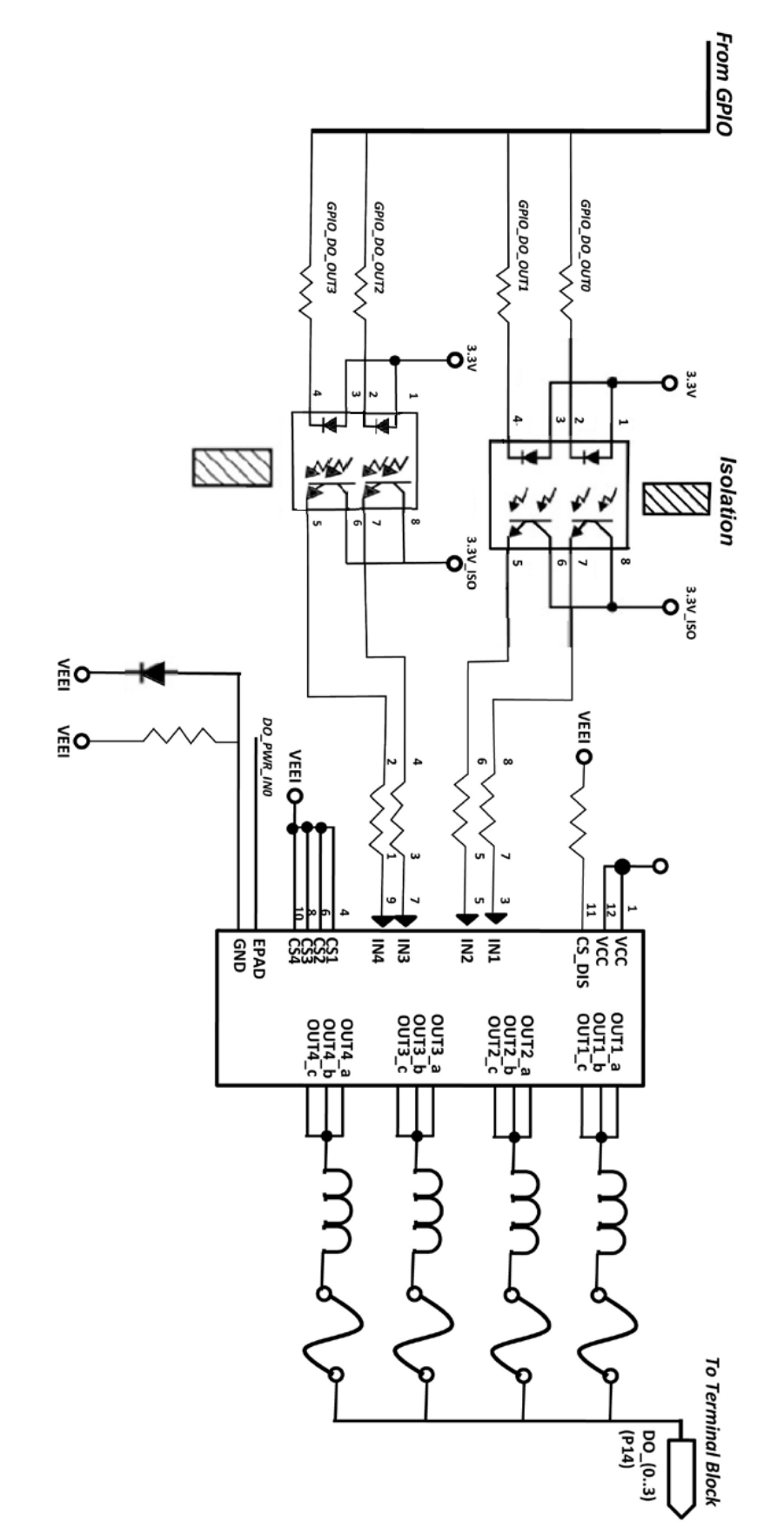

## **DIO Circuit**

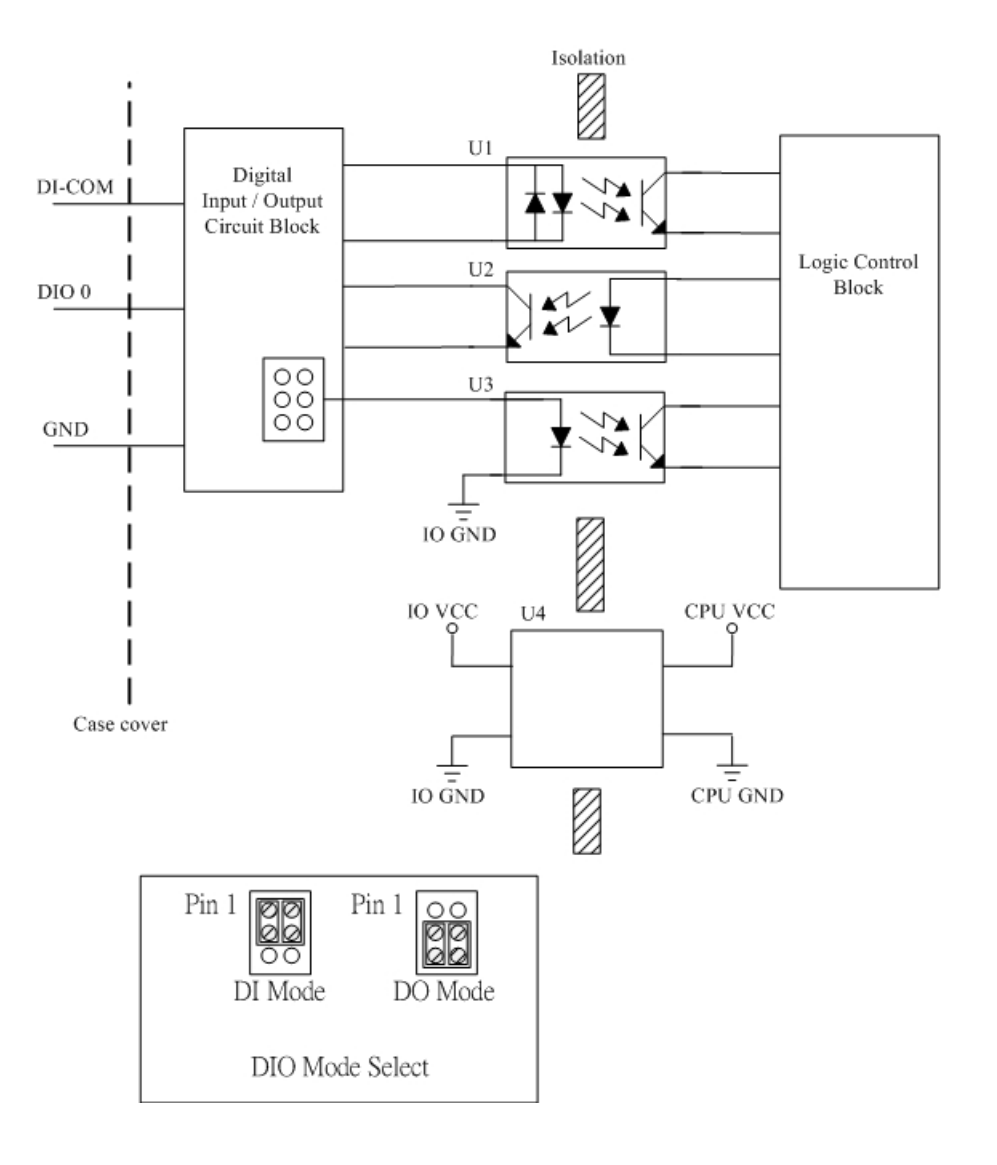

# **Relay Circuit**

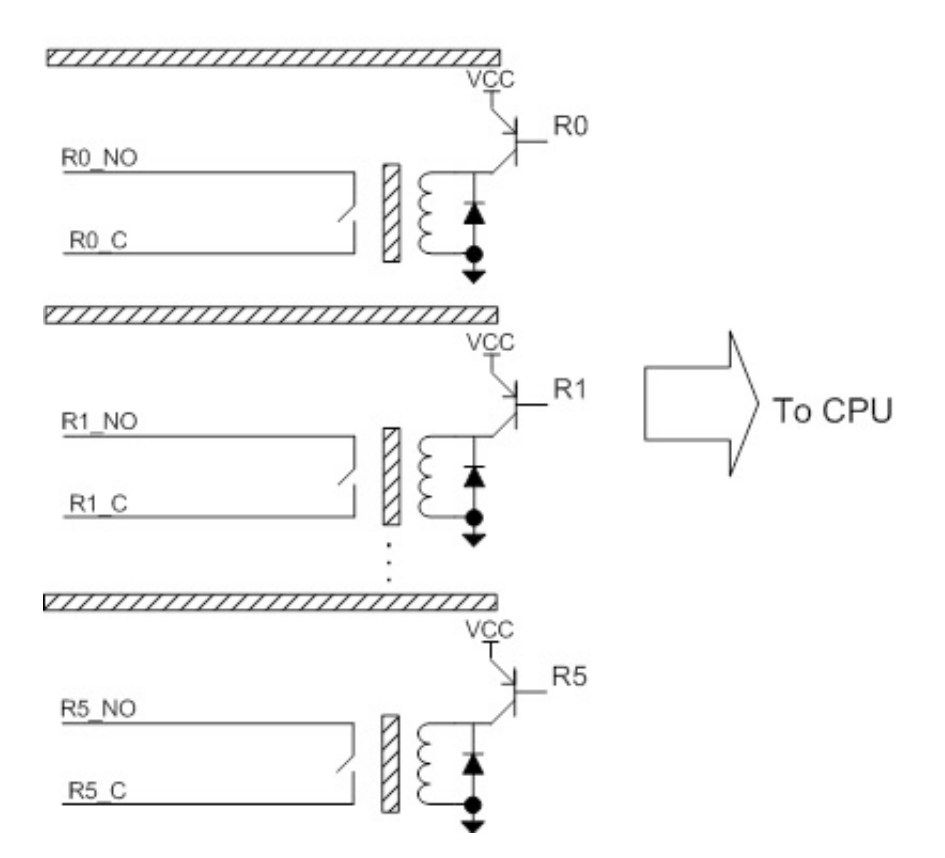

## **AI Circuit**

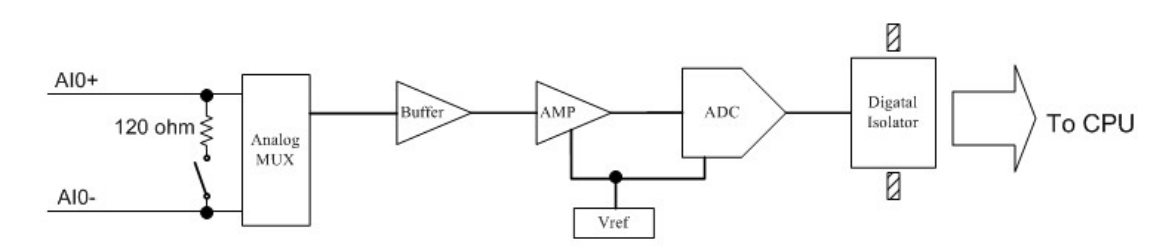

### **RTD Circuit**

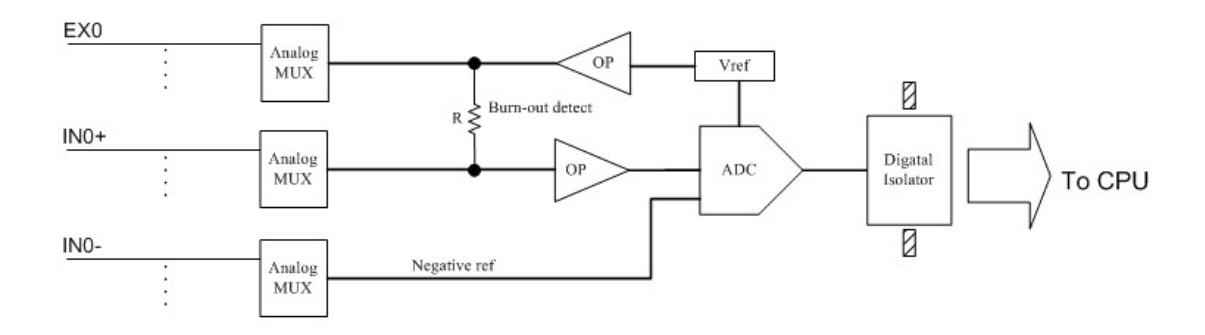

## **TC Circuit**

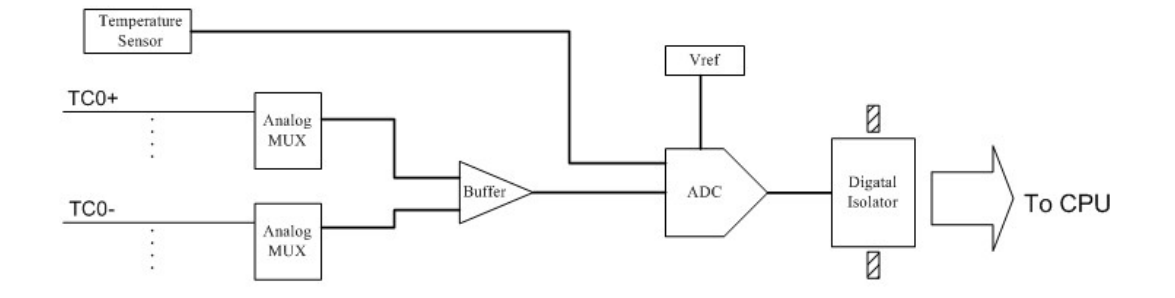

This chapter describes how to install the ioLogik E1200.

The following topics are covered in this chapter:

#### Hardware Installation

- > Mounting
- > Grounding the Unit
- > I/O Channel Jumper Setting
- ➢ I/O Wiring
- > Communication Port Wiring
- > Use the Cable Tie Base to Securely Route a Connected I/O Cable
- > Powering Up the Unit
- □ ioSearch<sup>™</sup> Installation
- Load Factory Default Settings

# **Hardware Installation**

Read all of the safety notifications and warnings below before installing the product.

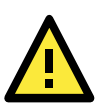

### ATTENTION

This unit is sensitive to Electrostatic Discharge, which can cause internal damage and affect normal operation. Follow these guidelines when you handle this unit:

- Before handling the product, touch a grounded object to discharge static electricity from your body.
- Wear an approved grounding wristband.
- Do not touch connectors or pins on component boards.
- Do not touch circuit components inside the equipment.
- Use a static-safe workstation, if available.
- Store the equipment in appropriate static-safe packaging when not in use.

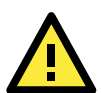

#### WARNING

Disconnect the power when you want to remove or replace components or disconnect equipment, unless the area is known to be free of ignitable material.

- If you connect or disconnect the Removable Terminal Block while field power is applied to the product, an electrical arc could occur. The arc could cause an explosion in hazardous location installations. Make sure the power is disconnected, or the area is nonhazardous before starting the installation process.
- If you connect or disconnect wiring while the field-side power is applied to the product, an electrical arc could occur. The arc could cause an explosion in hazardous location installations. Make sure the power is disconnected or the area is nonhazardous before starting the installation process.
- Do not disconnect the unit unless the power has been disconnected or the area is known to be nonhazardous. In a hazardous area, the unit must be powered down before removal.

### Mounting

The unit supports two types of mounting: DIN-Rail Mounting and Wall Mounting. While mounting the unit, be sure to use the correct tools and accessories to ensure that the unit is property mounted.

### **DIN Rail**

Take the following steps to mount the unit on a DIN rail:

STEP 1. Pull down the bottom of the two sliders on the back of the unit.

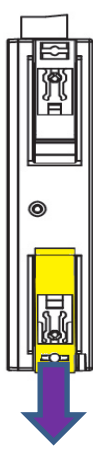

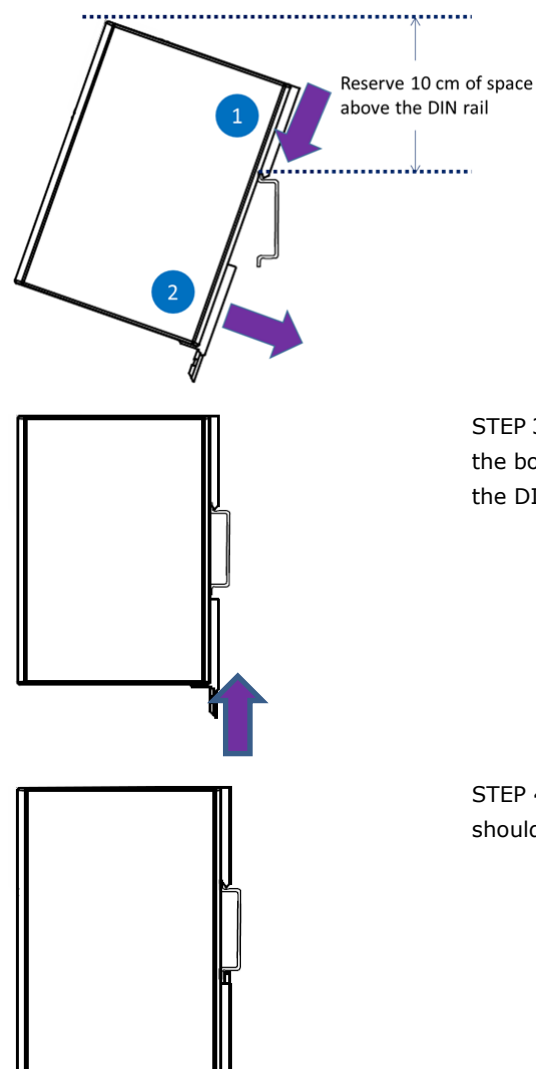

STEP 2. Latch the top slider of the unit onto the DIN rail as shown in the diagram. Reserve at least 10 cm of space above the DIN rail to ensure that there is enough space to complete the installation.

STEP 3. Rotate the unit down into a vertical position, and then push the bottom slider back up to its original position to lock the unit to the DIN rail.

STEP 4. At this point, if the mounting was done correctly, the unit should be securely fixed to the DIN Rail.

### **Wall Mounting**

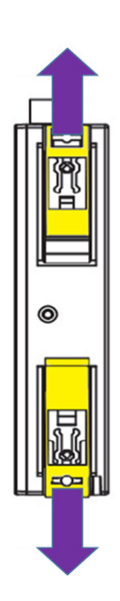

STEP 1. There are two sliders on the back of the unit, pull out both sliders out away from the product.

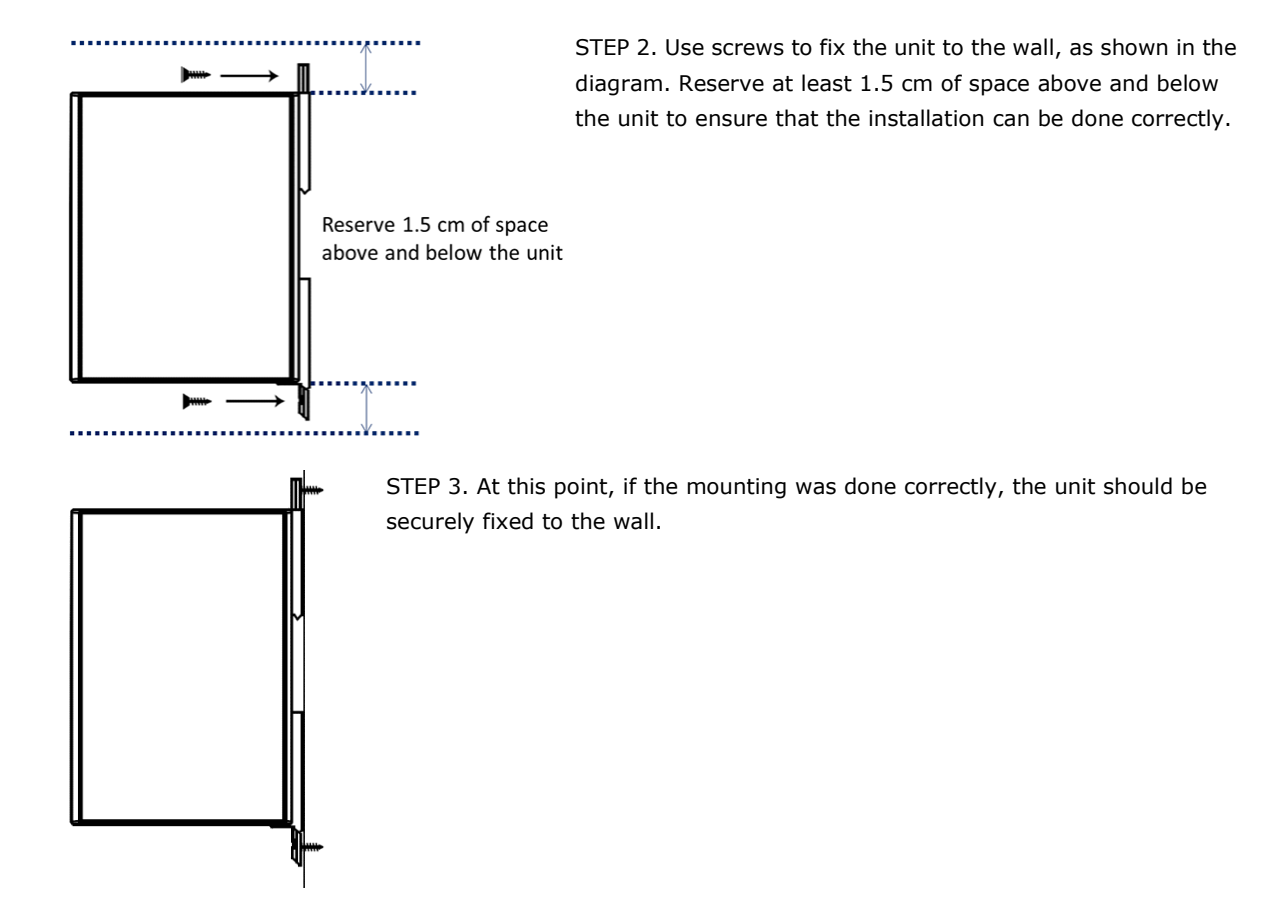

### **Grounding the Unit**

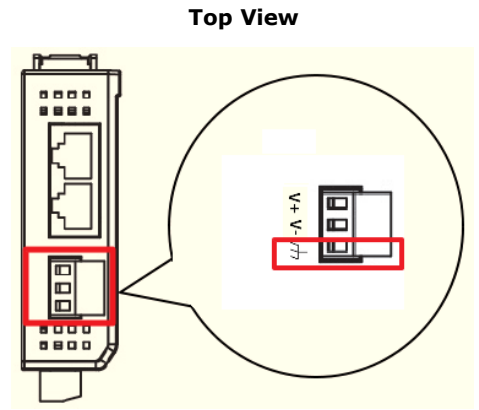

The ioLogik E1200 has a grounding point located on the top panel of the terminal block. Connect the ground pin ( ) to earth ground.

| Item         | Suggested Setting |  |  |  |  |
|--------------|-------------------|--|--|--|--|
| Wire range   | 12 to 24 AWG      |  |  |  |  |
| Screw Torque | 7 lb-inch         |  |  |  |  |

### I/O Channel Jumper Setting

The following table shows jumper setting for each model of the ioLogik E1200 Series. We provide a more detailed description of three different jumper settings.

| Model | Jumper Setting                |
|-------|-------------------------------|
| E1212 | DIO direction (DI, DO)        |
| E1213 | 1. DIO direction (DI, DO)     |
|       | 2. EXT Power Configuration    |
| E1240 | AI mode (Voltage, Current)    |
| E1242 | 1. DIO direction (DI, DO)     |
|       | 2. AI mode (Voltage, Current) |

Take the following to open up the unit.

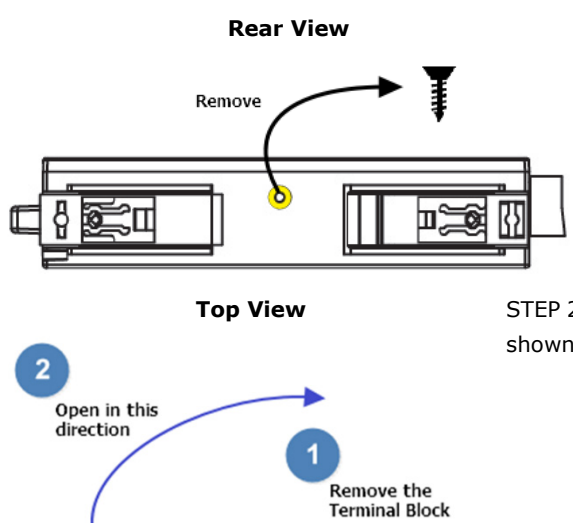

STEP 1. Remove the screw from the back panel. (Suggested Torque:  $3.9 \pm 0.4$  kg-cm)

STEP 2. Remove the Terminal Block and open the top cover as shown in the diagram.

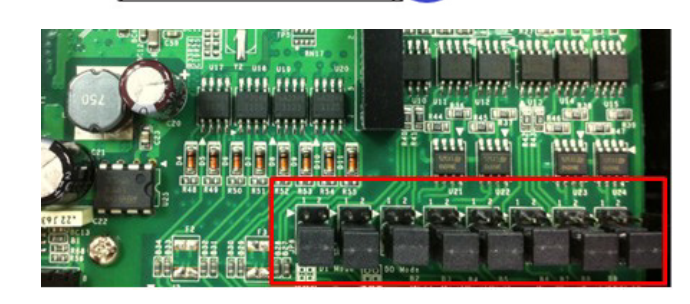

STEP 3. The jumpers are located near the IO channels. Jumper settings for different modes of operation are described below. In the diagrams, a triangle is used to indicate the direction of the setting.

### **DIO Direction (DI, DO)**

DIO mode configuration settings are shown below:

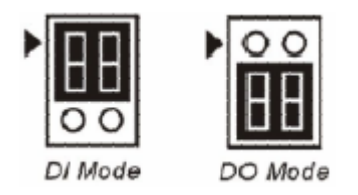

The default setting is DO Mode.

### AI mode (Voltage, Current)

Analog mode configuration settings are shown below:

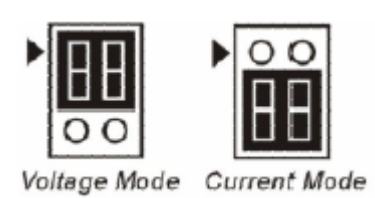

The default setting is Voltage Mode.

### **EXT Power Configuration**

The ioLogik E1213 comes with a source type DO, which has three possible external (EXT) power configurations. Only one field power configuration can be selected at a time (JP10 / 12V JP5 / 9V JP11), and the jumper must be inserted vertically, not horizontally. EXT power configuration settings are shown below:

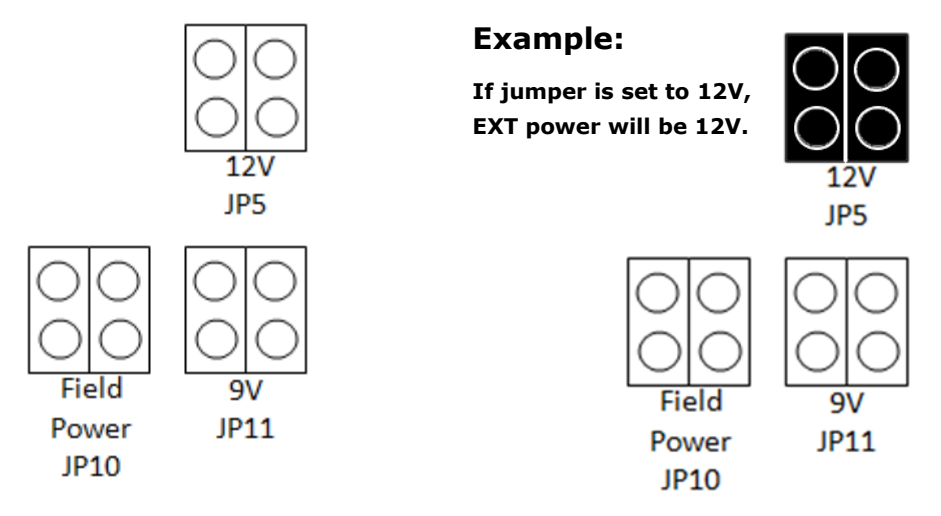

The default setting is Field Power JP10.

**NOTE** The ioLogik E1213 has 4 pure DO channels and 4 hybrid DIO channels. For the 4 pure DO channels, you can use the jumpers to select the power configuration output (e.g., field power: 12 V, 9 V). But for the 4 hybrid DIO channels, you cannot use the jumpers to select the power configuration output. Instead, you can only use the jumpers to set the DIO channels to either DI mode or DO mode.

### **I/O Wiring**

The following wiring guide explains how to configure seven different types of I/O channel:

| Item         | Suggested Setting |  |  |  |
|--------------|-------------------|--|--|--|
| Wire range   | 16 to 26 AWG      |  |  |  |
| Screw Torque | 3 lb-inch         |  |  |  |

A Dry Contact is a contact that works without a power source. This applies to buttons, switches, etc.

A **Wet Contact** is a contact that must be connected to a power source to work. This applies to proximity sensors, motion sensors, etc.

Check the sensor type (NPN, PNP) and follow the corresponding wiring instructions.

#### **DI Dry Contact**

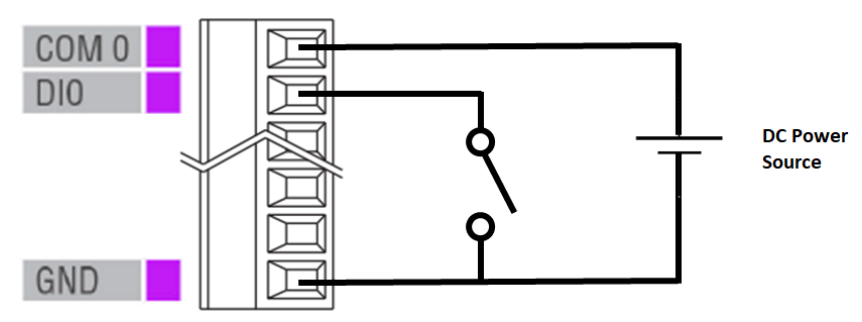

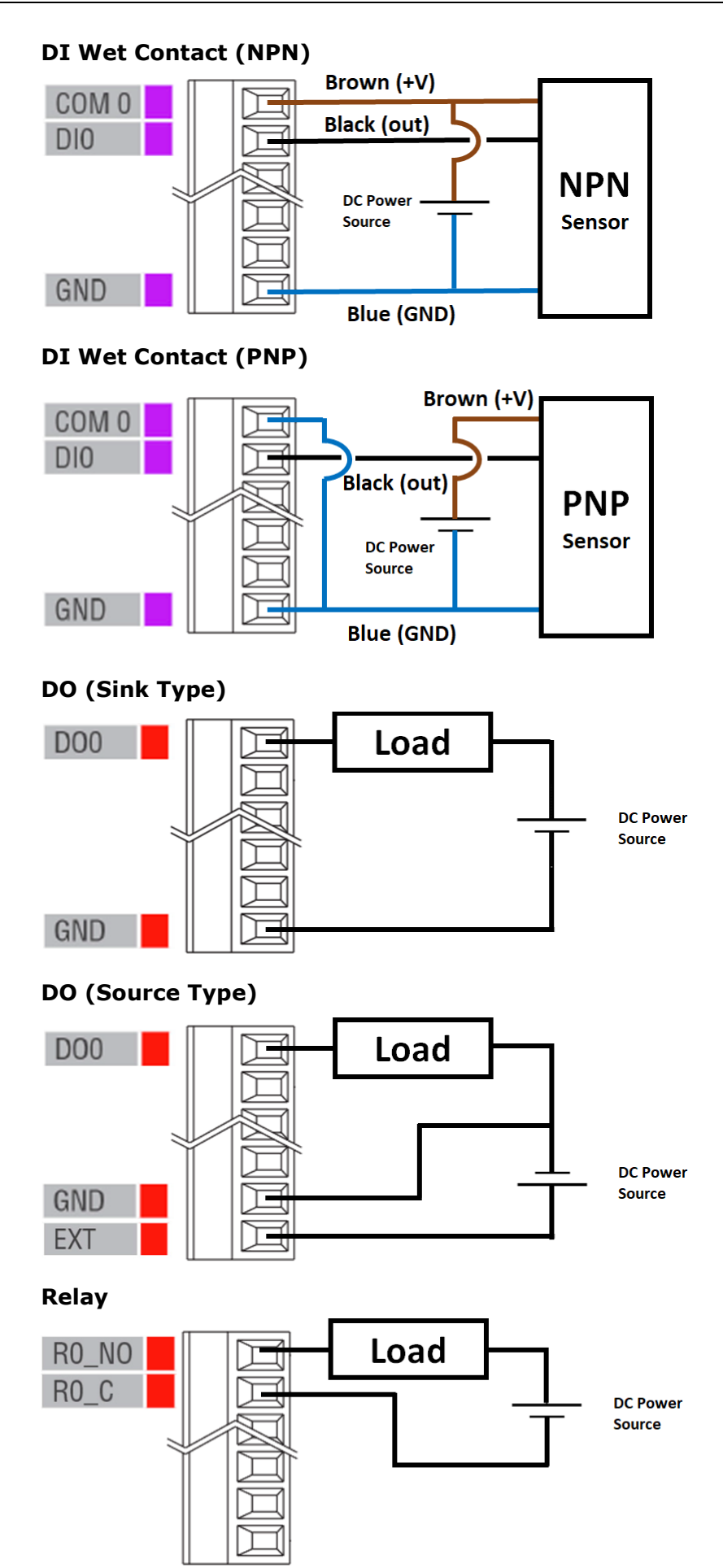

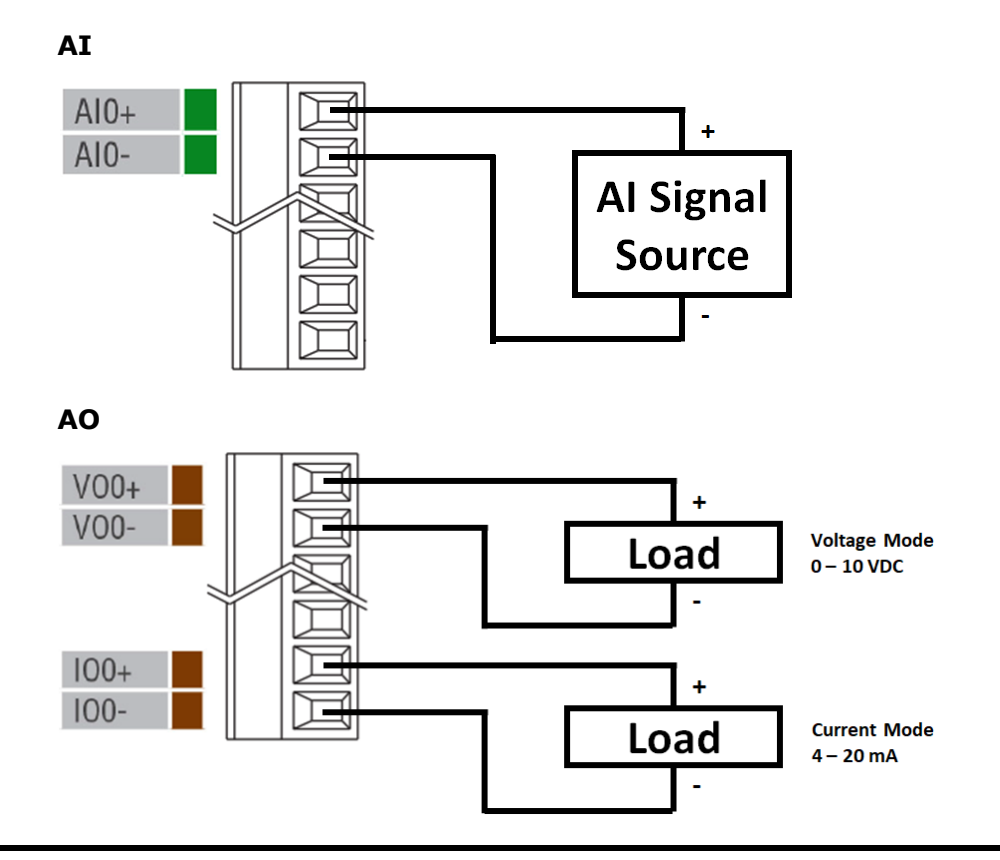

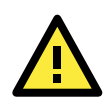

### ATTENTION

Use the AO channel corresponding to the mode of operation you are using, as described above (e.g., voltage mode  $\rightarrow$  VO, current mode  $\rightarrow$  IO).

### AO with external power

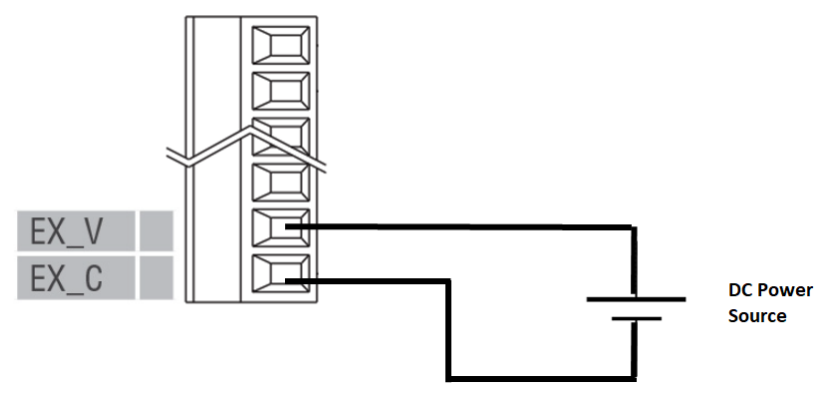

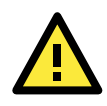

### ATTENTION

24V of external power required in Analog output when loading exceeds 1000ohms.

### 2-Wire RTD

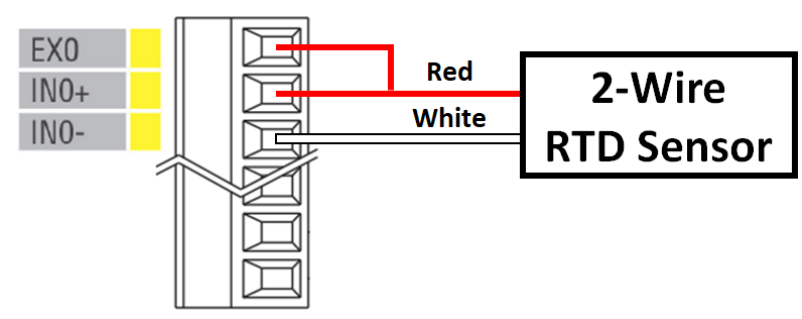

### 3-Wire RTD

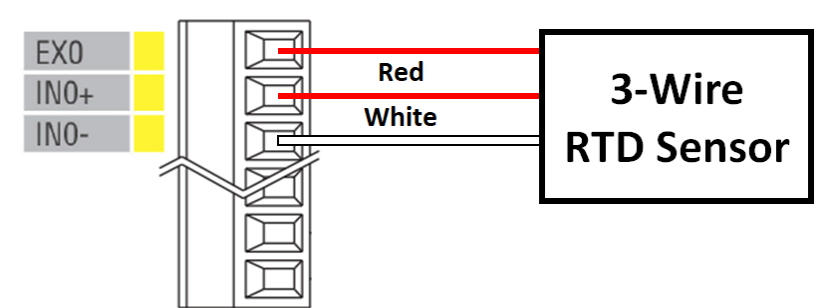

#### 4-Wire RTD

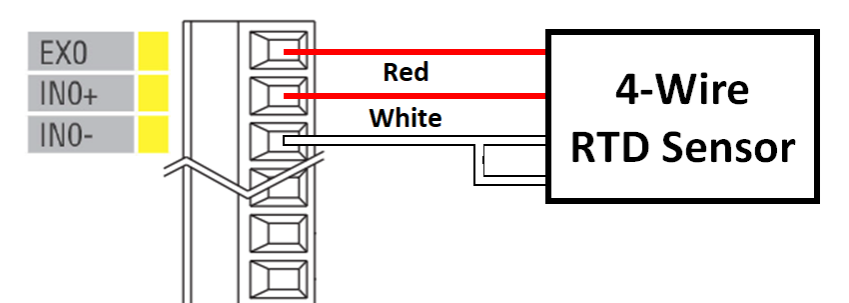

тс

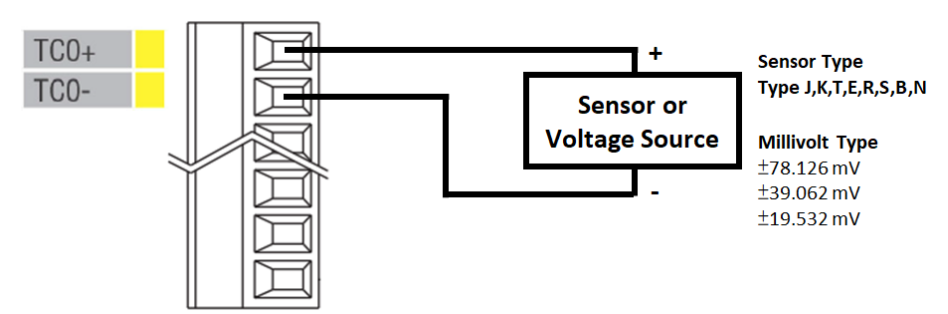

### **Communication Port Wiring**

The product series offers the communication ports described below:

### **RJ45: Ethernet**

The Ethernet ports (Port1/Port2) on the unit are unmanaged switch ports. Each of the two ports function in essentially the same way.

Take the following steps to wire the communication port correctly.

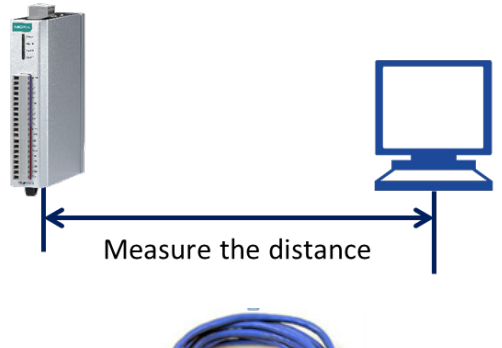

STEP 1. Measure the distance between the unit and your workstation/ switch/ connected equipment.

STEP 2. Prepare an Ethernet cable (RJ45 connector) longer than the distance measured in Step 1.

Cable length  $\geq$  Measured distance in Step 1.

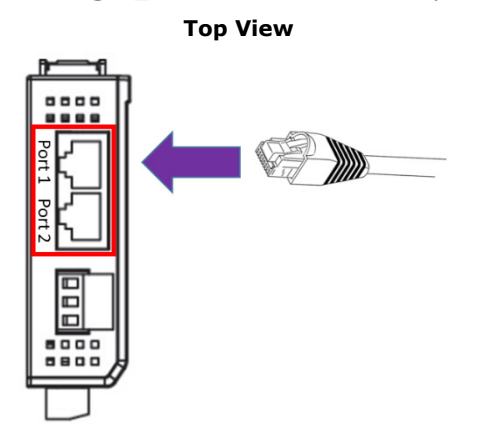

STEP 3. Connect the RJ45 connector of the cable to Port1/Port2.

# Use the Cable Tie Base to Securely Route a Connected I/O

### Cable

The products in this series have a cable tie base at the bottom of the unit for securely routing connected I/O cables, thereby decreasing the risk that the cable or terminal will be damaged accidentally.

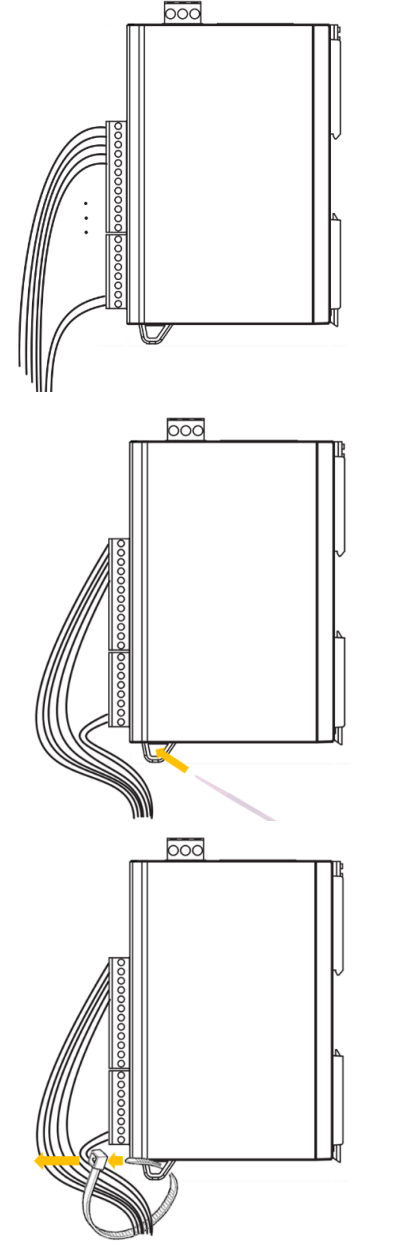

STEP 1. Refer to the I/O wiring section to wire the I/O channel.

STEP 2. Insert the cable tie strap through the cable tie base.

STEP 3. Fix the I/O channel cables to the cable tie base

### **Powering Up the Unit**

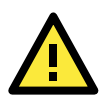

#### WARNING

Confirm that the rated voltage of the connected DC Power Source is within 12 to 36 VDC to supply efficient power to the unit; if the power source does not supply voltage in this range, your unit could be damaged or operate in an unpredictable manner.

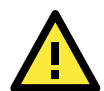

#### ATTENTION

Determine the maximum possible current for each power wire and common wire according to its size and maximum allowable current spec. If the current exceeds the maximum rating, the wiring may overheat, causing serious damage to your equipment. For safety reasons, we recommend an average cable size of 22 AWG. However, depending on the current load, you may want to adjust your cable size (the maximum wire size for power connectors is 2 mm).

The power terminal block is located on the top panel of the unit. Connect the unit to a 12 to 36 VDC power source as shown below.

| Item         | Suggested Setting |
|--------------|-------------------|
| Wire range   | 12 to 24 AWG      |
| Screw Torque | 7 lb-inch         |

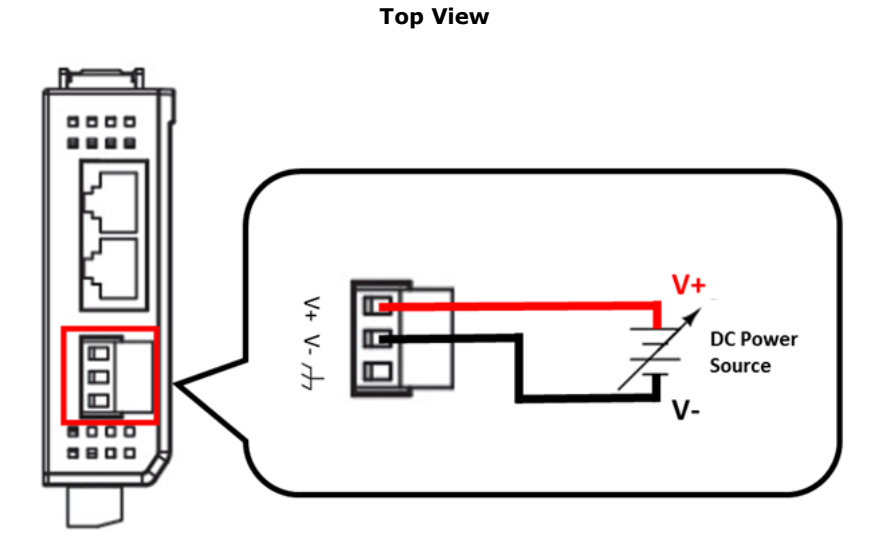

If power is properly supplied, the Power LED will glow a solid amber color. Continue to configure the software after you have finished installing the hardware.

# ioSearch<sup>™</sup> Installation

ioSearch<sup>™</sup> is a search utility that helps the user locate ioLogik E1200 devices on the local network. You may download the latest version of ioSearch<sup>™</sup> from Moxa's website.

- 1. **Installing the ioSearch<sup>™</sup>:** Download the ioSearch<sup>™</sup> utility from Moxa's website, double click the installation file, and then follow the installation wizard's instructions to complete the installation.
- Open ioSearch: After installation is finished, run ioSearch<sup>™</sup> from Start → Program Files → MOXA → IO Server → Utility → ioSearch.
- 3. Search the network for the server: On the menu bar, select System → Auto Scan Active Ethernet I/O Server. A dialog window will pop up. Click Start Search to begin searching for the ioLogik E1200.

| File System Sort Help | 🔶 🖡 🖉 .         | Auto Search for I/O Se                     | ervers                                                         |                         |                                              |                                                                    |          |
|-----------------------|-----------------|--------------------------------------------|----------------------------------------------------------------|-------------------------|----------------------------------------------|--------------------------------------------------------------------|----------|
|                       | Remote I/O      | Select auto search type<br>Ethernet Remote | e<br>e 1/0<br>'0                                               |                         | 🖏 Port Settin                                | Start Search                                                       |          |
|                       | # Server Name 1 | E1000 Series R1000                         | Series<br>models                                               |                         |                                              |                                                                    | St<br>Ur |
|                       |                 | ✓ E1210 ✓ E1241 ✓ E1261H                   | <ul> <li>✓ E1211</li> <li>✓ E1242</li> <li>✓ E1263H</li> </ul> | ✓ E1212 ✓ E1260 ✓ E1510 | ✓ E1214 ✓ E1262 ✓ E1512                      | <ul> <li>✓ E1240</li> <li>✓ E1261-WP-T</li> <li>✓ E1213</li> </ul> |          |
|                       |                 | El261W                                     |                                                                |                         |                                              | E                                                                  |          |
|                       |                 | Start IP Addre                             | ss: 192.168.1.1                                                | 0                       | End IP Address: 192.1<br>Network Mask: 255.2 | 68.1.254                                                           |          |
|                       |                 | Filter with a keywo                        | ord of server name:                                            |                         |                                              |                                                                    |          |
|                       |                 | 1 I/O server(s) w                          | vere found !                                                   | Model                   | IR Address / Port                            | MAC Address / Unit ID                                              |          |
|                       |                 | 1                                          |                                                                | E1242                   | 192.168.127.254                              | 00-90-E8-27-C4-CE                                                  |          |
|                       |                 |                                            |                                                                |                         |                                              |                                                                    |          |
|                       |                 |                                            |                                                                |                         |                                              |                                                                    |          |
|                       |                 |                                            |                                                                |                         |                                              | Stop                                                               |          |
|                       |                 |                                            |                                                                |                         |                                              |                                                                    |          |

If multiple ioLogik E1200 units are installed on the same network, remember that each unit has the same default IP address. You will need to assign a different IP address to each unit to avoid IP conflicts.

# Load Factory Default Settings

There are three ways to restore the ioLogik E1200 to factory default settings.

- 1. Hold down the RESET button for 5 seconds
- 2. Right-click on the specific ioLogik device in the ioSearch<sup>™</sup> utility and select **Reset to Default**
- 3. Select Load Factory Default from the web console

# **Using the Web Console**

The ioLogik E1200's main configuration and management utility is the built-in web console, which can be used to configure a wide range of options.

The following topics are covered in this chapter:

- Introduction to the Web Console
- Overview

#### Network Settings for the Web Console

- General Settings
- Ethernet Configuration

#### User-Defined Modbus Addressing

Default Modbus Address

#### AOPC Server Settings

Tag Generation

#### I/O Settings

- DI Channels
- > DO Channels
- > AI Channels
- > AI Input Range
- > AO Channels
- > RTD Channels
- > TC Channels

#### Peer-to-Peer Networking

- Peer-to-Peer Settings (1-50)
- > Sample Peer-to-Peer Configuration
- DO Safe Mode Settings
- > AO Safe Mode Settings
- SNMP
  - > SNMP Trap
  - Using SNMP
  - Accessibility IP List
- RESTful API Setting
- EtherNet/IP Setting

#### System Management

- Network Connection
- Firmware Update
- Import System Configuration Settings
- Export System Settings
- Change Password
- Load Factory Defaults

#### Save/Restart

# **Introduction to the Web Console**

The ioLogik E1200 web console is a browser-based configuration utility. When the ioLogik E1200 is connected to your network, you may enter the server's IP address in your web browser to access the web console.

| ΜΟΧΛ                                                    | ioLogik Remote Ethernet I/O Server |                           |                                                   |                                            |                                | www.moxa.com                                |  |
|---------------------------------------------------------|------------------------------------|---------------------------|---------------------------------------------------|--------------------------------------------|--------------------------------|---------------------------------------------|--|
| Model - E1242 Ethernet IO Serve<br>Name -<br>Location - | er 🛛 🗧 IP<br>= Seria<br>= Syst     | al No.<br>em Elapsed Time | - 192.168.127.25<br>- TAEHC102338<br>e - 00:08:02 | 64 <b>= MAC Add</b><br>0 <b>=</b> Firmware | r <b>ess - 00-</b> 9<br>- V2.5 | - 00-90-e8-4f-0a-36<br>- V2.5 Build16081019 |  |
|                                                         | Welcome to ioL                     | ogik Series.              |                                                   | 🖌 Main Wir                                 | ndow                           |                                             |  |
|                                                         | Remote Ethernet                    | I/O Server                |                                                   |                                            |                                |                                             |  |
| - Main Menu - E1242                                     | Model Name                         |                           | F1242                                             |                                            |                                |                                             |  |
| Overview                                                | Serial Number                      |                           | TAEHC1023380                                      |                                            |                                |                                             |  |
| - Network Settings                                      | Firmware Versio                    | n                         | V2.5 Build16081019                                |                                            |                                |                                             |  |
| - User-defined Modbus Addressing                        | <b>BIOS Version</b>                |                           | V2.2.0                                            |                                            |                                |                                             |  |
| - AOPC Server Settings                                  | Ethernet MAC Ad                    | dress                     | 0-90-e8-4f-0a-36                                  |                                            |                                |                                             |  |
| - I/O Settings                                          | Ethernet IP Address 192.16         |                           | 192.168.127.254                                   |                                            |                                |                                             |  |
| - Peer to Peer Settings                                 | Peer to Peer Disable               |                           |                                                   |                                            |                                |                                             |  |
| - SNMP Settings                                         | I/O Status                         |                           |                                                   |                                            |                                |                                             |  |
| - RESTful Settings                                      | DI Channel                         | Mode                      | Status                                            | Fil                                        | ter                            | Counter Trigger                             |  |
| - EthernetIP Settings                                   | DI-00                              | DI                        | OFF                                               | 100                                        | .0 ms                          |                                             |  |
| - System Management                                     | DI-01                              | DI                        | OFF                                               | 100                                        | .0 ms                          |                                             |  |
| Change Password                                         | DI-02                              | DI                        | OFF                                               | 100                                        | .0 ms                          |                                             |  |
| Load Factory Default                                    | DI-03                              | DI                        | OFF                                               | 100                                        | .0 ms                          |                                             |  |
| Save/Restart                                            | DO Channel                         | Mode                      | Status                                            | ON V                                       | Vidth                          | OFF Width                                   |  |
|                                                         | DO-00                              | DO                        | OFF                                               |                                            |                                |                                             |  |
| +                                                       | DO-01                              | DO                        | OFF                                               |                                            |                                |                                             |  |
| Navigation Panel                                        | DO-02                              | DO                        | OFF                                               | OFF                                        |                                |                                             |  |
|                                                         | DO-03                              | DO                        | OFF                                               |                                            |                                |                                             |  |
|                                                         | AI Channel                         | Range                     | Status                                            | Value                                      | Min                            | Max                                         |  |
|                                                         | AI-00                              | 0-10V                     | Enable                                            | 0.005                                      | 0.000                          | 0.006                                       |  |
|                                                         | AI-01                              | 0-10V                     | Enable                                            | 0.005                                      | 0.000                          | 0.033                                       |  |
|                                                         | AI-02                              | 0-10V                     | Enable                                            | 0.004                                      | 0.000                          | 0.005                                       |  |
|                                                         | AI-03                              | 0-10V                     | Enable                                            | 0.006                                      | 0.000                          | 0.007                                       |  |

The left panel is the navigation panel and contains an expandable menu tree for navigating among the various settings and categories. When you click on a menu item in the navigation panel, the main window will display the corresponding options for that item. Configuration changes can then be made in the main window. For example, if you click on **Network Settings** in the navigation panel, the main window will show a page of basic settings that you can configure.

You must click on the **Submit** button after making configuration changes. The **Submit** button will be located at the bottom of every page that has configurable settings. If you navigate to another page without clicking the **Submit** button, your changes will not be retained.

**Submitted changes will not take effect until they are saved and the ioLogik E1200 is restarted!** You may save and restart the server in one step by clicking on the **Save/Restart** button after you submit a change. If you need to make several changes before restarting, you may save your changes without restarting by selecting **Save/Restart** in the navigation panel. If you restart the ioLogik E1200 without saving your configuration, the ioLogik E1200 will discard all submitted changes.

**NOTE** The web console is best viewed with Internet Explorer 9 or higher; some functionality may not be supported when using other browsers.

## **Overview**

The **Overview** page contains basic information about the ioLogik E1200, including the model name, serial number, firmware version, MAC address, and current IP address. Most importantly, you can see the current I/O status by pressing the F5 key on the computer keyboard to refresh the page.

| ΜΟΧΛ°                                                   | ioLogik Ren                | note Ethe                              | www.moxa.com                                     |                                              |                        |                               |  |
|---------------------------------------------------------|----------------------------|----------------------------------------|--------------------------------------------------|----------------------------------------------|------------------------|-------------------------------|--|
| Model - E1242 Ethernet IO Serve<br>Name -<br>Location - | er IP<br>= Seria<br>= Syst | al No.<br>em Elapsed Time              | - 192.168.127.2<br>- TAEHC102338<br>e - 00:08:02 | 54 <b>= MAC Addr</b><br>80 <b>=</b> Firmware | ress - 00-90<br>- V2.5 | -e8-4f-0a-36<br>Build16081019 |  |
|                                                         | Welcome to ioL             | ogik Series                            |                                                  |                                              |                        |                               |  |
|                                                         | Remote Ethernet            | I/O Server                             |                                                  |                                              |                        |                               |  |
| - Main Menu - E1242                                     | Model Name                 |                                        | E1242                                            |                                              |                        |                               |  |
| Overview                                                | Serial Number              |                                        | TAEHC1023380                                     |                                              |                        |                               |  |
| - Network Settings                                      | Firmware Versio            | V2.5 Build16081019                     |                                                  |                                              |                        |                               |  |
| - User-defined Modbus Addressing                        | BIOS Version               |                                        | V2.2.0                                           |                                              |                        |                               |  |
| - AOPC Server Settings                                  | Ethernet MAC Ad            | Ethernet MAC Address 00-90-e8-4f-0a-36 |                                                  |                                              |                        |                               |  |
| - I/O Settings                                          | Ethernet IP Addr           | Ethernet IP Address 192.168.127.       |                                                  |                                              |                        |                               |  |
| - Peer to Peer Settings                                 | Peer to Peer               | Peer to Peer Disable                   |                                                  |                                              |                        |                               |  |
| - SNMP Settings                                         | I/O Status                 |                                        |                                                  |                                              |                        |                               |  |
| - RESTful Settings                                      | DI Channel                 | Mode                                   | Status                                           | Fil                                          | ter                    | Counter Trigger               |  |
| - EthernetIP Settings                                   | DI-00                      | DI                                     | OFF                                              | 100                                          | .0 ms                  |                               |  |
| - System Management                                     | DI-01                      | DI                                     | OFF                                              | 100                                          | .0 ms                  |                               |  |
| Change Password                                         | DI-02                      | DI                                     | OFF                                              | 100                                          | .0 ms                  |                               |  |
| Load Factory Default                                    | DI-03                      | DI                                     | OFF                                              | 100                                          | .0 ms                  |                               |  |
| Save/Restart                                            | DO Channel                 | Mode                                   | Status                                           | ON V                                         | Vidth                  | OFF Width                     |  |
|                                                         | DO-00                      | DO                                     | OFF                                              |                                              |                        |                               |  |
|                                                         | DO-01                      | DO                                     | OFF                                              |                                              |                        |                               |  |
|                                                         | DO-02                      | DO                                     | OFF                                              |                                              | -                      |                               |  |
|                                                         | DO-03                      | DO                                     | OFF                                              |                                              |                        |                               |  |
|                                                         | AI Channel                 | Range                                  | Status                                           | Value                                        | Min                    | Max                           |  |
|                                                         | AI-00                      | 0-10V                                  | Enable                                           | 0.005                                        | 0.000                  | 0.006                         |  |
|                                                         | AI-01                      | 0-10V                                  | Enable                                           | 0.005                                        | 0.000                  | 0.033                         |  |
|                                                         | A1-02                      | 0-10V                                  | Enable                                           | 0.004                                        | 0.000                  | 0.005                         |  |
|                                                         | AI-03                      | 0-10V                                  | Enable                                           | 0.006                                        | 0.000                  | 0.007                         |  |

# **Network Settings for the Web Console**

### **General Settings**

On the **General Settings** page, you can assign a server name and location to assist you in differentiating between different ioLogik E1200 units. You may also configure the Modbus/TCP timeout interval or enable the **Communication Watchdog** function.

| General Settings                                      |                                             |
|-------------------------------------------------------|---------------------------------------------|
| I/O Server Settings                                   |                                             |
| Server Name                                           |                                             |
| Server Location                                       |                                             |
| Enable Server Socket Idle Connection Timeout Interval | 60 sec (1-65535, default = 60, disable = 0) |
| Enable communication watchdog                         | 0 sec (1-65535, default = 0, disable = 0)   |
| Auto clear alarm for Safe Mode                        |                                             |
| Locate I/O Server                                     | Enable I/O Locate                           |
| Submit                                                |                                             |

**Enable Server Socket Idle Connection Timeout Interval** automatically disconnects the Modbus/TCP connection from the server after a specified time period to free up the port for the next connection.

**Enable Communication Watchdog** activates **Safe Mode** when a specified period of time has passed and there is a loss of Modbus/TCP network connectivity. **Safe Mode** is specially designed for products with output channels to output a suitable value (see Chapter 3: **AO Safe Mode Setting**) or status (see Chapter 3: **DO Safe Mode Setting**) when the ioLogik E1200 cannot be controlled by a remote PC (such as in the event of a network failure). By default, the watchdog is disabled. Users can configure how each output channel responds on the I/O Settings page.

To enable the Communication Watchdog function, select the **Enable Communication Watchdog** checkbox, set the timeout value, and then restart the server. When the watchdog is enabled, the ioLogik E1200 will enter **Safe Mode** after there is a disruption in communication that exceeds the specified time limit.

**Auto clear alarm for Safe Mode** automatically clears **Safe Mode** when the Modbus/TCP network connectivity returns to normal. This function is only available in models with analog or digital output channels.

**Enable I/O Locate** enables remote toggling of the **Ready** LED from off to flashing to enable remote control of LEDs for easier location of devices when troubleshooting.

### **Ethernet Configuration**

On the **Ethernet Configuration** page, you can set up a static or dynamic IP address for the ioLogik E1200, and configure the subnet mask and gateway address.

#### **Ethernet Configuration**

| Ethernet Parameters |                 |
|---------------------|-----------------|
| IP Configuration    | Static 💌        |
| IP Address          | 192.168.127.254 |
| Subnet Mask         | 255.255.255.0   |
| Gateway             | 0.0.0.0         |

Submit

# **User-Defined Modbus Addressing**

The input and output addresses can be configured on this page. Select the **Enable Modbus/TCP Slave Protocol** checkbox, and then configure the start address of each Modbus function. If you do not want to use the Modbus function, deselect the **Enable Modbus/TCP Slave Protocol** checkbox.

#### **User-defined Modbus Addressing**

|     | User-Defined Modbus address           |                                               |                     |   |            |                               |                   |           |
|-----|---------------------------------------|-----------------------------------------------|---------------------|---|------------|-------------------------------|-------------------|-----------|
| No. | Description                           | User-<br>defined<br>Start<br>Address<br>(DEC) | Function Code       |   | Read/Write | Reference<br>Address<br>(DEC) | Total<br>Channels | Data Type |
| 1   | DO Value                              | 0000                                          | 01:COIL STATUS      | T | RW         | 00001                         | 4                 | 1 bit     |
| 2   | DO Pulse<br>Status                    | 0016                                          | 01:COIL STATUS      | • | RW         | 00017                         | 4                 | 1 bit     |
| 3   | DO Value All<br>Channel (Ch0-<br>Ch3) | 0032                                          | 03:HOLDING REGISTER | • | RW         | 40033                         | 1                 | 1 WORD    |
| 4   | DI Value                              | 0000                                          | 02:INPUT STATUS     | • | R          | 10001                         | 8                 | 1 bit     |

**NOTE** The maximum number of Modbus TCP master connections is 10.

### **Default Modbus Address**

You can view the default Modbus address for all I/O devices on the **Default Modbus Address** settings page. However, only the starting address will be displayed for each item with multiple reference addresses. For example, if the reference addresses for DI Value start from 10001 and the second DI channel's reference address is 10002, only the first DI channel's Modbus address of 10001 will be displayed. See the diagram below.

#### Default Modbus Address

|     | Default Modbus address              |                                        |                   |            |                            |                   |              |  |
|-----|-------------------------------------|----------------------------------------|-------------------|------------|----------------------------|-------------------|--------------|--|
| No. | Description                         | User-defined<br>Start Address<br>(DEC) | Function Code     | Read/Write | Reference<br>Address (DEC) | Total<br>Channels | Data<br>Type |  |
| 1   | DI Value                            | 0001                                   | 02:INPUT STATUS   | R          | 10001                      | 16                | 1 BIT        |  |
| 2   | DI Counter Value Double<br>Word     | 0017                                   | 04:INPUT REGISTER | R          | 30017                      | 16                | 2 WORD       |  |
| З   | DI Value All Channel (Ch0-<br>Ch15) | 0049                                   | 04:INPUT REGISTER | R          | 30049                      | 1                 | 1 WORD       |  |
| 4   | DI Counter Start/Stop               | 0257                                   | 01:COIL STATUS    | RW         | 00257                      | 16                | 1 BIT        |  |
| 5   | DI Counter Clear                    | 0273                                   | 01:COIL STATUS    | RW         | 00273                      | 16                | 1 BIT        |  |

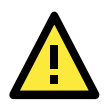

### ATTENTION

Disable the user-defined Modbus addressing function if using the MXIO (.NET) library or MX-AOPC UA Server to control or monitor the ioLogik E1200's I/O status.

# **AOPC Server Settings**

Moxa's MX-AOPC Server<sup>™</sup> is a software package operated as an OPC driver of an HMI or SCADA system. It seamlessly connects Moxa's ioLogik products to a wide variety of SCADA systems, including the most popular: Wonderware, Citect, and iFix. MX-AOPC UA Server<sup>™</sup> conforms to the OPC UA standard to connect with other standards-compliant devices and host OPC machines.

| Hardware Requirements            |                                                                   |
|----------------------------------|-------------------------------------------------------------------|
| CPU                              | Intel Pentium 4 or above                                          |
| RAM                              | 512 MB (1024 MB recommended)                                      |
| Communication Interface          | Ethernet or serial                                                |
| Software Requirements            |                                                                   |
| Operating System                 | Microsoft Windows 7/8/10, Microsoft Windows Server 2003/2008/2012 |
| Editor (optional)                | Microsoft Office 2003 (Access or Excel) or later                  |
| Database (optional)              | Oracle database, Microsoft SQL Server                             |
| <b>OPC UA Server Specificati</b> | ons                                                               |
| OPC Unified Architecture         | 1.01                                                              |
| OPC Data Access                  | 1.0a, 2.0, 2.05a, 3.0                                             |
| Device Protocols                 | Moxa AOPC, Modbus/TCP (master), Modbus/RTU (master)               |
| <b>OPC UA Logger Specificati</b> | ions                                                              |
| OPC Unified Architecture         | 1.01                                                              |

MX-AOPC UA Server can be downloaded from Moxa's website support page at www.moxa.com/support/.

After downloading the MX-AOPC UA Server file, unzip the file and run Install.exe. The installation program will guide you through the installation process and install the MX-AOPC UA Server Utility.

For more details on MX-AOPC UA Server installation and use, please check the user's manual, which can be downloaded from Moxa's website.

### **Tag Generation**

Use the web console to create AOPC tags for the ioLogik E1200 by opening your browser and navigating to the **AOPC Server Settings** page.

Follow these steps to create the tags and send them from the ioLogik E1200 to MX-AOPC UA Server:

- 1. On the **AOPC & I/O Settings** page, select the **Enable Active OPC** checkbox and specify the IP address where the MX-AOPC UA Server is installed.
- 2. Select the I/O channels that need to be created in MX-AOPC UA Server.
- 3. Configure the Heartbeat Interval, if necessary.
- **NOTE** The **Heartbeat Interval** can be used to determine the connection status between the ioLogik E1200 and MX-AOPC UA Server, and to ensure that the ioLogik is connected and alive. If the heartbeat interval is set and the network between the ioLogik E1200 and MX-AOPC UA Server is down, MX-AOPC UA Server will detect the stopped heartbeat and the **Quality** column in the MX-AOPC UA will display BAD to indicate the loss of connectivity.

| Active | OPC | Server | Settings |
|--------|-----|--------|----------|
|--------|-----|--------|----------|

| - Main Menu - E1242                    | 🗹 En                                                    | able Active OPC             |         |                      |            |             |
|----------------------------------------|---------------------------------------------------------|-----------------------------|---------|----------------------|------------|-------------|
| Overview                               | No.                                                     | IP Address                  | P       | ort                  |            |             |
| - Network Settings                     | 1                                                       |                             | 9       | 900                  |            |             |
| - User-defined Modbus Addressing       | 2                                                       |                             | 9       | 900                  |            |             |
| Analog Inputs, Digital Inputs/Outputs  | 1/0                                                     | Channel Settings            |         |                      |            |             |
| Default Address                        | Linda                                                   | ta hu 🖉 1/0 On Chan         |         |                      | 1 6550     | F           |
| - AOPC Server Settings                 | Upua                                                    | te by 🖻 1/0 on chang        | le, □ 1 |                      | 1-0553     | 5           |
| AOPC & I/O Settings                    | 🗹 En                                                    | able all DI Channels        |         |                      |            |             |
| Create AOPC Tag                        | 📽 Ch00 📽 Ch01 📽 Ch02 📽 Ch03 📽 Ch04 📽 Ch05 📽 Ch06 📽 Ch07 |                             |         |                      |            |             |
| - I/O Settings                         | 🖉 Enable all DO Channels                                |                             |         |                      |            |             |
| - Peer to Peer Settings                | 🗹 Ch                                                    | 🗹 Ch00 🗹 Ch01 🗹 Ch02 🗹 Ch03 |         |                      |            |             |
| - SNMP Settings                        | 🗆 En                                                    | able All AI Channels        |         |                      |            |             |
| - RESTful Settings                     | Ch00                                                    | On Change: 1.00             | %       | Update per: 1        | sec 🔻      | 1-65535     |
| - EthernetIP Settings                  | Ch01                                                    | On Change: 1.00             | %       | Update per: 1        | sec 🔻      | 1-65535     |
| - System Management<br>Change Password | Ch02                                                    | On Change: 1.00             | %       | Update per: 1        | sec 🔻      | 1-65535     |
| Load Factory Default                   | Ch03                                                    | On Change: 1.00             | %       | Update per: 1        | sec 🔻      | 1-65535     |
| Save/Restart                           |                                                         |                             |         |                      |            |             |
|                                        | Activ                                                   | e OPC Server Heartb         | eat Se  | ettings              |            |             |
|                                        | Heart                                                   | beat Interval: 60           |         | sec 🔻 (0 for disable | e, or rang | e 1-65535 ) |
|                                        | Subn                                                    | nit                         |         |                      |            |             |

4. Click the Submit button and then the Save/Restart button on the next page.

#### Configuration Complete!

Warning! The changes will take effect until you Save/Restart the I/O Server.

You can Save / Restart the I/O Server now or Save / Restart the I/O Server when all settings complete.

Back Save/Restart Home

 On the Create AOPC Tag page, click on the Create Tags button to "push" tag configurations to the MX-AOPC UA Server utility.

|                                  | Create Active OPC Tag |
|----------------------------------|-----------------------|
| - Main Menu - E1240              | Create Tag            |
| Overview                         |                       |
| - Network Settings               |                       |
| - User-defined Modbus Addressing |                       |
| - Active OPC Server Settings     |                       |
| AOPC & I/O Settings              |                       |
| Create AOPC Tag                  |                       |
| - I/O Settings                   |                       |
| - System Management              |                       |
| Change Password                  |                       |
| Load Factory Default             |                       |
| Save/Restart                     |                       |
|                                  |                       |

6. Launch the MX-AOPC UA Server utility and the tags will be automatically created. Remember to save the configuration of the MX-AOPC UA Server when exiting the program.

# I/O Settings

### **DI Channels**

The status of each DI (digital input) channel appears on the **DI Channel Settings** page.

#### **DI Channel Settings**

Refresh page

| DI Channel | Mode | Status | Filter   | Counter Trigger |
|------------|------|--------|----------|-----------------|
| DI-00      | DI   | OFF    | 100.0 ms |                 |
| DI-01      | DI   | OFF    | 100.0 ms |                 |
| DI-02      | DI   | OFF    | 100.0 ms |                 |
| DI-03      | DI   | OFF    | 100.0 ms |                 |
| DI-04      | DI   | OFF    | 100.0 ms |                 |
| DI-05      | DI   | OFF    | 100.0 ms |                 |
| DI-06      | DI   | OFF    | 100.0 ms |                 |
| DI-07      | DI   | OFF    | 100.0 ms |                 |
| DI-08      | DI   | OFF    | 100.0 ms |                 |
| DI-09      | DI   | OFF    | 100.0 ms |                 |
| DI-10      | DI   | OFF    | 100.0 ms |                 |
| DI-11      | DI   | OFF    | 100.0 ms |                 |

You can also configure each channel's digital input mode and parameters by clicking on the channel. DI channels can operate in **DI mode** or **Event Counter mode**.

#### **DI Channel 0 Settings**

| Mode                     | Filter     | Counter Trigger | Counter Start/Enable |
|--------------------------|------------|-----------------|----------------------|
| [1. Current Setting]     |            |                 |                      |
| DI                       | 100        |                 |                      |
| DI On Setting]           |            |                 |                      |
| [3. Save Counter On Powe | r Failure] |                 |                      |

Activate **Event Counter** mode by selecting the **Counter Start** field and configure the **Counter Trigger** by selecting **Lo to Hi, Hi to Lo,** or **Both** from the dropdown menu. When the **Counter Start** field is not selected, you can still activate the counter by using Modbus commands.

**NOTE** Confirm that the Counter Filter is not set to 0; otherwise, the counter will never be activated.

#### **DI Channel 0 Settings**

| Mode                  | Filter | Counter Trigger | Counter Start/Enable |
|-----------------------|--------|-----------------|----------------------|
| [1. Current Setting]  |        |                 |                      |
| Counter 🗸             | 100    | Lo to Hi 🖌      |                      |
| [2. Power On Setting] |        | Lo to Hi        |                      |
|                       |        | Both            |                      |

**Power On Setting:** You may configure DI channels in **Event Counter** mode whether or not counting begins when powering up.

**Save Counter On Power Failure:** The ioLogik E1200 will automatically save the counter value when there is a power failure if this function selected.

**Reset Counter:** Select this function to reset the counter.

| [2. Power On Setting]              |  |
|------------------------------------|--|
|                                    |  |
| [3. Save Counter On Power Failure] |  |
|                                    |  |
| [4. Initial Counter Value Setting] |  |
| Value                              |  |
| [5. Reset Counter]                 |  |
|                                    |  |

**Counter Overflow:** If the value of the counter is over the maximum counter value of 4294967295, the word Overflow will be displayed in the web console; the actual counter value will restart counting from 0. To display the current counter value in the web console, check the **Clear Overflow** checkbox, as shown below.

#### **DI Channel 0 Settings**

| Mode                        | Filter      | Counter Trigger | Counter Start/Enable |
|-----------------------------|-------------|-----------------|----------------------|
| [1. Current Setting]        |             |                 |                      |
| Counter <b>*</b>            | 100         | Lo to Hi 🔻      |                      |
| [2. Power On Setting]       |             |                 |                      |
|                             |             |                 |                      |
| [3. Save Counter On Powe    | er Failure] |                 |                      |
|                             |             |                 |                      |
| [4. Initial Counter Value S | Setting]    |                 |                      |
| Value 4294967295            |             |                 |                      |
| [5. Reset Counter]          |             |                 |                      |
|                             |             |                 |                      |
| [6. Clear Overflow]         |             |                 |                      |
|                             |             |                 |                      |

**Counter Scaling:** Select the **Enable Counter Scaling** checkbox to enable the counter scaling function. To use this function, define the gain and offset values, and define the update interval.

For example, if the gain is 5 and the offset is 10, the counter result will be (count difference x = 5) + 10.

| [7. Counter Scaling]        |     |     |  |  |
|-----------------------------|-----|-----|--|--|
| [Slope-Intercept Formula]   |     |     |  |  |
| Enable Counter Scaling      |     |     |  |  |
| Result=Count Difference * 1 |     | + 0 |  |  |
| Update every 5              | sec |     |  |  |

The DI channel's **Alias Name** and logic definition can also be configured on this page. You can apply the alias name to all channels by selecting the **Apply to all DI channels** checkbox.

|  | Apply | to | all | DI | channels |
|--|-------|----|-----|----|----------|
|--|-------|----|-----|----|----------|

| Alias name of channel      |              |
|----------------------------|--------------|
| DI                         |              |
| Alias name of "OFF" status |              |
| OFF                        |              |
| Alias name of "ON" status  |              |
| ON                         |              |
|                            | Submit Close |

#### **DI Channel Specification:**

| Apply to all DI channels   |                                                  |
|----------------------------|--------------------------------------------------|
| [9. Alias Name]            |                                                  |
| Alias name of channel      |                                                  |
| DI-00                      |                                                  |
| Alias name of "OFF" status |                                                  |
| OFF                        |                                                  |
| Alias name of "ON" status  |                                                  |
| ON                         |                                                  |
|                            | Submit Close                                     |
| Note1:                     | Filter unit=1ms, range=1~65535.                  |
| Note2:                     |                                                  |
| Sensor Type                | -> Wet Contact (Source or Sink) and Dry Contact. |
| Dry Contact                | -> OFF : Open.                                   |
|                            | -> ON : Short to GND.                            |
| Wet Contact (Sink/NPN)     | -> OFF : 10 - 30VDC.                             |
|                            | -> ON : 0 - 3 VDC.                               |
| Wet Contact (Source/PNP)   | -> OFF: 0-3 VDC.                                 |
|                            | -> ON : 10 - 30VDC.                              |

WARNING: Be sure to Save/Restart your settings.

### **DO Channels**

On the **I/O Setting: DO (Digital Output) Channels** page; you can configure each DO channel by clicking on the channel.

| DO Channel | Mode         | Status | ON Width | OFF Width |
|------------|--------------|--------|----------|-----------|
| DO-00      | Pulse Output | STOP   | 100.0 ms | 100.0 ms  |
| DO-01      | Pulse Output | STOP   | 100.0 ms | 100.0 ms  |
| DO-02      | Pulse Output | STOP   | 100.0 ms | 100.0 ms  |
| DO-03      | Pulse Output | STOP   | 100.0 ms | 100.0 ms  |
| DO-04      | Pulse Output | STOP   | 100.0 ms | 100.0 ms  |
| DO-05      | Pulse Output | STOP   | 100.0 ms | 100.0 ms  |
| DO-06      | Pulse Output | STOP   | 100.0 ms | 100.0 ms  |
| DO-07      | Pulse Output | STOP   | 100.0 ms | 100.0 ms  |
| DO-08      | Pulse Output | STOP   | 100.0 ms | 100.0 ms  |
| DO-09      | Pulse Output | STOP   | 100.0 ms | 100.0 ms  |
| DO-10      | Pulse Output | STOP   | 100.0 ms | 100.0 ms  |
| DO-11      | Pulse Output | STOP   | 100.0 ms | 100.0 ms  |
| DO-12      | Pulse Output | STOP   | 100.0 ms | 100.0 ms  |
| DO-13      | Pulse Output | STOP   | 100.0 ms | 100.0 ms  |
| DO-14      | Pulse Output | STOP   | 100.0 ms | 100.0 ms  |
| DO-15      | Pulse Output | STOP   | 100.0 ms | 100.0 ms  |
DO channels can operate in **DO** mode when the status is either ON or OFF.

DO Channel 0 Settings

| Mode                   | DO Status | ON Width* | OFF Width* | Pulse Count | Pulse Start |
|------------------------|-----------|-----------|------------|-------------|-------------|
| [1. Current Setting]:  |           |           |            |             |             |
| DO 💌                   | OFF 💌     |           |            |             |             |
| [2. Power On Setting]: | OFF       |           |            |             |             |
|                        | OFF -     |           |            |             |             |

If you select **Pulse Output** mode, you can specify the **ON Width** and **OFF Width** to generate a square wave.

#### DO Channel 0 Settings

| Mode                  | DO Status | ON Width* | OFF Width* | Pulse Count | Pulse Start |
|-----------------------|-----------|-----------|------------|-------------|-------------|
| [1. Current Setting]: |           |           |            |             |             |
| Pulse Output 💌        |           | 1         | 1          | 0           |             |

Pulse Width unit = 1 ms, range = 1-65535

When configuring individual channels, if the **Power On Setting** is selected, the Pulse Output will start as soon as the ioLogik E1200 is powered on. If the **Safe Status Setting** is selected, the Pulse Output will start only when the E1200 has entered Safe Status mode. In contrast, when neither of these settings is selected and the **Pulse Start** field is selected, the ioLogik E1200 will automatically stop the Pulse Output when the ioLogik E1200 is either powered on or in Safe Status mode.

#### DO Channel 0 Settings

| Mode                    | DO Status   | ON Width* | OFF Width* | Pulse Count | Pulse Start |
|-------------------------|-------------|-----------|------------|-------------|-------------|
| [1. Current Setting]:   |             |           |            |             |             |
| DO                      | OFF 💌       |           |            |             |             |
| DO tring]               | :           |           |            |             |             |
| Pulse Output            | OFF 💌       |           |            |             |             |
| [3. Safe Status Setting | g]:         |           |            |             |             |
|                         | HOLD LAST 💌 |           |            |             |             |
| Apply to all DO chai    | nnels       |           |            |             |             |
| [4. Alias Name]:        |             |           |            |             |             |
| Alias name of channel   |             |           |            |             |             |
| DO                      |             |           |            |             |             |
| Alias name of "OFF" s   | tatus       |           |            |             |             |
| OFF                     |             |           |            |             |             |
| Alias name of "ON" st   | atus        |           |            |             |             |
| ON                      |             |           |            |             |             |
|                         |             | Submit C  | lose       |             |             |

**NOTE** Safe Status is controlled by the Communication Watchdog under General Settings, which is disabled by default. If the Communication Watchdog is disabled, the ioLogik E1200 will never enter Safe Mode and your Safe Status settings will have no effect.

The DO channel's **Alias Name** and logic definition can also be configured on this page. You can apply the alias name to all channels by clicking on the **Apply to all DO channels** box.

| Apply to all DO channels   |              |
|----------------------------|--------------|
| [4. Alias Name]:           |              |
| Alias name of channel      |              |
| DO                         |              |
| Alias name of "OFF" status |              |
| OFF                        |              |
| Alias name of "ON" status  |              |
| ON                         |              |
|                            | Submit Close |

# **AI Channels**

**AI Channel Settings** 

The current status of each AI (analog input) channel can be viewed on the AI Channel Settings page.

| Refresh page Clear Max.and Min. |       |        |        |        |
|---------------------------------|-------|--------|--------|--------|
| AI Channel                      | Range | Value  | Min.   | Max.   |
| AI-00                           | 0-107 | 0.010V | 0.007V | 0.010V |
| AI-01                           | 0-10V | 0.009V | 0.009V | 0.012V |
| AI-02                           | 0-10V | 0.009V | 0.006V | 0.009V |
| AI-03                           | 0-10V | 0.007V | 0.007V | 0.010V |
| AI-04                           | 0-10V | 0.010V | 0.010V | 0.013V |
| AI-05                           | 0-10V | 0.009V | 0.009V | 0.012V |
| AI-06                           | 0-10V | 0.008V | 0.008V | 0.011V |
| AI-07                           | 0-10V | 0.009V | 0.009V | 0.012V |

Click on a specific AI channel to enable or disable it by selecting the **Enable AI Channel** field. There are two modes available for the AI channels:

- 1. Voltage Mode (See the Jumper Settings (DIO and AI) in Chapter 2 for more details)
  - Enable AI Channel

| AI Input Range                |                                            |
|-------------------------------|--------------------------------------------|
| 0-10V 💌                       |                                            |
| N/A (0                        | .000 - 3.999 mA) only available on BO mode |
| * (input < BO (mA), RAW Data: | =0)                                        |

Notes: Only [0-10 V] and [4-20 mA] mode support Peer to Peer function

2. Current Mode (See the Jumper Settings (DIO and AI) in Chapter 2 for more details)

Enable AI Channel

| AI Input Range | e           |
|----------------|-------------|
| 1-20mA         | •           |
| 2.000          |             |
| (input < BO (r | mA), RAW Da |

Notes: Only [0-10 V] and [4-20 mA] mode support Peer to Peer function

Auto Scaling and Slope-intercept functions of the AI value can be defined on this page.

#### Auto Scaling Settings

| Disable Scaling     Enable Point-Slope formula |                |          |                |  |  |
|------------------------------------------------|----------------|----------|----------------|--|--|
|                                                | Actual (x.xxx) |          | Scaled (x.xxx) |  |  |
| Min (n1)                                       |                | Min (n2) |                |  |  |
| Max (m1)                                       |                | Max (m2) |                |  |  |
| Unit                                           |                | Unit     |                |  |  |

\*Result = n2 + (input - n1) x [(m2-n2)/(m1-n1)]

| C En                    | C Enable Slope-intercept |  |  |
|-------------------------|--------------------------|--|--|
| M=                      |                          |  |  |
| D=                      |                          |  |  |
| Unit                    |                          |  |  |
| *Result = M x Input + D |                          |  |  |
| Apply to All Channels   |                          |  |  |

# AI Input Range

Set the AI input ranges for each mode, as follows:

- Voltage Mode (V) (See Jumper Settings (DIO and AI) in Chapter 2 for more details) There is only one default analog Voltage input range: [0-10V]
- Current Mode (mA) (See Jumper Settings (DIO and AI) in Chapter 2 for more details)
   There are three modes in the analog Current input range: [4-20 mA], [0-20 mA], [4-20 mA (Burn Out)]

NOTE Only input ranges [0-10 V] and [4-20 mA] support peer-to-peer networking.

#### **AI Input: Current Mode**

| Enable AI Channel                |                                           |
|----------------------------------|-------------------------------------------|
| AI Input Range                   |                                           |
| 4-20mA 💌                         |                                           |
| 4-20mA<br>4-20mA (Burn Out) (0.0 | )00 - 3.999 mA) only available on BO mode |
| 10-20mA V Data=                  | 0)                                        |

## Notes: Only [0-10 V] and [4-20 mA] mode support Peer to Peer function

**Burn Out** mode indicates when the Current AI has burned out. For example, the 4–20 mA **Burn Out** mode is defined in the following diagram:

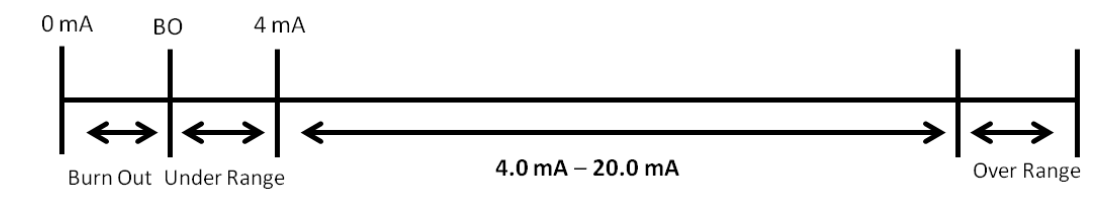

Users can define **Burn Out** (BO) values (default = 2 mA) for selected ranges. When input values are in the **Burn Out** range, raw data will register as 0000h to indicate that the analog input has burned out. The definition of raw data is as follows:

| Burnout Value (BO) | 0.0 < BO < 4.0      | User defined (default 2 mA)     |
|--------------------|---------------------|---------------------------------|
| Burnout State      | $0 \leq AI < BO mA$ | S/W output 0000h                |
| Under Range        | $BO \leq AI < 4 mA$ | S/W output raw data             |
| Normal Range       | 4 ≤AI ≤ 20.00 mA    | S/W output raw data until FFFEh |
| Over Range         | XX > 20.00 mA       | S/W output FFFFh                |

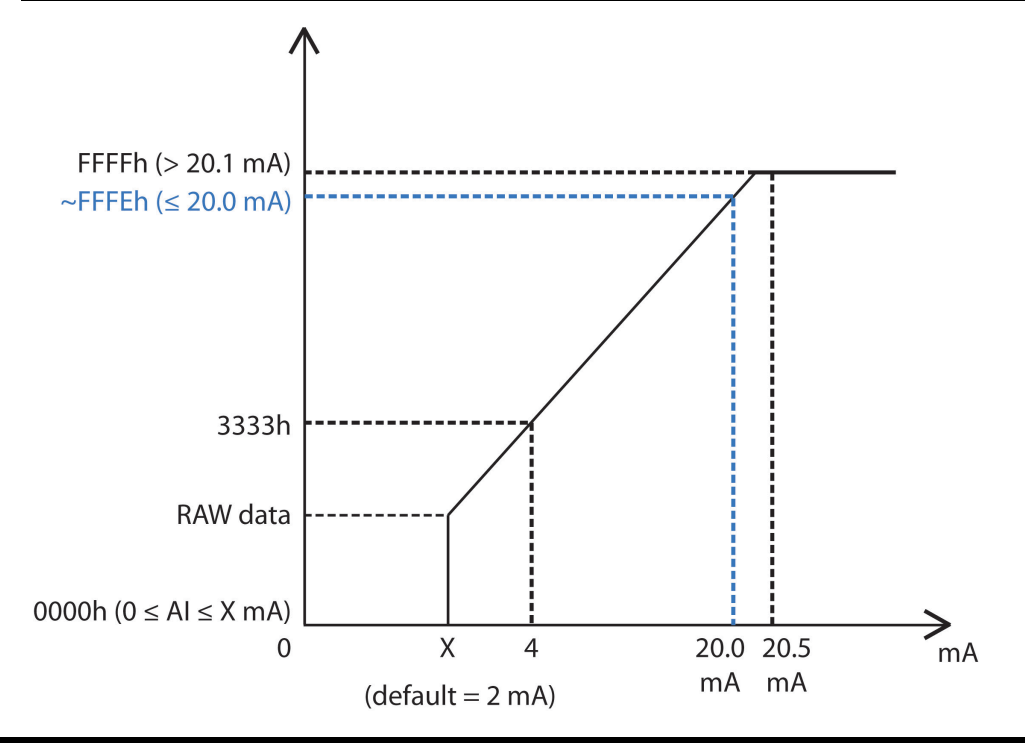

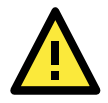

## ATTENTION

When configuring the jumpers to select voltage or current measurement for the AI channels, open the cover by first removing the screw on the back panel. For details on jumper settings, see the **Jumper Settings (DIO and AI)** section in Chapter 2.

Selecting **Enable Point-Slope formula** on the **Auto Scaling Settings** page will linearly convert the actual current or voltage value into other user-defined units, such as percentage or ppm (parts per million).

#### **NOTE** The scaled value's Modbus address differs from the original value.

## **Auto Scaling Settings**

O Disable Scaling

```
• Enable Point-Slope formula
```

|          | Actual (x.xxx) |          | Scaled (x.xxx) |
|----------|----------------|----------|----------------|
| Min (n1) | 0.000          | Min (n2) | 0.000          |
| Max (m1) | 10.000         | Max (m2) | 1000.000       |
| Unit     | V              | Unit     | ppm            |

\*Result = n2 + (input - n1) x [(m2-n2)/(m1-n1)]

0.000V/0.000V

The slope-intercept function is used to compensate when the measurement requires a slight adjustment.

Enable Slope-intercept

| M=   | 1.1  |
|------|------|
| D=   | 0.02 |
| Unit | V    |

\*Result = M x Input + D

The AI channel's Alias Name can also be configured on this page.

| Alias Nan | ne of Channe | I AI |  |
|-----------|--------------|------|--|
| Submit    | Close        |      |  |

## **AO Channels**

AO-03

The current status of each AO (analog output) channel can be viewed on the **AO Channel Settings** page:

| AO Channel Settings |        |                 |
|---------------------|--------|-----------------|
| Refresh page        |        |                 |
| AO Channel          | Range  | Value           |
| AO-00               | 4-20mA | 4.000mA/4.000mA |
| AO-01               | 4-20mA | 4.000mA/4.000mA |
| AO-02               | 0-10V  | 0.000V/0.000V   |

Click on a specific channel to access the AO channel settings, and then select the **Enable AO Channel** box. The Auto Scaling function of the AO value can be defined on the same page.

0-10V

There are two modes for the AO channels, Voltage Mode (V) and Current Mode (mA).

| Enable AO Channel                              |                     |
|------------------------------------------------|---------------------|
| Analog Output Range                            | Analog Output Value |
| Current Range                                  |                     |
|                                                | [0-4095]            |
| 0-10V<br>0-10V<br>4-20mA<br>Deputer On Cotting | C 4 0.00-10.00V     |
| Power On Setting                               |                     |
|                                                | 0 [0-4095]          |
| Safe Status Setting                            |                     |
|                                                | 0 [0-4095]          |
|                                                | RAW Value Hold Last |

Enabling the **Point-Slope Formula** function on the **Auto Scaling Settings** page will linearly convert the actual current or voltage value into other user-defined units, such as percentage or ppm (parts per million).

**NOTE** The scaled value's Modbus address differs from the original value.

## Auto Scaling Settings

| Disable S                                       | caling             |          |                |  |  |  |  |
|-------------------------------------------------|--------------------|----------|----------------|--|--|--|--|
| C Enable P                                      | oint-Slope formula |          |                |  |  |  |  |
|                                                 | Actual (x.xxx)     |          | Scaled (x.xxx) |  |  |  |  |
| Min (n1)                                        |                    | Min (n2) |                |  |  |  |  |
| Max (m1)                                        |                    | Max (m2) |                |  |  |  |  |
| Unit Unit                                       |                    |          |                |  |  |  |  |
| *Result = n2 + (input - n1) x [(m2-n2)/(m1-n1)] |                    |          |                |  |  |  |  |

Apply to All Channels

The AO channel's **Alias Name** can also be configured on this page.

| Alias Name Settings   |    |  |  |  |
|-----------------------|----|--|--|--|
| Alias Name of Channel | AO |  |  |  |
| Submit Close          |    |  |  |  |

# **RTD Channels**

The current status of each RTD (Resistance Temperature Detector) channel can be viewed on the **RTD Channel** page.

## **RTD Channel Settings**

| Refresh page | Clear Max. an | d Min.       |         |       |     |     |
|--------------|---------------|--------------|---------|-------|-----|-----|
| RTD Channel  | Sensor Type   | Range        | Status  | Value | Min | Max |
| RTD-00       | PT 100        | -200 ~ 850°C | Enabled |       |     |     |
| RTD-01       | PT 100        | -200 ∾ 850℃  | Enabled |       |     |     |
| RTD-02       | PT 100        | -200 ~ 850°C | Enabled |       |     |     |
| RTD-03       | PT 100        | -200 ∾ 850℃  | Enabled |       |     |     |
| RTD-04       | PT 100        | -200 ~ 850°C | Enabled |       |     |     |
| RTD-05       | PT 100        | -200 ∾ 850℃  | Enabled |       |     |     |

Click on a specific channel to access the RTD channel settings.

Select the **Enable RTD Channel** checkbox and then select the sensor type from the dropdown menu that meets the physical attachment to the ioLogik E1200.

#### **RTD Channel 0 Settings**

| 🗹 Enable RTD Channel                           |            |      |  |  |
|------------------------------------------------|------------|------|--|--|
| RTD Sensor Type                                | Range      | Unit |  |  |
| PT 100 (a = 0.00385) 💌                         | -200 ~ 850 | °C 🕶 |  |  |
| Apply to All Channels                          |            |      |  |  |
| Alias Name Settings                            |            |      |  |  |
| Alias Name of Channel RTD                      |            |      |  |  |
| Submit Close                                   |            |      |  |  |
| WARNING: Be sure to Save/Restart your settings |            |      |  |  |

The ioLogik E1200 allows you to calibrate the temperature sensors. In each channel configuration section, follow the instructions and click the **Calibrate** button to start the RTD sensor calibration. Each calibration requires around 30 seconds per channel.

NOTE: Resistance types of sensors are not supported to be calibrated.

The ioLogik E1200 allows you to manually adjust the current temperature reading. In each channel configuration section, select the channel, apply the offset value, and click the **Submit** button.

## Offset

| Channel                        | Offset                   | Unit |
|--------------------------------|--------------------------|------|
| Select Channel : Channel 0 💌   | 1.8                      | C    |
| Submit Home                    |                          |      |
| NOTE: Offset range: -1000.0 to | +1000.0, unit = 0.1 C/F. |      |

# **TC Channels**

TC Channel Settings

The current status of each TC (Thermocouple) channel can be viewed on the **TC Channel** page.

| Refresh page Clear Max. and Min. |             |                    |         |       |     |     |
|----------------------------------|-------------|--------------------|---------|-------|-----|-----|
| TC Channel                       | Sensor Type | Range              | Status  | Value | Min | Max |
| TC-00                            | E TYPE      | -200 ~ 900°C       | Enabled |       |     |     |
| TC-01                            | K TYPE      | -200 ~ 1250°C      | Enabled |       |     |     |
| TC-02                            | K TYPE      | -200 ~ 1250°C      | Enabled |       |     |     |
| TC-03                            | K TYPE      | -200 ~ 1250°C      | Enabled |       |     |     |
| TC-04                            | K TYPE      | -200 ~ 1250°C      | Enabled |       |     |     |
| TC-05                            | K TYPE      | -200 ~ 1250°C      | Enabled |       |     |     |
| TC-06                            | К ТҮРЕ      | -200 ~ 1250°C      | Enabled |       |     |     |
| TC-07                            | К ТҮРЕ      | $-200 \sim 1250 C$ | Enabled |       |     |     |

Click on a specific channel to enable or disable the TC channel. Select the **Enable TC Channel** checkbox and then select the sensor type that meets the physical attachment to the ioLogik E1200.

## TC Channel 0 Settings

🗹 Enable TC Channel

| TC Sensor Type           | Range      | Unit |
|--------------------------|------------|------|
| E TYPE                   | -200 ~ 900 | r 🗖  |
| Apply to All Channels    |            |      |
| Alias Name Settings      |            |      |
| Alias Name of Channel TC | :          |      |
| Submit Close             |            |      |

The ioLogik E1200 allows you to calibrate the temperature sensors. In each channel configuration section, follow the instructions and click the **Calibrate** button to start the TC sensor calibration. Each calibration requires about 30 seconds per channel.

## Calibration

| Select Channel : Channel 0 💌                                                                                                    |                                                                              |
|----------------------------------------------------------------------------------------------------|------------------------------------------------------------------------------|
|                                                                                                    |                                                                              |
| Sensor Type: E TYPE                                                                                                    |                                                                              |
| <ol> <li>Ensure the sensor is connected.</li> <li>Ensure the channel and its sensor typ</li> <li>Put the sensor into a glass that conta</li> <li>Click on the "Calibrate" button.</li> <li>Wait until the page shows "Calibration"</li> </ol> | e is correctly selected.<br>ins a mixture of ice and water.<br>n Completed". |
| NOTE:<br>1. Do not remove the sensor from the i<br>2. Load factory default will clear the cur                                                                                                    | ce water during calibration.<br>rent calibrated settings.                    |
| Calibrate Home                                                                                                    |                                                                              |

The ioLogik E1200 allows you to manually adjust the current temperature reading. In each channel configuration section, select the channel, apply the offset value, and click the **Submit** button.

Offset

| Channel                                                            | Offset | Unit |  |  |  |  |  |
|--------------------------------------------------------------------|--------|------|--|--|--|--|--|
| Select Channel : Channel 0 💌                                       | 1.8    | C    |  |  |  |  |  |
| Submit Home                                                        |        |      |  |  |  |  |  |
| NOTE: Offset range: -1000.0 to +1000.0, unit = $0.1 \text{ C/F}$ . |        |      |  |  |  |  |  |

NOTE: Milli-volts types of sensors are not supported to be calibrated.

# **Peer-to-Peer Networking**

In some remote automation implementations, the control room and field sensors may be spread far apart from each other, often with only a single remote I/O module to collect data from all the sensors. Peer-to-peer communication has little or no limitation as it replaces cable by integrating multiple I/O signals over a single network cable to transmit input-to-output controls without the aid of PLCs or controllers. Featuring peer-to-peer communications and support for channel-to-channel mapping, the ioLogik E1200 allows simultaneous multiple target transmissions. In addition, the ioLogik E1200 supports up to 16 channels for transmission over Ethernet (based on an emitter and receiver I/O pair).

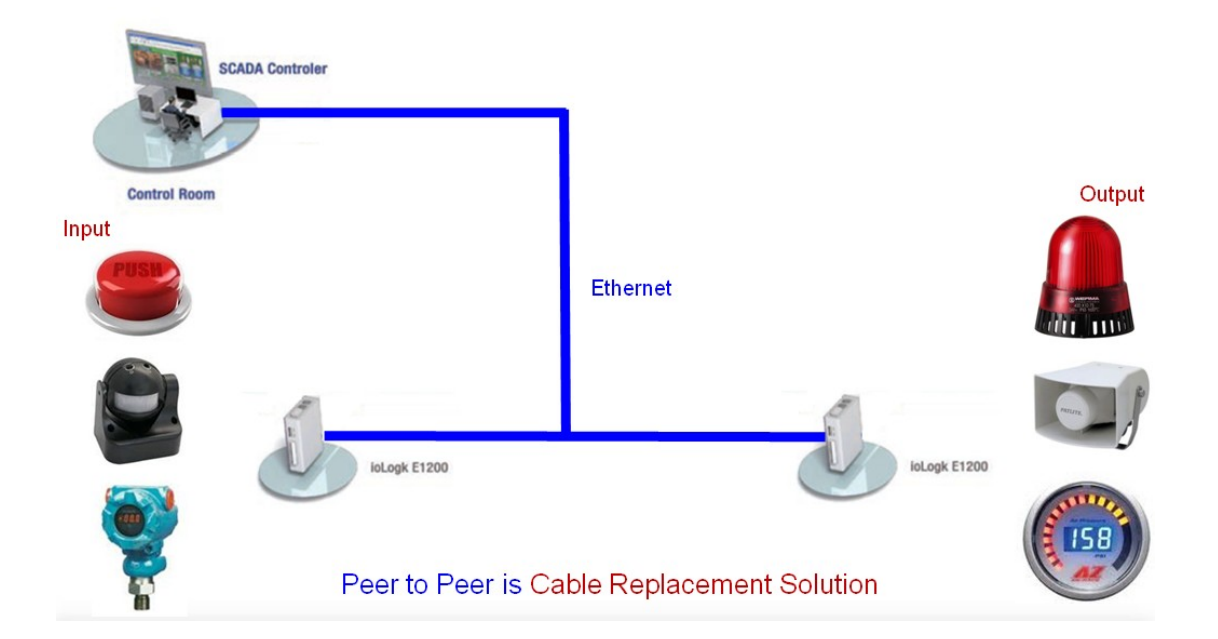

# Peer-to-Peer Settings (1-50)

The ioLogik E1200 supports up to 50 peer-to-peer mapping rules. You can configure 10 channel settings at a time. To enable the rules, either select the **Enable All** box to enable all 10 channels, or select the **Enable** box individually for each rule. The **Local Channel** dropdown menu allows you to specify the channel of the ioLogik E1200 to configure. Type the IP address and port number of a remote ioLogik E1200 in the **Remote IP** and **Remote Port** fields, respectively. The **Remote Channel** field is for you to select input channels of the remote ioLogik E1200 when you select output channels in the **Local Channel** field. Set the **Interval Time** and **On change** percentage on the local ioLogik E1200 that will trigger the transmission of a mapping signal to the remote ioLogik E1200. The default local listen port number is 9020; this value can be set from 1 to 65535.

**NOTE** If you select a DI or AI channel in the Local Channel field, the Remote Channel field will be disabled. You need to configure the DO or AO channel on the remote ioLogik E1200.

#### Peer to Peer Settings

| nable | No. | Local Channel  | Remote IP       | Remote Port<br>(1-65535) | Remote<br>Channel | I<br>(50 | nterval 1<br>00-6553 | īime<br>5 ms) | 01 | n Change | Direction          |
|-------|-----|----------------|-----------------|--------------------------|-------------------|----------|----------------------|---------------|----|----------|--------------------|
|       | 1   | DI_00 •        | 192.168.127.253 | 9020                     | •                 |          | 500                  | ms            |    | 1        | DI -> DO (Peer to) |
| 1     | 2   | DI_00<br>DI_01 | 192.168.127.253 | 9020                     | <b>•</b>          |          | 500                  | ms            |    | 1        | DI -> DO (Peer to) |
|       | 3   | DI_02          | 192.168.127.253 | 9020                     | <b></b>           |          | 500                  | ms            |    | 1        | DI -> DO (Peer to) |
|       | 4   | DI_04          | 192.168.127.253 | 9020                     | <b>T</b>          |          | 500                  | ms            |    | 1        | DI -> DO (Peer to) |
| •     | 5   | DI_05<br>DI_06 |                 | 9020                     | •                 |          | 500                  | ms            |    | 1        | DI -> DO (Peer to) |
|       | 6   | DI_07<br>DO 00 |                 | 9020                     | <b>•</b>          |          | 500                  | ms            |    | 1        | DI -> DO (Peer to) |
|       | 7   | DO_01          |                 | 9020                     | <b>•</b>          |          | 500                  | ms            |    | 1        | DI -> DO (Peer to) |
|       | 8   | DO_03          |                 | 9020                     | <b></b>           |          | 500                  | ms            |    | 1        | DI -> DO (Peer to) |
|       | 9   | AI_00<br>AI_01 |                 | 9020                     | <b>•</b>          |          | 500                  | ms            |    | 1        | DI -> DO (Peer to) |
|       | 10  | AI_02<br>AI_03 |                 | 9020                     | <b>T</b>          |          | 500                  | ms            |    | 1        | DI -> DO (Peer to) |

Submit Load Default

## Heartbeat

The Heartbeat function can monitor packets being transmitted between a peer-to-peer client and peer-to-peer server. When the peer-to-peer server does not receive a packet from the peer-to-peer client within a predefined time interval, the peer-to-peer server will enter safe mode. The default value of heart beat interval s 60 seconds; this value can be set to between 0 and 65535 (0 means the heartbeat function is disabled).

# Sample Peer-to-Peer Configuration

The following is an example of configuring DO (Server IP: 192.168.127.253) to DI (Client IP: 192.168.127.252) peer-to-peer functionality with two ioLogik E1200 devices.

## Server Settings:

| Peer to Peer Select Setting Table |     |               |                 |             |                   |                                 |           |                      |
|-----------------------------------|-----|---------------|-----------------|-------------|-------------------|---------------------------------|-----------|----------------------|
| Enable                            | No. | Local Channel | Remote IP       | Remote Port | Remote<br>Channel | Interval Time<br>(500-65535 ms) | On Change | Direction            |
|                                   | 1   | DO_00 -       | 192.168.127.252 | 9020        | DI_00 -           | 🗖 🛛 ms                          | 1 %       | DO <- DI (Peer From) |

## **Client Settings:**

For client settings, the Interval Time setting and On Change percentage setting can be configured.

| Peer to Peer Select Setting Table |     |               |                 |             |                   |                                 |              |                    |
|-----------------------------------|-----|---------------|-----------------|-------------|-------------------|---------------------------------|--------------|--------------------|
| Enable                            | No. | Local Channel | Remote IP       | Remote Port | Remote<br>Channel | Interval Time<br>(500-65535 ms) | On Change    | Direction          |
|                                   | 1   | DI_00 -       | 192.168.127.253 | 9020        | <b>_</b>          | ▼ 500 ms                        | □ <u>1</u> % | DI -> DO (Peer to) |

The following table shows the relationship between the number of rules and the maximum frequency with which On Change percentage data can be transmitted.

| Number of Rules | DI max. On Change frequency |
|-----------------|-----------------------------|
| 1               | 20 Hz                       |
| 2 to 20         | 4 Hz                        |
| 21 to 40        | 2 Hz                        |
| 41 to 50        | 1 Hz                        |

# **DO Safe Mode Settings**

When a peer-to-peer rule on a local DO channel is not valid, or the peer-to-peer connection is down (e.g., the Ethernet wire is unplugged or the device restarts), the local DO channel will enter Safe Mode. You can select **Hold Last**, **ON**, or **OFF** from the **Safe Mode Status** dropdown menu for each DO channel. Once the DO channel enters safe mode, the Safe Status will turn to **ON**. Click the **Clear\_Safe\_Status** button to change the Safe Status back to **NORMAL**. Otherwise, it will remain in the **ON** position.

#### Peer-to-Peer DO Channels Safe Mode Settings

| DO Channel      | Mode      | Safe Mode Status | Connect Status | Safe Status |
|-----------------|-----------|------------------|----------------|-------------|
| DO-00           | DO        | OFF 💌            | OFF LINE       | NORMAL      |
| DO-01           | DO        | OFF 👤            | OFF LINE       | NORMAL      |
| DO-02           | DO        | OFF 💌            | OFF LINE       | NORMAL      |
| DO-03           | DO        | OFF 💌            | OFF LINE       | NORMAL      |
| Submit Clear_Sa | fe_Status |                  |                |             |

# **AO Safe Mode Settings**

When a peer-to-peer rule on a local AO channel is not valid, or the peer-to-peer connection is down (e.g., the Ethernet wire is unplugged or the device restarts), the local AO channel will enter Safe Mode. You can either set the AO channel's Safe Mode Value from 0–4095, or enable Hold Last Status during Safe Mode by selecting the checkbox as shown in the following figure. Once the AO channel enters safe mode, the Safe Status will turn to **ON**. Click the **Clear\_Safe\_Status** button to change the Safe Status back to **NORMAL**. Otherwise, it will remain in the **ON** position.

#### Peer-to-Peer AO Channels Safe Mode Settings

| AO Channel | Mode          | Safe Mode Value               | Connect Status | Safe Status |
|------------|---------------|-------------------------------|----------------|-------------|
| AO-00      | 0-10V         | 0 (0-4095) 🗹 Hold Last Status | OFF LINE       | NORMAL      |
| AO-01      | 0-10V         | 0 (0-4095) 🔽 Hold Last Status | OFF LINE       | NORMAL      |
| AO-02      | 0-10V         | 0 (0-4095) 🗹 Hold Last Status | OFF LINE       | NORMAL      |
| AO-03      | 0-10V         | 0 (0-4095) V Hold Last Status | OFF LINE       | NORMAL      |
| Submit     | Clear_Safe_St | atus                          |                |             |

# **SNMP**

The ioLogik E1200 series remote I/O supports SNMPv1 and SNMPv2c for monitoring network I/O devices with SNMP network management software, which is useful for building automation and telecommunications applications.

# **SNMP** Trap

The ioLogik E1200 series remote I/O provides standard SNMP traps and private SNMP traps for I/O devices.

## **Standard Trap**

The ioLogik E1200 series remote I/O provides the following standard SNMP traps:

| Trigger Type | Description                                                                      |
|--------------|----------------------------------------------------------------------------------|
| coldStart    | Sends SNMP trap when the agent reinitializes.                                    |
|              | *Restart the measurement epochs because configuration data or MIB variables      |
|              | may have changed.                                                                |
| warmStart    | Sends SNMP trap when the /etc/snmpd.conf file is reread and the agent            |
|              | reinitializes.                                                                   |
|              | *Do NOT restart the measurement epochs because configuration data or MIB         |
|              | variable values have not changed. The configuration information in the           |
|              | /etc/snmpd.conf file is for agent configurations that do not affect SNMP manager |
|              | databases.                                                                       |

## **Private Trap**

The ioLogik E1200 series remote I/O provides the following private trap triggers:

| Trigger Type        | Description                                            |
|---------------------|--------------------------------------------------------|
| DI-change status    | Sends SNMP trap when DI status changes.                |
| DO-change status    | Sends SNMP trap when DI status changes.                |
| Relay-change status | Sends SNMP trap when Relay status changes.             |
| AI-burn-out         | Sends SNMP trap when AI reaches preset burn-out value. |
| AI-trigger          | Sends SNMP trap when AI reaches preset value.          |
| AO-trigger          | Sends SNMP trap when AO reaches preset value.          |
| RTD-trigger         | Sends SNMP trap when RTD reaches preset value.         |
| TC-trigger          | Sends SNMP trap when TC reaches preset value.          |

**NOTE** You will need to load the correct MIB file to use Moxa's private SNMP traps.

# Using SNMP

Moxa has provided the ioLogik E1200 MIB file for easier analysis of SNMP data.

## **SNMP** Agent

You can enable SNMP under **SNMP Settings**  $\rightarrow$  **SNMP Agent**. SNMP is used to monitor the network and I/O devices with SNMP network management software. Use these fields to enable SNMP and set the read and write community names, contact, and location for SNMPv1 and SNMPv2c.

#### SNMP Agent

| - Main Menu - E1214              | Configurations       |                    |  |
|----------------------------------|----------------------|--------------------|--|
| Overview                         | SNMP                 | ⊙ Enable ○ Disable |  |
| - Network Settings               | Read Community Name  | public             |  |
| - User-defined Modbus Addressing | Write Community Name | private            |  |
| - AOPC Server Settings           | Contact              |                    |  |
| - I/O Settings                   | Location             | ,                  |  |
| DI Channels                      | Location             | 1                  |  |
| DO Channels                      |                      |                    |  |
| - Peer-to-Peer Settings          | Submit               |                    |  |
| - SNMP Settings                  |                      |                    |  |
| SNMP Agent                       |                      |                    |  |
| SNMP Trap Settings               |                      |                    |  |

## **SNMP Trap Settings**

On the SNMP Trap Settings page, you can enable SNMP and configure SNMP traps.

## **SNMP Trap Server**

The SNMP Trap function sends an SNMP trap to up to two IP destinations. If both IP addresses are configured, it will send to both addresses simultaneously when an SNMP trap is triggered.

#### SNMP Trap Settings

| No. | IP Address | Port |  |
|-----|------------|------|--|
| 1   |            | 162  |  |
| 2   |            | 162  |  |

## **SNMP** Trap

To change the trap community name, type the new name in the input box located to the right of **Trap Community Name**.

| Configurations      |        |
|---------------------|--------|
| Trap Community Name | public |
|                     |        |

Enable **Channel SNMP Trap** by clicking on the SNMP Trap box, and then select the channel you would like to enable.

| DI Channel | Mode | SNMP Trap | Specific ID(1-20) | Trigger   |
|------------|------|-----------|-------------------|-----------|
| DI-00      | DI   |           | 1                 | On Change |
| DI-01      | DI   |           | 1                 | On Change |
| DI-02      | DI   |           | 1                 | On Change |
| DI-03      | DI   |           | 1                 | On Change |
|            |      | E         | 1                 |           |
|            |      |           | 1                 |           |
|            |      | <b>—</b>  | 1                 |           |
|            |      | E         | 1                 |           |

**NOTE** SNMP is not supported while using the peer-to-peer function.

## **Specific ID**

The Specific ID (trap number) can be any number between 1 and 20. (You may need to consult with your network administrator to determine how the trap numbers are used and defined on the network.)

## **Digital Input / Counter Trap Settings**

For a digital input, the trap is triggered by the **On Change** function. When there is a change in the DI channel, the SNMP will send a trap to the SNMP Server.

| DI Channel | Mode    | SNMP Trap 🔽 | Specific ID(1-20) | Trigger   |
|------------|---------|-------------|-------------------|-----------|
| DI-00      | Counter |             | 1                 |           |
| DI-01      | DI      |             | 1                 | On Change |
| DI-02      | Counter |             | 1                 |           |
| DI-03      | DI      | V           | 1                 | On Change |

#### **NOTE** SNMP Trap does not support the counter trap function.

## **Digital Output/Pulse Output Trap Settings**

For digital output, the trap is triggered by the **On Change** function. When there is a change in the DO channel, the SNMP will send a trap to the SNMP Server.

| DO Channel | Mode         | SNMP Trap | Specific ID(1-20) | Trigger   |
|------------|--------------|-----------|-------------------|-----------|
| DO-00      | DO           | <b>v</b>  | 1                 | On Change |
| DO-01      | Pulse Output |           | 1                 |           |
| DO-02      | DO           | <b>v</b>  | 1                 | On Change |
| DO-03      | Pulse Output |           | 1                 |           |
|            |              |           |                   |           |

**NOTE** SNMP Trap does not support the Pulse Output trap function.

## **Analog Input Trap Settings**

For Analog Input, the trap is triggered when an analog input meets the preset conditions for Trigger, Value, and Hysteresis. Refer to the AI Channel settings in Chapter 3 to set the mode.

| AI Channel | Mode  | SNMP<br>Trap | Specific ID(1-20) | Trigger | Value | Hysteresis |
|------------|-------|--------------|-------------------|---------|-------|------------|
| AI-00      | 0-10V | 1            | 1                 | Greater | 0.000 | 0.000      |
| AI-00      | 0-10V |              | 1                 | less    | 0.000 | 0.000      |
| AI-01      | 0-10V |              | 1                 | Greater | 0.000 | 0.000      |
| AI-01      | 0-10V |              | 1                 | less    | 0.000 | 0.000      |
| AI-02      | 0-10V | 1            | 1                 | Greater | 0.000 | 0.000      |
| AI-02      | 0-10V |              | 1                 | less    | 0.000 | 0.000      |
| AI-03      | 0-10V |              | 1                 | Greater | 0.000 | 0.000      |
| AI-03      | 0-10V |              | 1                 | less    | 0.000 | 0.000      |

#### Example:

For illustration purposes, consider the following example where we set the AI-00 channel's trigger value to be greater than 5 with a Hysteresis of 1 and also smaller than 5 with a Hysteresis of 1.

| AI Channel | Mode  | SNMP<br>Trap | Specific ID(1-20) | Trigger | Value | Hysteresis |
|------------|-------|--------------|-------------------|---------|-------|------------|
| AI-00      | 0-10V |              | 1                 | Greater | 5.000 | 1.000      |
| AI-00      | 0-10V |              | 1                 | less    | 5.000 | 1.000      |

When Trigger = Greater, Value = 5, and Hysteresis = 1, the SNMP trap will only be triggered if the analog signal fluctuates from 4 to 5, as depicted in Scenario 1 below. However, if we change the settings to Value = 5 and Hysteresis = 2, the SNMP trap will only be triggered if the analog signal fluctuates from 3 to 5.

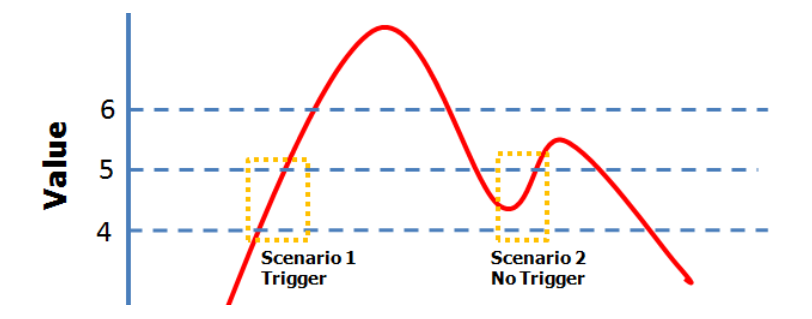

When Trigger = less, Value = 5, and Hysteresis = 1, the SNMP trap will only be triggered if the analog signal fluctuates from 6 to 5, as depicted in Scenario 1 below. However, if we change the settings to Value = 5 and Hysteresis = 2, the SNMP trap will only be triggered if the analog signal fluctuates from 7 to 5.

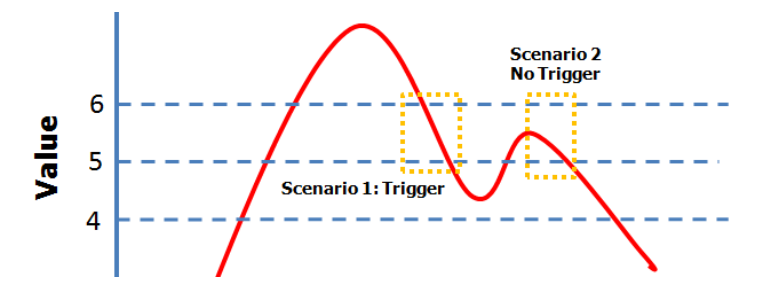

## **RTD Input Trap Settings**

For RTD Input, the trap is triggered when the RTD input meets the preset conditions for Trigger, Value, and Hysteresis. Refer to RTD Channel settings to set the Mode and Range.

| RTD Channel | Mode       | Range                              | SNMP Trap 🔲 | Specific ID(1-20) | Trigger | Value | Hysteresis |
|-------------|------------|------------------------------------|-------------|-------------------|---------|-------|------------|
| RTD-00      | Resistance | <b>1</b> ~ <b>2200(</b> Ω <b>)</b> |             | 1                 | Greater | 1.0   | 0.0        |
| RTD-00      | Resistance | 1 ~ <b>2200(</b> Ω)                |             | 1                 | Less    | 1.0   | 0.0        |

## Example:

When Trigger = Greater, Value = 400 and Hysteresis = 200, the SNMP trap will only be triggered if the RTD signal fluctuates from 200 to 400, as depicted in Scenario 1 below. However, if we change the settings to Value = 400 and Hysteresis = 400, the SNMP trap will only be triggered if the RTD signal fluctuates from 0 to 400.

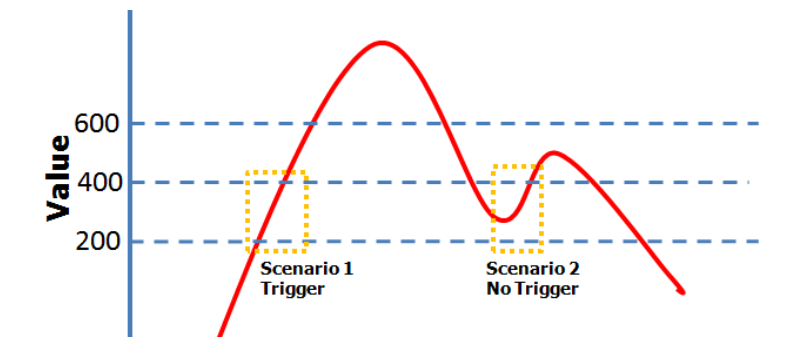

When Trigger = less, Value = 400, and Hysteresis = 200, the SNMP trap will only be triggered if the RTD signal fluctuates from 600 to 400, as depicted in Scenario 1 below. However, if we change the settings to Value = 400 and Hysteresis = 400, the SNMP trap will only be triggered if the RTD signal fluctuates from 800 to 400.

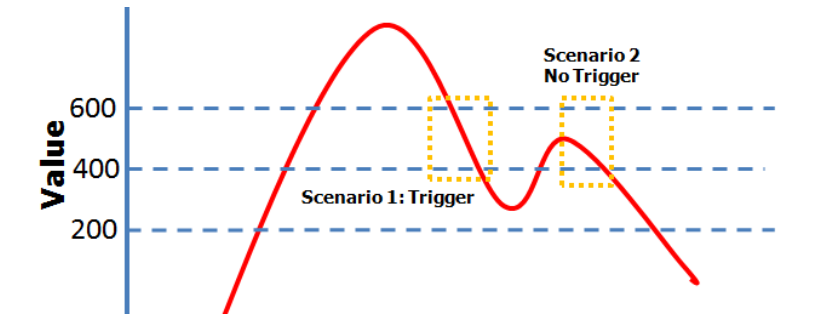

## **TC Input Trap Settings**

For TC Input, the trap is triggered when the TC input meets the preset conditions for Trigger, Value, and Hysteresis. Refer to the TC Channel settings to set the Mode and the Range.

| TC Channel | Mode   | Range          | SNMP Trap | Specific ID(1-20) | Trigger | Value | Hysteresis |
|------------|--------|----------------|-----------|-------------------|---------|-------|------------|
| TC-00      | S TYPE | -50 ~ 1760(°C) |           | 1                 | Greater | 0.0   | 0.0        |
| TC-00      | S TYPE | -50 ~ 1760(°C) |           | 1                 | Less    | 0.0   | 0.0        |

## Example:

When Trigger = Greater, Value = 400, and Hysteresis = 200, the SNMP trap will only be triggered if the TC signal fluctuates from 200 to 400, like in scenario 1. If we change to Value = 400 and Hysteresis = 400, the SNMP trap will only be triggered if the TC signal fluctuates from 0 to 400.

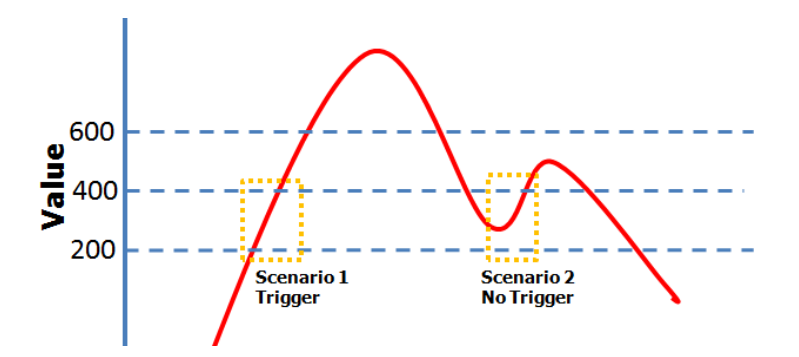

When Trigger = less, Value = 400, and Hysteresis = 200, the SNMP trap will only be triggered if the TC signal fluctuates from 600 to 400, like in scenario 1. If we change to Value = 400 and Hysteresis = 400, the SNMP trap will only be triggered if the TC signal fluctuates from 800 to 400.

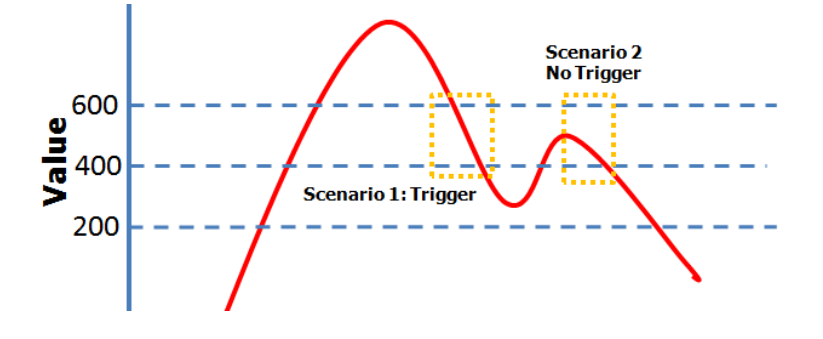

# **Accessibility IP List**

You can control network access to the ioLogik E1200 from the **Accessibility IP List** page by enabling access only from specific IP addresses. When the **Enable the accessibility IP list** checkbox is enabled, a host's IP address must be provided and enabled in the list in order to gain access to the ioLogik E1200.

## Accessibility IP List

I Enable the accessibility IP List (if unchecked, all connection requests will be accepted.)

| No. | Enable       | IP Address      | Netmask         |
|-----|--------------|-----------------|-----------------|
| 1   | •            | 192.168.127.253 | 255.255.255.255 |
| 2   | $\checkmark$ | 192.168.1.0     | 255.255.255.0   |
| 3   |              | 0.0.0           | 255.255.255.0   |
| 4   |              | 0.0.0           | 255.255.255.0   |
| 5   |              | 0.0.0.0         | 255.255.255.0   |
| 6   |              | 0.0.0.0         | 255.255.255.0   |
| 7   |              | 0.0.0.0         | 255.255.255.0   |
| 8   |              | 0.0.0.0         | 255.255.255.0   |
| 9   |              | 0.0.0.0         | 255.255.255.0   |
| 10  |              | 0.0.0.0         | 255.255.255.0   |

Enable access for a range of IP addresses by specifying the IP address and netmask, as follows:

#### To allow access for a specific IP address

Enter the IP address in the IP Address field and 255.255.255.255 in the Netmask field.

## To allow access for hosts on a specific subnet

Enter 0 as the last digit in both the **IP Address** field and **Netmask** field (e.g., 192.168.1.0 and 255.255.255.0).

#### To allow unrestricted access

Deselect the Enable the accessible IP list option.

Refer to the following table for additional configuration examples.

| Allowed Hosts                  | IP Address/Netmask              |
|--------------------------------|---------------------------------|
| Any host                       | Disable                         |
| 192.168.1.120                  | 192.168.1.120 / 255.255.255.255 |
| 192.168.1.1 to 192.168.1.254   | 192.168.1.0 / 255.255.255.0     |
| 192.168.0.1 to 192.168.255.254 | 192.168.0.0 / 255.255.0.0       |
| 192.168.1.1 to 192.168.1.126   | 192.168.1.0 / 255.255.255.128   |
| 192.168.1.129 to 192.168.1.254 | 192.168.1.128 / 255.255.255.128 |

# **RESTful API Setting**

The ioLogik E1200 supports RESTful API. To enable this API, select the Enable Restful API checkbox.

**Restful API Settings** 

Enable Restful API

Submit

# **EtherNet/IP Setting**

The ioLogik E1200 supports the EtherNet/IP protocol. To enable the protocol, select the Enable Ethernet/IP Protocol checkbox.

**NOTE** The EtherNet/IP function needs to be activated before it can be used. See Chapter 5 for details.

## EthernetIP Settings

Enable EthernetIP Protocol

Submit

**NOTE** The ioLogik E1200 series only supports EtherNet/IP adapter mode. The maximum number of connections allowed is 9 for read-only, and 1 for read/write.

# System Management

# **Network Connection**

TCP connections from other hosts appear on the Network Connection page. This information can assist you with managing your devices.

**Network Connection** 

| Total TCP/IP Connection(s) |                 |
|----------------------------|-----------------|
| 1                          |                 |
| Source Host Address        | Connection Type |
| 192.168.19.201             | Web/HTTP        |

# **Firmware Update**

Load new or updated firmware onto the ioLogik from the Firmware Update page.

| Firmware U                                                                                   | pdate                                                                                                    |
|----------------------------------------------------------------------------------------------|----------------------------------------------------------------------------------------------------|
| Choose a ne                                                                                  | v firmware file path :                                                                                                    |
| 選擇檔案未遵                                                                                       | 譯任何檔案                                                                                                    |
| WARNING:<br>1. The firmware<br>2. NOTE! Once<br>3. DO NOT DIS(<br>4. Update only f<br>Update | update process may take a few minutes.<br>'ou click the "Update" button, the update process cannot be canceled.<br>ONNECT POWER OR NETWORK CABLE during the update process, since doing so could cause the firmware to become corrupted<br>he next or the previous released firmware version to prevent from system failure.<br>ome |

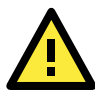

## WARNING

To avoid system failure while updating the firmware, follow the instructions given in Appendix I.

# **Import System Configuration Settings**

Import a configuration into the ioLogik server from the Import System Config page. This function can be used to duplicate settings between ioLogik servers. You will be prompted for the location of the configuration file (i.e., "ik1212.txt").

# Import System Configuration File ✓ Update network settings (IP, DNS, Gateway, etc.) Choose a system configuration file path : C:\ik1212.txt Browse WARNING: 1. The file import process could take up to 10 seconds. 2. DO NOT DISCONNECT POWER OR NETWORK CABLE during the upload process, since doing so could cause the system to become corrupted. Import

# **Export System Settings**

On the **Export System Settings** page, you can export a copy of the ioLogik's configuration file for backup or import into another ioLogik server.

## **Export System Settings**

Click "<u>ik1212.txt</u>" to export & save system settings.

# **Change Password**

To make any changes to the ioLogik E1200's password protection settings, you will first need to enter the old password. Leave the **Old password** field blank if you are setting up password protection for the first time. To set up a new password or change the existing password, enter the new password (maximum of 16 characters) in both the **New password** and **Retype password** fields. To remove password protection, leave the **New password** and **Retype password** fields blank.

| accurated (4 to 16 characters los |              |  |
|-----------------------------------|--------------|--|
| assword (4 to 10 characters for   | ( <b>y</b> ) |  |
| )Id password :                    |              |  |
| lew password :                    |              |  |
| tetype password :                 |              |  |

**NOTE** Password can only use English, numeric, or special characters e.g. ~!@#\$%

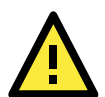

## ATTENTION

If you forget the password, the ONLY way to configure the ioLogik E1200 is by using the Reset button to load the factory default settings.

Before you set a password for the first time, it is a good idea to export the configuration file when you have finished setting up your ioLogik E1200. Your configuration can then be easily imported back into the ioLogik E1200 due to a forgotten password or for other reasons.

# **Load Factory Defaults**

This function will reset all of the ioLogik E1200's settings to the factory default values. All previous settings, including the console password, will be lost.

## Load Factory Default

This function will reset the I/O Server settings to their factory default values. Current settings will be overwritten.

Submit

# Save/Restart

If you change the configuration, do not forget to reboot the system.

## Save/Restart

The configuration has been changed. Click Submit to reboot with the new configuration.

WARNING: Rebooting will disconnect your Ethernet connections and some data loss may occur.

Submit

# **Using ioSearch**<sup>™</sup>

This chapter describes ioSearch<sup>™</sup>, which is used to search for and locate ioLogik E1200 units.

The following topics are covered in this chapter:

- ☐ Introduction to ioSearch<sup>™</sup>
- □ ioSearch<sup>™</sup> Main Screen
  - > Main Screen Overview

## ☐ ioSearch™ Setup

- > System
- > Sort
- Quick Links
- Main Function
  - > Locate
  - > Firmware Upgrade
  - Unlock
  - > Import
  - > Export
  - Change IP Address
  - > Batch TCP/IP Configuration on Multiple Devices
  - > Change Server Name
  - Activate EtherNet/IP
  - > Restart System
  - Reset to Default
  - Mass Deployment (Import)
  - Mass Deployment (Export)

# Introduction to ioSearch™

Moxa's ioSearch<sup>™</sup> utility is software tool that searches for ioLogik E1200 units on a physical network. The following functions are supported by the ioSearch<sup>™</sup> utility:

- Search for and locate ioLogik E1200 units
- Configure IP addresses
- Upgrade firmware for multiple ioLogik E1200 units (same model)
- Export configuration files from multiple ioLogik E1200 units
- Import configuration files from multiple ioLogik E1200 units (same model)
- Reset to default for multiple ioLogik E1200 units
- Activate the EtherNet/IP function for multiple ioLogik E1200 units (you will need to register the device before activating it)

# ioSearch<sup>™</sup> Main Screen

# **Main Screen Overview**

The main screen displays the results of a broadcast search for ioLogik E1200 units.

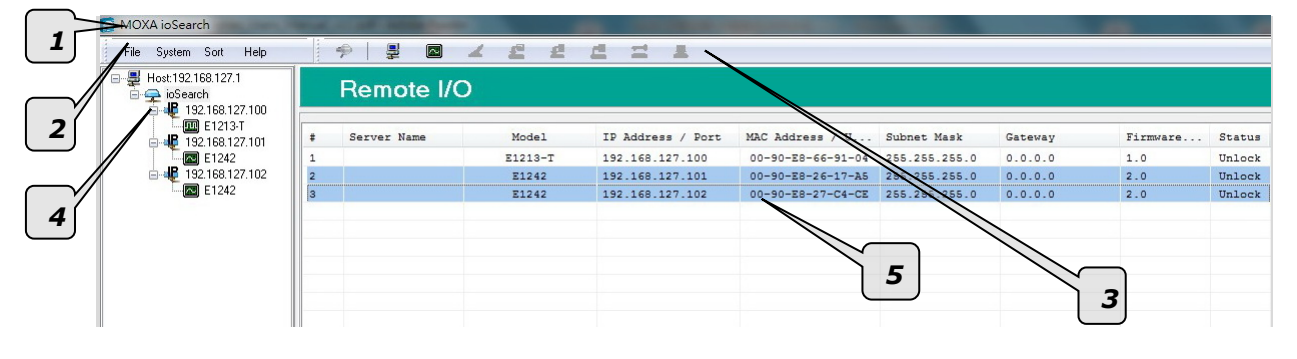

| ioSearch™ Main Screen |
|-----------------------|
| 1. Title              |
| 2. Menu bar           |
| 3. Quick link         |
| 4. Navigation panel   |
| 5. Main window        |

# ioSearch<sup>™</sup> Setup

# System

Several operations are possible from the **System** menu.

**Auto Scan Active Ethernet I/O Servers** will search for ioLogik servers on the network. When connecting for the first time or recovering from a network disconnection, you can use this command to find I/O servers that are on the network.

|           | auto search typ                                | e                                         |               |                     | Chart Cearch          |
|-----------|------------------------------------------------|-------------------------------------------|---------------|---------------------|-----------------------|
| V E       | thernet Remol                                  | te 1/0                                    |               |                     |                       |
| S         | erial Remote I.                                | /0                                        |               | St. Port Settin     | gs 🥼 🛃 🗽 🛃            |
| 1000 9    | Series R1000                                   | ) Series                                  |               |                     |                       |
| / Sea     | arch all support                               | t models                                  |               |                     |                       |
|           | E1210                                          | V E1211                                   | <b>E</b> 1212 | V E1214             | <b>E1240</b>          |
|           | E1241                                          | V E1242                                   | <b>E126</b> 0 | V E1262             | V E1261-WP-T          |
|           | E1261H                                         | 🔽 E1263H                                  | V E1510       | V E1512             | V E1213               |
|           | E1261W                                         |                                           |               |                     |                       |
| File      | orwith a komu                                  | ord of conver name:                       | 0             | Network Mask: 200.2 |                       |
| Filte     | er with a keyw<br>1/0 server(s) (              | ord of server name:<br>were found !       | 0             | Network Mask: 255.4 |                       |
| Filte 0 # | er with a keyw<br>1/O server(s) (<br>Server Na | ord of server name:<br>were found !<br>me | Model         | IP Address / Port   | MAC Address / Unit ID |
| Filte     | er with a keyw<br>1/O server(s) (<br>Server Na | ord of server name:<br>were found !<br>me | Model         | IP Address / Port   | MAC Address / Unit ID |
| Filte     | er with a keyw<br>1/0 server(s) (<br>Server Na | ord of server name:<br>were found !<br>me | Model         | IP Address / Port   | MAC Address / Unit ID |
| Filte     | er with a keyw<br>1/0 server(s) (<br>Server Na | ord of server name:<br>were found !<br>me | Model         | IP Address / Port   | MAC Address / Unit ID |

Network Interface allows you to select a network to use, if the PC has multiple network adapters installed.

| 👰 Select Host Network Interface                                                                                        | <u> </u> |
|----------------------------------------------------------------------------------------------------|----------|
| Network Interface :<br>Intel(R) PRO/1000 PL Network Connection - Packet Sche                                           | <b>1</b> |
| Bluetooth PAN Network Adapter - Packet Scheduler Miniport<br>Intel[R] PR0/1000 PL Network Connection - Packet Scheduli |          |
| 🗸 OK 🛛 🗶 Cancel                                                                                                    |          |

## Sort

The **Sort** menu allows the server list in the navigation panel to be sorted by ioLogik connection and server (model).

| 👰 MOXA ioSearch            | 🚎 MOXA ioSearch               |  |  |  |  |
|----------------------------|-------------------------------|--|--|--|--|
| File System Sort Help      | File System Sort Help         |  |  |  |  |
|                            | 🖃 🚚 Host 192, 👙 By Connection |  |  |  |  |
| 🔁 🚘 ioSeal 💽 By I/O Server | 🖻 🚘 ioSeal 🚾 By I/O Server    |  |  |  |  |
| 🖻 📲 19 <u>2.168.19.100</u> | 🚊 📠 E1212                     |  |  |  |  |
| 🔤 🖂 E1240                  |                               |  |  |  |  |
| 🚊 🐙 192.168.19.103         | 🖻 🛄 E1214                     |  |  |  |  |
| E1214                      | 192.168.19.103                |  |  |  |  |
| 192.168.19.204             | Ė <b>(</b> ₩) E1240           |  |  |  |  |
| E1212                      | 192.168.19.100                |  |  |  |  |
| 192.168.19.206             | 192.168.19.206                |  |  |  |  |
| E1240                      | -                             |  |  |  |  |

# **Quick Links**

Quick links are provided to search for I/O servers on the network and sort the server list.

| P |                                                     |
|---|-----------------------------------------------------|
| 1 | Automatically search the local network              |
| 2 | Sort by ioLogik E1200's IP address (connection)     |
| 3 | Sort by ioLogik E1200 model                         |
| 4 | Locate an ioLogik E1200                             |
| 5 | Upgrade Firmware                                    |
| 6 | Import settings                                     |
| 7 | Export settings                                     |
| 8 | Unlock an ioLogik E1200 which is password protected |
| 9 | Change IP Address of an ioLogik E1200               |

# **Main Function**

Right click on a particular ioLogik E1200 to view the ioSearch<sup>™</sup> function menu.

| Locate                  |
|-------------------------|
| Firmware Upgrade        |
| Unlock                  |
| Import                  |
| Export                  |
| Change IP Address       |
| Change Server Name      |
| Restart System          |
| Reset to Default        |
| Mass Deployment(Import) |
| Mass Deployment(Export) |

# Locate

The locate function helps users find a dedicated ioLogik on the network. When this function is triggered, the ready LED on the selected unit will start to blink indicating its location.

| L                                                                 | Locate Server |             |       |                |                   |               |        |  |  |  |
|-------------------------------------------------------------------|---------------|-------------|-------|----------------|-------------------|---------------|--------|--|--|--|
|                                                                   | #             | Server Name | Model | IP Address     | MAC Address       | Firmware Ver. | Status |  |  |  |
|                                                                   | 1             |             | E1240 | 192.168.19.100 | 00-90-E8-00-11-02 | 1.0           | Unlock |  |  |  |
| NOTE: The device LED will blink until the stop button is pressed. |               |             |       |                | @ _               | Stop          |        |  |  |  |

# **Firmware Upgrade**

The ioLogik E1200 supports a remote firmware upgrade function. Enter the path to the firmware file or click on the icon to browse for the file. The wizard will lead you through the process until the server is restarted.

**NOTE** If your product is using firmware version V3.0 or higher, use ioSearch V2.0 or higher to upgrade to a newer firmware version.

## **Batch Upgrades on Multiple Devices of the Same Model**

Batch firmware upgrades are possible on multiple devices of the same ioLogik model. To upgrade multiple models, press the **"Shift"** key, select **"ioLogik"**, and right click to process multiple firmware upgrades.

| # | Server Name | Model | IP Address     | MAC Address             | Subnet Mask   | Gateway | Firmware | Status |
|---|-------------|-------|----------------|-------------------------|---------------|---------|----------|--------|
| 1 |             | E1212 | 192.168.19.204 | 00-90-E1-0D-52-11       | 255.255.255.0 | 0.0.0.0 | 1.0      | Lock   |
| 2 | b           | E1214 | 192.168.19.103 | 00-90-E8-66-32-19       | 255.255.255.0 | 0.0.0.0 | 1.0      | Unlock |
| 3 |             | E1240 | 192.168.19.206 | 00-90-E8-11-22-33       | 255.255.255.0 | 0.0.0.0 | 1.0      | Unlock |
| 4 |             | E1240 | 192.168.19.100 | 00-90-E8-00-11-02       | 255.255.255.0 | 0.0.0.0 | 1.0      | Unlock |
|   |             |       |                | Locate                  |               |         |          |        |
|   |             |       |                | Firmware Upgrade        |               |         |          |        |
|   |             |       |                | Unlock                  |               |         |          |        |
|   |             |       |                | Import                  |               |         |          |        |
|   |             |       |                | Change IR Address       |               |         |          |        |
|   |             |       |                | Change Server Name      |               |         |          |        |
|   |             |       |                |                         |               |         |          |        |
|   |             |       |                | Restart System          |               |         |          |        |
|   |             |       |                | Reset to Default        |               |         |          |        |
|   |             |       |                | Mass Deployment(Import) |               |         |          |        |
|   |             |       |                | Mass Deployment(Export) |               |         |          |        |

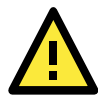

## ATTENTION

Do not interrupt the firmware update process! An interruption in the process may result in your device becoming unrecoverable.

# Unlock

If an ioLogik E1200 is password protected, unlock the ioLogik E1200 by entering the password before using any of the functions.

| U | nlock Server                  |             |       |                |                   |               |        |        |  |  |
|---|-------------------------------|-------------|-------|----------------|-------------------|---------------|--------|--------|--|--|
|   | #                             | Server Name | Model | IP Address     | MAC Address       | Firmware Ver. | Status | Unlock |  |  |
|   | 1                             |             | E1212 | 192.168.19.204 | 00-90-E1-0D-52-11 | 1.0           | Lock   |        |  |  |
|   |                               |             |       |                |                   |               |        |        |  |  |
|   |                               |             |       |                |                   |               |        |        |  |  |
|   | Enter Password: (8 char max.) |             |       |                |                   |               |        |        |  |  |
|   |                               |             |       |                | <b>X</b> , Login  |               |        |        |  |  |
|   |                               |             |       |                |                   |               |        |        |  |  |
|   |                               |             |       |                |                   |               |        |        |  |  |
|   |                               |             |       |                |                   |               |        |        |  |  |
|   | Stop                          |             |       |                |                   |               |        |        |  |  |

# Import

Select this command to reload a configuration that was exported to a text file.

Importing one configuration file to multiple ioLogik E1200 units (same model) is allowed. To do this, press the "Shift" key, select "ioLogik", and then right click.

| # | Server Name | Model | IP Address     | MAC Address                                                                                                    | Subnet Mask   | Gateway | Firmware | Status |
|---|-------------|-------|----------------|----------------------------------------------------------------------------------------------------|---------------|---------|----------|--------|
| 1 |             | E1212 | 192.168.19.204 | 00-90-E1-0D-52-11                                                                                                    | 255.255.255.0 | 0.0.0.0 | 1.0      | Lock   |
| 2 | b           | E1214 | 192.168.19.103 | 00-90-28-66-32-19                                                                                                    | 255.255.255.0 | 0.0.0.0 | 1.0      | Unlock |
| 3 |             | E1240 | 192.168.19.206 | 00-90-28-11-22-33                                                                                                    | 255.255.255.0 | 0.0.0.0 | 1.0      | Unlock |
| 4 |             | E1240 | 192.168.19.100 | OD - 9 OF ROMON - 1 - 02<br>Locate<br>Timware Upgrade<br>Unlock<br>Import<br>Export<br>Change IP Address<br>Change IP Address<br>Change IP Address<br>Change Server Name<br>Rastart System<br>Reset to Default<br>Mass Deployment[Import] | 255.255.255.0 | 0.0.0.0 | 1.0      | Unlock |

# Export

The export function is used to export the current configuration file of an ioLogik E1200. The export file format will be **ik12xx.txt** where "xx" represents the model type of the ioLogik E1200.

Exporting multiple files for different models of ioLogik E1200 is allowed. The file format is **ik12xx\_MAC Address.txt**, where the xx represents the model types of the ioLogik E1200.

e.g., ik1214\_00-90-E8-66-32-19.txt

To export multiple configuration files, select the ioLogik and right click to process this function.

| # | Server Name | Model | IP Address     | MAC Address             | Subnet Mask   | Gateway | Firmware | Status |
|---|-------------|-------|----------------|-------------------------|---------------|---------|----------|--------|
| 1 |             | E1212 | 192.168.19.204 | 00-90-E1-0D-52-11       | 255.255.255.0 | 0.0.0.0 | 1.0      | Lock   |
| 2 | b           | E1214 | 192.168.19.103 | 00-90-E8-66-32-19       | 255.255.255.0 | 0.0.0.0 | 1.0      | Unlock |
| 3 |             | E1240 | 192.168.19.206 | locate                  | 255.255.255.0 | 0.0.0.0 | 1.0      | Unlock |
| 4 |             | E1240 | 192.168.19.100 | Firmware Upgrade        | 255.255.255.0 | 0.0.0.0 | 1.0      | Unlock |
|   |             |       |                | Unlock                  |               |         |          |        |
|   |             |       |                | Import                  |               |         |          |        |
|   |             |       |                | Export                  |               |         |          |        |
|   |             |       |                | Change IP Address       |               |         |          |        |
|   |             |       |                | Change Server Name      |               |         |          |        |
|   |             |       |                | Restart System          |               |         |          |        |
|   |             |       |                | Reset to Default        |               |         |          |        |
|   |             | -     |                | Mass Deployment(import) |               |         |          |        |
|   |             |       |                | Mass Deployment(Export) |               |         |          |        |

# **Change IP Address**

The Change IP Address function allows you to directly modify the IP address for one or multiple ioLogik E1200 series devices, and is especially useful for first time installation.

First, select the ioLogik E1200 device(s) you wish to modify. Then, right-click on the device(s) and select **Change IP Address** from the dropdown menu to open the Change IP Address window. After changing the IP address, click **Set** to complete setup, and search the network again to reveal the modified IP addresses.

| # | Server Name | Model | IP Address     | MAC Address            |    | Subnet Mask   | Gateway | Firmware | Status |
|---|-------------|-------|----------------|------------------------|----|---------------|---------|----------|--------|
| 1 |             | E1212 | 192.168.19.204 | 00-90-E1-0D-52-        | 11 | 255.255.255.0 | 0.0.0.0 | 1.0      | Lock   |
| 2 | ь           | E1214 | 192.168.19.103 | 00-90-88-66-32-        | 19 | 255.255.255.0 | 0.0.0.0 | 1.0      | Unlock |
| 3 |             | E1240 | 192.168.19.206 | Locate                 | :3 | 255.255.255.0 | 0.0.0.0 | 1.0      | Unlock |
| 4 |             | E1240 | 192.168.19.100 | Firmware Upgrade       | 2  | 255.255.255.0 | 0.0.0.0 | 1.0      | Unlock |
|   |             |       |                | Unlock                 | L- |               |         |          |        |
|   |             |       |                | Turneral               | L  |               |         |          |        |
|   |             |       |                | Turborr                | L  |               |         |          |        |
|   |             |       |                | <u>E</u> xport         |    |               |         |          |        |
|   |             |       |                | Change IP Address      |    |               |         |          |        |
|   |             |       | -              |                        |    |               |         |          |        |
|   |             |       |                | <u>R</u> estart System |    |               |         |          |        |
|   |             |       |                | Reget to Default       | ⊢  |               |         |          |        |

| Cl | Change IP Address |             |       |                    |                   |               |        |           |  |  |  |  |
|----|-------------------|-------------|-------|--------------------|-------------------|---------------|--------|-----------|--|--|--|--|
|    | #                 | Server Name | Model | IP Address         | MAC Address       | Firmware Ver. | Status | Change IP |  |  |  |  |
|    | 1                 | Ь           | E1214 | 192.168.19.103     | 00-90-E8-66-32-19 | 1.0           | Unlock |           |  |  |  |  |
|    | 2                 |             | E1240 | 192.168.19.206 Set | 00-90-E8-11-22-33 | 1.0           | Unlock |           |  |  |  |  |

# **Batch TCP/IP Configuration on Multiple Devices**

Users can batch modify IP addresses, subnet masks, and gateways for devices of the same model from a single window while submitting the changes at one time. First, select several devices of the same model, click the right mouse button, and then click **Change IP Address** in the pop-up menu to launch a new window.

| ioSearch<br>4 192.168.127.10 |   | Remote I/C  | )       |                   |                                                                                                    |         |          |        |
|------------------------------|---|-------------|---------|-------------------|----------------------------------------------------------------------------------------------------|---------|----------|--------|
| E1213-T                      | + | Server Name | Model   | IP Address / Port | MAC Address / U Subnet Mask                                                                                                    | Gateway | Firmware | Status |
| E1242                        | 1 |             | E1213-T | 192.168.127.100   |                                                                                                    | 0.0.0.0 | 1.0      | Unloc  |
| 4 192.168.127.102            | 2 |             | E1242   | 192.168.127.101   | Firmware Upgrade                                                                                                    | 0.0.0.0 | 2.0      | Unloc  |
| E1242                        | 3 |             | E1242   | 192.168.127.102   | and the second second se | 0.0.0.0 | 2.0      | Unloc  |
|                              |   |             |         |                   | Change IP Address                                                                                                    |         |          |        |
|                              |   |             |         |                   | change server warne                                                                                                    |         |          |        |
|                              |   |             |         |                   | Restart System                                                                                                    |         |          |        |
|                              |   |             |         |                   | Reset to Default                                                                                                    |         |          |        |
|                              |   |             |         |                   | Mass Deployment(Import)                                                                                                    |         |          |        |
|                              |   |             |         |                   | Mass Deployment(Export)                                                                                                    |         |          |        |

The following screenshot shows the window used to modify IP addresses, subnet masks, and gateways. Users can modify each item and click **Set** to confirm the modification, or click the **Advance** button to automatically assign IP addresses incrementally.

| Change | e IP Address |         |                     |                   |               |         |               |        |              |
|--------|--------------|---------|---------------------|-------------------|---------------|---------|---------------|--------|--------------|
| #      | Server Name  | Model   | IF Address          | MAC Address       | Subnet Mask   | Gateway | Firmware Ver. | Status | Change IF    |
| 1      | E1242-1      | E1242 🤇 | 192.168.127.251 Set | 0-90-E8-20-15-E5  | 255.255.255.0 | 0.0.0   | 1.8           | Unlock |              |
| 2      | E1242-2      | E1242   | 102 168 127 252     | 00-90-E8-26-17-A5 | 255.255.255.0 | 0.0.0   | 1.8           | Unlock |              |
| 3      | E1242-3      | E1242   | 192.168.127.253     | 00-90-E8-26-17-C3 | 255.255.255.0 | 0.0.0   | 1.8           | Unlock |              |
|        |              |         |                     |                   |               |         |               |        |              |
|        |              |         |                     |                   |               |         |               |        |              |
|        |              |         |                     |                   | Advance       | Stop    | Submit        | ļ      | <u>E</u> xit |

After clicking the **Advance** button, a window will pop up to allow users to use ioSearch<sup>™</sup> to set the IP address by MAC address. ioSearch<sup>™</sup> will automatically set sequential IP addresses on the selected devices, with the subnet mask and gateway set to the same value.

# **Change Server Name**

To change the server name, click on the **Change Server Name** option, type the name in the **Server Name** box, and then click **Advance**.

| MOXA ioSearch         |          |             |       |                 | _                 |               |         |                               | - • <b>•</b> × |
|-----------------------|----------|-------------|-------|-----------------|-------------------|---------------|---------|-------------------------------|----------------|
| File System Sort Help |          | ۵ 💂 🖗       | 2     |                 | 1 🖳               |               |         |                               |                |
|                       |          | Remote I/(  | D C   |                 |                   |               |         |                               |                |
| - 🗖 E1242             | +        | Server Name | Model | IP Address /    | MAC Address / U   | Subnet Mask   | Gateway | Firmware EtherNet/IP Licensed | Status         |
|                       | 1        |             | E1242 | 192.168.127.254 | 00-90-E8-4F-0A-36 | 255.255.255.0 | 0.0.0.0 | 2.5 Yes                       | Unlock         |
| la l                  |          |             |       |                 |                   |               |         | Locate                        |                |
|                       | <u> </u> |             |       |                 |                   |               |         | Firmware Upgrade              |                |
|                       | -        |             |       |                 |                   |               |         | Import                        |                |
|                       | -        |             |       |                 |                   |               |         | Export                        |                |
|                       |          |             |       |                 |                   |               |         | Change IP Address             |                |
|                       | -        |             |       |                 |                   |               |         | Change Server Name            |                |
|                       | -        |             |       |                 |                   |               |         | Activate Etherivet/IP         |                |
|                       |          |             |       |                 |                   |               |         | Restart System                |                |
|                       | -        |             |       |                 |                   |               |         | Reset to Default              |                |
|                       | -        |             |       |                 |                   |               |         | Mass Deployment(Import)       |                |
|                       | -        |             |       |                 |                   |               |         | Mass Deployment(Export)       |                |
|                       |          |             |       |                 |                   |               |         |                               |                |
|                       |          |             |       |                 |                   |               |         |                               |                |
|                       |          |             |       |                 |                   |               |         |                               |                |
|                       |          |             |       |                 |                   |               |         |                               |                |

| Chang | e Server Name   |       |                   |                       |               |        |                   |
|-------|-----------------|-------|-------------------|-----------------------|---------------|--------|-------------------|
| #     | Server Name     | Model | IP Address / Port | MAC Address / Unit ID | Firmware Ver. | Status | Change Sever Name |
| 1     | Moxa ioLogik Se | E1242 | 192.168.127.254   | 00-90-E8-4F-0A-36     | 2.5           | Unlock |                   |
|       |                 |       |                   |                       |               |        |                   |
|       |                 |       |                   |                       |               |        |                   |
|       |                 |       |                   |                       |               |        |                   |
|       |                 |       |                   |                       |               |        |                   |
|       |                 |       |                   |                       |               |        |                   |
|       |                 |       |                   |                       |               |        |                   |
|       |                 |       |                   |                       |               |        |                   |
|       |                 |       |                   |                       |               |        |                   |
|       |                 |       |                   |                       |               |        |                   |
|       |                 |       |                   |                       |               |        |                   |
|       |                 |       | 🕨 🕨 A             | idvanced S            | top           | Submit |                   |
|       |                 |       |                   |                       |               |        |                   |

# **Activate EtherNet/IP**

Right click on the device and select **Activate EtherNet/IP**. The progress of the activation process will be shown onscreen, and ioSearch will inform you when the activation has finished.

**NOTE** The EtherNet/IP function needs to be activated before it can be used. See Chapter 5 for details.

Select this command to restart the selected ioLogik E1200.

Restarting multiple ioLogik E1200 units is allowed. Select the ioLogik E1200 and right click to process this function.

| # | Server Name | Model | IP Address     | MAC Address                                        | Subnet Mask   | Gateway | Firmware | Status |
|---|-------------|-------|----------------|----------------------------------------------------|---------------|---------|----------|--------|
| 1 |             | E1212 | 192.168.19.204 | 00-90-E1-0D-52-11                                  | 255.255.255.0 | 0.0.0.0 | 1.0      | Lock   |
| 2 | ь           | E1214 | 192.168.19.103 | 00-90-88-66-32-19                                  | 255.255.255.0 | 0.0.0.0 | 1.0      | Unlock |
| 3 |             | B1240 | 192.168.19.206 | locate                                             | 255.255.255.0 | 0.0.0.0 | 1.0      | Unlock |
| 4 |             | E1240 | 192.168.19.100 | Firmware Upgrade                                   | 255.255.255.0 | 0.0.0.0 | 1.0      | Unlock |
|   |             |       |                | Unlock                                             |               |         |          |        |
|   |             |       |                | Import                                             |               |         |          |        |
|   |             |       |                | Export                                             |               |         |          |        |
|   |             |       |                | Change IP Address                                  |               |         |          |        |
|   |             |       |                | Change Server Name                                 |               |         |          |        |
|   |             |       |                | Restart System                                     |               |         |          |        |
|   |             |       |                | Reset to Default                                   |               |         |          |        |
|   |             |       |                | Mass Deployment(Import)<br>Mass Deployment(Export) |               |         |          |        |

| # | Server Name | Model            | IP Address          | MAC Address       | Firmware Ver. | Status | Restart |
|---|-------------|------------------|---------------------|-------------------|---------------|--------|---------|
| 1 | Ь           | E1214            | 192.168.19.103      | 00-90-E8-66-32-19 | 1.0           | Unlock | Success |
| 2 |             | E1240            | 192.168.19.206      | 00-90-E8-11-22-33 | 1.0           | Unlock |         |
|   |             | Restarting I/O S | erver               |                   |               |        |         |
|   |             |                  |                     |                   |               |        |         |
|   |             | Wait f           | or 10 server to res | tart. 3           |               |        |         |
|   |             | Wait f           | or 10 server to res | tart. 3           |               |        |         |
|   |             | Wait f           | or 10 server to res | tart. 3           |               |        |         |
|   |             | Wait f           | or 10 server to res | tart. 3           |               |        |         |

# **Reset to Default**

Select this function to reset all settings, including console password, to factory default values.

Resetting multiple ioLogik E1200 units to the default configuration is allowed. Select the ioLogik E1200 and right click to process this function.

| # | Server Name | Model | IP Address     | MAC Address             | Subnet Mask   | Gateway | Firmware | Status |
|---|-------------|-------|----------------|-------------------------|---------------|---------|----------|--------|
| 1 |             | E1212 | 192.168.19.204 | 00-90-E1-0D-52-11       | 255.255.255.0 | 0.0.0.0 | 1.0      | Lock   |
| 2 | b           | E1214 | 192.168.19.103 | 00-90-28-66-32-19       | 255.255.255.0 | 0.0.0.0 | 1.0      | Unlock |
| 3 |             | E1240 | 192.168.19.206 | Locate                  | 255.255.255.0 | 0.0.0.0 | 1.0      | Unlock |
| 4 |             | E1240 | 192.168.19.100 | Firmware Upgrade        | 255.255.255.0 | 0.0.0.0 | 1.0      | Unlock |
|   |             |       |                | Unlock                  |               |         |          |        |
|   |             |       |                | Import                  |               |         |          |        |
|   |             |       |                | Export                  |               |         |          |        |
|   |             |       |                | Change IP Address       |               |         |          |        |
|   |             |       |                | Change Server Name      |               |         |          |        |
|   |             |       |                | Restart System          | -             |         |          |        |
|   |             |       |                | Reset to Default        |               |         |          |        |
| - |             |       |                | Mass Deployment(Import) |               |         |          |        |
|   |             |       |                | Mass Deployment(Export) |               |         |          |        |

# Mass Deployment (Import)

Users can import E1200 series module information via ioSearch<sup>™</sup>. Select this command to reload a configuration from an exported .CSV file.

| Host:192.168.127.1<br> |   | Remote I/O  |         |                   |                   |       |                                                  |                                              |          |        |  |  |  |
|------------------------|---|-------------|---------|-------------------|-------------------|-------|--------------------------------------------------|----------------------------------------------|----------|--------|--|--|--|
| E1213-T                | + | Server Name | Model   | IP Address / Port | MAC Address / U   | Subne | t Mask                                           | Gateway                                      | Firmware | Status |  |  |  |
| E1242                  | 1 |             | E1213-T | 192.168.127.100   | 00-90-E8-66-91-04 | 255.2 | 55.255.0                                         | 0.0.0.0                                      | 1.0      | Unlock |  |  |  |
| in 🖞 192.168.127.102   | 2 |             | E1242   | 192.168.127.101   | 00-90-E8-26-17-A5 | 255.2 | 55.255.0                                         | 0.0.0.0                                      | 2.0      | Unlock |  |  |  |
| E1242                  | 3 |             | E1242   | 192.168.127.102   | 00-90-E8-27-C4-CE | 255 2 | 55 255 A                                         | 0000                                         | 2.0      | Unlock |  |  |  |
|                        |   |             |         |                   |                   |       | Change I<br>Change S<br>Restart Sy<br>Reset to I | P Address<br>Server Name<br>vstem<br>Default |          |        |  |  |  |
|                        |   |             |         |                   |                   |       | Wass Dep                                         | bioyment(import)                             |          |        |  |  |  |
|                        |   |             |         |                   |                   |       | Iviass Dep                                       | лоутепцехрон)                                |          |        |  |  |  |

# Mass Deployment (Export)

Users can export E1200 series module information via ioSearch<sup>™</sup>. The export file format will be **E1200\_Series\_List**.

| t:192.168.127.1<br>ioSearch |   | Remote I/C  | )       |                   |                   |        |                                               |                                                |          |       |
|-----------------------------|---|-------------|---------|-------------------|-------------------|--------|-----------------------------------------------|------------------------------------------------|----------|-------|
| E1213-T                     | + | Server Name | Model   | IP Address / Port | MAC Address / U   | Subnet | Mask                                          | Gateway                                        | Firmware | Statu |
| E1242                       | 1 |             | E1213-T | 192.168.127.100   | 00-90-E8-66-91-04 | 255.25 | 5.255.0                                       | 0.0.0.0                                        | 1.0      | Unloc |
| 192.168.127.102             | 2 |             | E1242   | 192.168.127.101   | 00-90-E8-26-17-A5 | 255.25 |                                               | 0.0.0.0                                        | 2.0      | Unloc |
|                             | 3 |             | E1242   | 192.168.127.102   | 00-90-E8-27-C4-CE | 255,25 | 5 255 A                                       | 0 0 0 0                                        | 2.0      | Unloc |
|                             |   |             |         |                   |                   |        | Change I<br>Change I<br>Restart S<br>Reset to | IP Address<br>Server Name<br>System<br>Default |          |       |
|                             |   |             |         |                   |                   |        | Mass De                                       | ployment(Export)                               |          |       |

# Activating the EtherNet/IP Function

The ioLogik E1200 series will support the EtherNet/IP protocol after it has been registered and activated. In this chapter, we explain how to activate the EtherNet/IP function in the ioLogik E1200 series. The EtherNet/IP function can only be activated for firmware and utility versions that are the same as or more recent than those listed below.

## Firmware:

- ioLogik E1210 V2.5 (std. version)
- ioLogik E1211 V2.4 (std. version)
- ioLogik E1212 V2.5 (std. version)
- ioLogik E1213 V2.6 (std. version)
- ioLogik E1214 V2.5 (std. version)
- ioLogik E1240 V2.4 (std. version)
- ioLogik E1241 V2.5 (std. version)
- ioLogik E1242 V2.5 (std. version)
- ioLogik E1260 V2.5 (std. version)
- ioLogik E1262 V2.5 (std. version)

## Utility:

• ioSearch V1.15 (std. version)

Take the following steps to register a license and activate multiple devices:

## Step 1: Assign the license file folder

To assign a folder in which to place the license file, click **System**  $\rightarrow$  **Options** and then click the settings icon to open the following window. Type in the path of the license folder, and then click **OK**.

| Options |                                              | E 1          |
|---------|----------------------------------------------|--------------|
| License | File Folder                                  | ~            |
| Path:   | C:\Program Files (x86)\Moxa\ioSearch\license | (¢) 💵        |
|         |                                              | $\checkmark$ |
|         |                                              |              |
|         |                                              |              |

#### Step 2: Get the device's serial number

Locate the serial number on the ioLogik E1200 device. The device serial number can be found on the device label, as shown in the picture below.

| MOXA                                                        |                                                                                                    |
|-------------------------------------------------------------|----------------------------------------------------------------------------------------------------|
| MN ioLogik E1214                                            | Period device complete with Part 14 of the PCC robust<br>Devices in a series of the biological of the PCC robust<br>4. The device real of close biological devices are<br>2. The device real of close biological devices are<br>accessed and real and real devices are<br>accessed and real devices are complete and and real<br>accessed and real devices are complete and and are are and<br>accessed and real devices are are an are an are an are an are an<br>accessed and are are an are an are an are an are an are an<br>accessed and are are an are an are |
| Production Silv. TABHC1037758<br>Default in 192.168.127 254 | CE FC CO                                                                                                    |
| MAC Address: 00:90:E8:32:2E:DE                              | Relay Output:<br>30 VDC/110 June                                                                                                    |
|                                                             | Input 12-36 VDC.400mA(max.)Class 2<br>Made in Taiwan P/N:1201012001012                                                                                                    |

## Step 3: Log in to Moxa's license server

Go to Moxa's Software Licensing website (<u>http://license.moxa.com</u>) and log in with your Moxa account and password, or apply for an account if this is your first visit to the site.

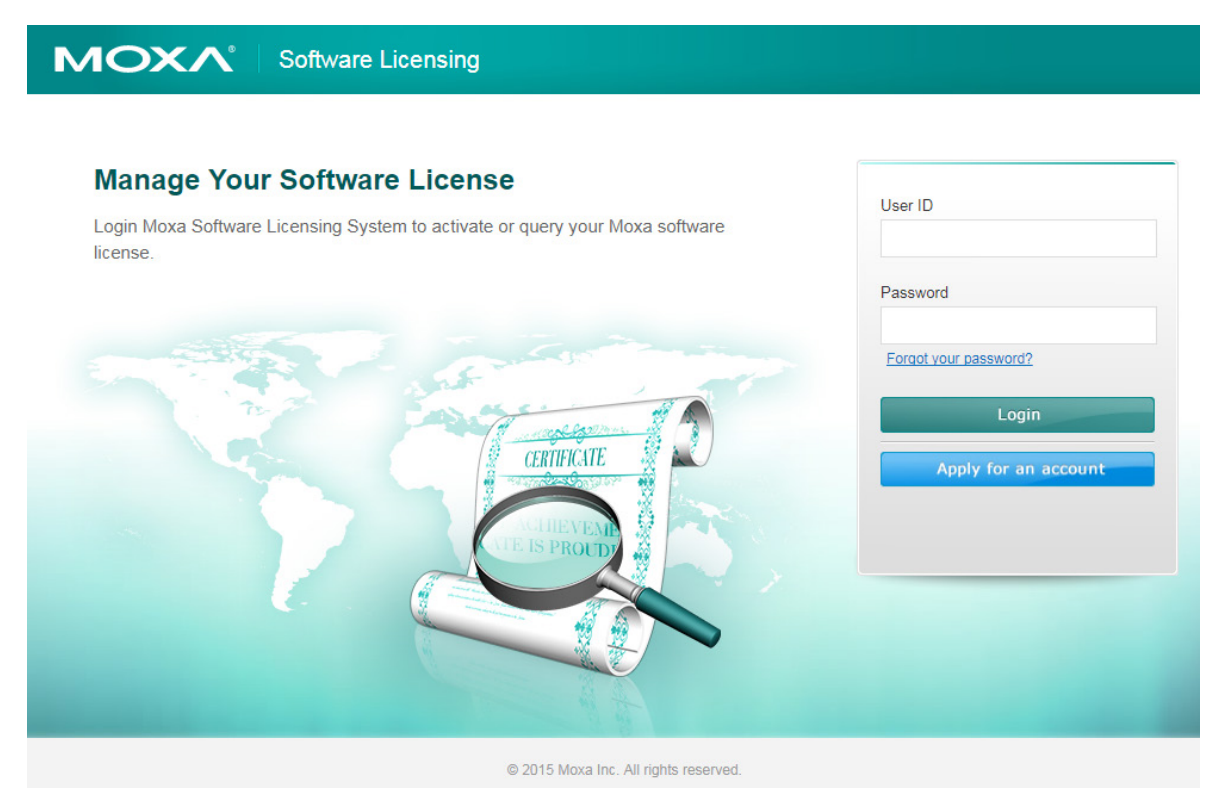

#### Step 4: Register the device on the Moxa Licensing Server

On the Software Licensing website, navigate to **Activate Your Software**  $\rightarrow$  **Software Function**  $\rightarrow$  **ioLogik E1200 EtherNet/IP**. First register a single product by inputting the serial number. Click the **Submit** button to register the product.

|                                                              | icensing                   |
|--------------------------------------------------------------|----------------------------|
| Home > Activate Your Software > Software Function            | > ioLogik E1200 EtherNetIP |
| Free Version                                                 |                            |
| Single license activation<br>Hardware Product Serial Number: |                            |
|                                                              | Submit                     |

🙀 Favorites

2016/8/19 下午 06:...

LIC File

1 KB

## Step 5: Download the license file and put it in the designated folder

Download the license file to the folder that was assigned in Step 1, and then unzip the license file.

| Hi Charles   Log out   Contact Us                                                                                                    |                                          |                         |                            |  |  |  |  |  |
|----------------------------------------------------------------------------------------------------|------------------------------------------|-------------------------|----------------------------|--|--|--|--|--|
| Home > Activate Your Software > Software Functi                                                                                                    | on > ioLogik E1200 EtherNetIP            |                         |                            |  |  |  |  |  |
| Download                                                                                                    |                                          |                         |                            |  |  |  |  |  |
| Registered Status                                                                                                    | Hardware S/N                             | License File            | Registration Date          |  |  |  |  |  |
| Registered                                                                                                    | TAZH01002500                             | Download                | 2016-08-19                 |  |  |  |  |  |
|                                                                                                    |                                          |                         |                            |  |  |  |  |  |
|                                                                                                    |                                          |                         |                            |  |  |  |  |  |
|                                                                                                    |                                          |                         |                            |  |  |  |  |  |
| And in case of the local division of the local division of the loc | Street, or other Division of the         | No. of Concession, name | on a local distance in the |  |  |  |  |  |
| 😋 🔵 🗢 📕 🕨 Computer 🕨 Windows7_OS ((                                                                                                    | 2:) ▶ Program Files (x86) ▶ Moxa ▶ ioSea | arch 🕨 license          |                            |  |  |  |  |  |
| Organize  Include in library  Share                                                                                                    | with 🔻 New folder                        |                         |                            |  |  |  |  |  |
| Stranger Name                                                                                                    | *                                        | Date modified           | Type Size                  |  |  |  |  |  |

## Step 6: Use ioSearch to Activate the EtherNet/IP function in the ioLogik E1200 series

ioLogik E1200 EtherNetIP\_TAZF01137205\_2016-08-19\_18-14-05.lic

Connect the ioLogik E1200 devices to the computer and use ioSearch to search for the devices. Device information will be displayed in the window. Click the EIP icon in the toolbar to activate multiple devices in the list, or select the unlicensed devices, right click on the devices, and select Activate EtherNet/IP. The progress of the activation process can be viewed, and ioSearch will inform you when the activation is complete.

| 192.168.12.112<br>Search<br>192.168.12.232 | Remote I/O |             |       |                |                   |               |         |           |                                                                           |        |
|--------------------------------------------|------------|-------------|-------|----------------|-------------------|---------------|---------|-----------|---------------------------------------------------------------------------|--------|
| E1212<br>192.168.12.233                    | +          | Server Name | Model | IP Address /   | MAC Address / U   | Subnet Mask   | Gateway | Firmware. | EtherNet/IP Licensed                                                      | Status |
| E1242                                      | 1          |             | E1212 | 192.168.12.232 | 00-90-E8-1F-D5-D4 | 255.255.255.0 | 0.0.0.0 | 2.5       | No                                                                        | Unlock |
|                                            | 2          |             | E1242 | 192.168.12.233 | 00-90-E8-20-8D-5F | 255.255.255.0 | 0.0.0.0 | 2.5       | No                                                                        | Unlock |
|                                            |            |             |       |                |                   |               |         |           | Export<br>Change IP Address<br>Change Server Name<br>Activate EtherNet/IP |        |
|                                            |            |             |       |                |                   |               |         |           | Restart System                                                            |        |
| - 1                                        |            |             |       |                |                   |               |         |           | Reset to Default                                                          |        |
|                                            |            |             |       |                |                   |               |         |           | Mass Deployment(Import)<br>Mass Deployment(Export)                        |        |

| # | Server Name | Model | IP Address / Port | MAC Address / Unit ID | Firmware Ver. | Status | Licensed |
|---|-------------|-------|-------------------|-----------------------|---------------|--------|----------|
| 1 |             | E1242 | 192.168.12.233    | 00-90-E8-20-8D-5F     | 2.5           | Unlock | Yes      |
| 2 |             | E1212 | 192.168.12.232    | 00-90-E8-1F-D5-D4     | 2.5           | Unlock | Yes      |
|   |             |       | Activation re     | equest was finished.  |               |        |          |

# How to Connect the ioLogik E1200 to an Allen-Bradley PLC

In this chapter, we provide a step-by-step example of how to connect the ioLogik E1200 series device with an Allen-Bradley PLC by the EtherNet/IP protocol. In this example, the Allen-Bradley PLC is the EtherNet/IP Scanner and the ioLogik E1200 is the adapter. The system architecture is displayed below. There are two sections in this chapter. The first section explains how to install the ioLogik E1200 series' EDS files in the RSLogix 5000, and the second section explains how to connect the ioLogik E1200 with the Allen-Bradley PLC.

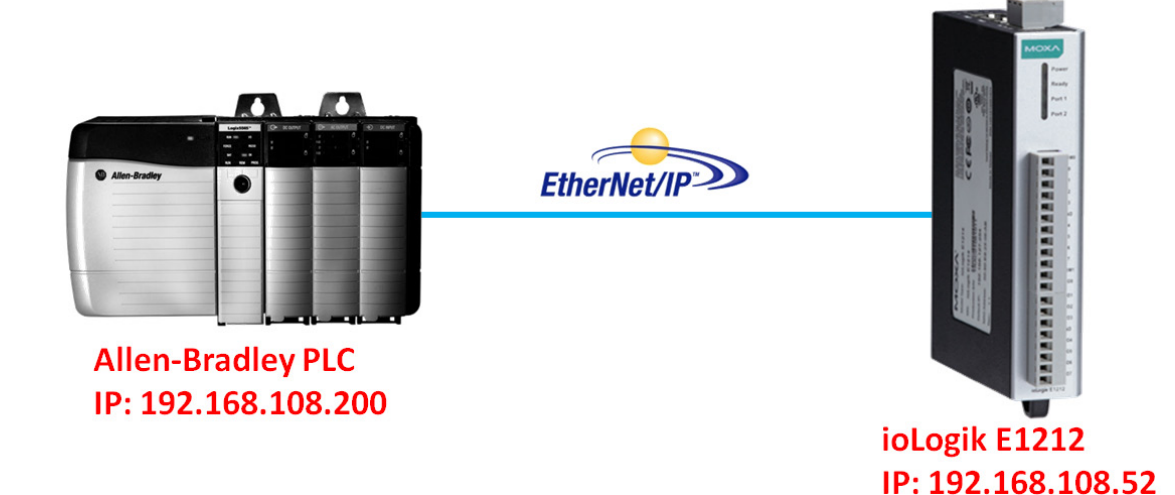

# EDS Installation of the ioLogik E1200 Series in Rockwell Software RSLogix 5000

1. Start the RSLogix 5000 and open the EDS Hardware Installation Tool in **Tools** → **EDS Hardware Installation Tool**.

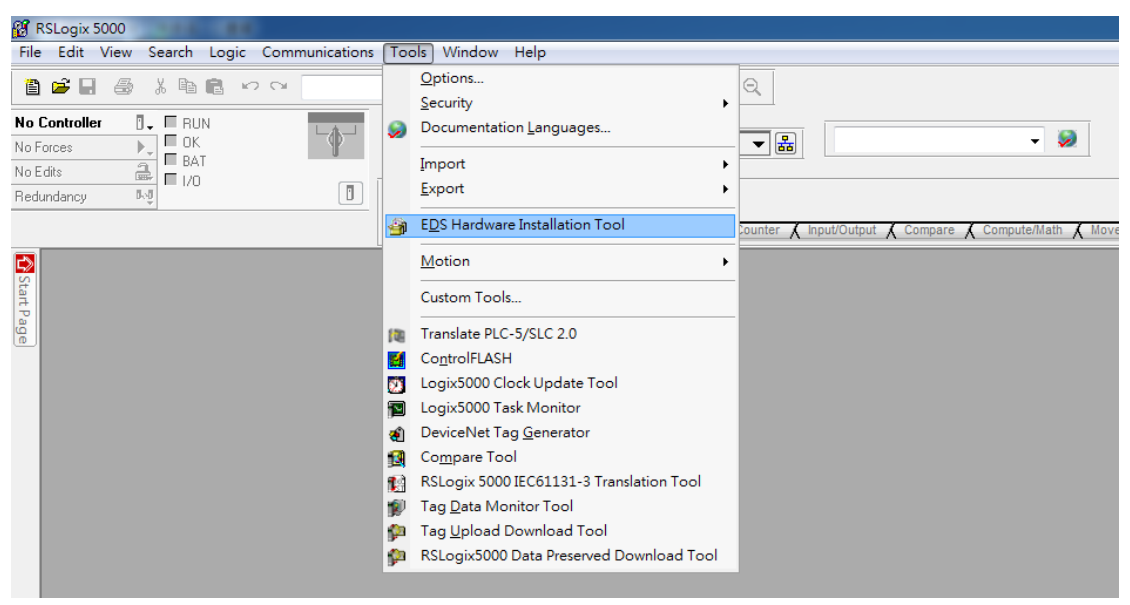

The wizard will start and the following window will pop out, click Next and then select Register an EDS file(s), followed by Next.

| Rockwell Automation's EDS Wizard                                                                                                    | Rockwell Automation's EDS Wizard                                                                                                    |
|----------------------------------------------------------------------------------------------------|----------------------------------------------------------------------------------------------------|
| Welcome to Rockwell<br>Automation's EDS Wizard                                                                                                    | Options<br>What task do you want to complete?                                                                                                    |
| The EDS Wizard allows you to:<br>- register EDS-based devices.<br>- umegister a device.<br>- change the graphic images associated with a device.<br>- create an EDS file from an unknown device.<br>- upload EDS file from an unknown device.<br>- upload EDS file (s) stored in a device.<br>To continue click Next | Image: Second second second |
| Next > Cancel                                                                                                    | < Back Next > Cancel                                                                                                    |
- 3. There are two ways to register the EDS files. The first is to register a single file, and the second is to register the EDS files by a folder.
  - A. If you want to register one EDS file, select **Register a single file** and then click **Browse**.

| Rockwell Automation's EDS Wizard                                                                                                    | ×  |
|----------------------------------------------------------------------------------------------------|----|
| Registration<br>Electronic Data Sheet file(s) will be added to your system for use in Rockwell<br>Automation applications.                                                                                                    |    |
| Register a single file     Register a directory of EDS files     Look in subfolders                                                                                                    |    |
| Named:<br>Browse Browse If there is an icon file (.ico) with the same name as the file(s) you are registering then this image will be associated with the device.<br>To perform an installation test on the file(s), click New | xt |
| < Back Next > Cancel                                                                                                    |    |

B. If you want to register several EDS files, put all the EDS files in one folder, select **Register a directory** of **EDS files** and then click **Browse**.

| Rockwell Automation's EDS Wizard                                                                                                    |
|----------------------------------------------------------------------------------------------------|
| Registration<br>Electronic Data Sheet file(s) will be added to your system for use in Rockwell<br>Automation applications.                  |
| C Register a single file                                                                                                    |
| Register a directory of EDS files Look in subfolders                                                                                        |
| In folder:                                                                                                    |
| Browse                                                                                                    |
|                                                                                                    |
|                                                                                                    |
| If there is an icon file (ico) with the same name as the file(s) you are registering<br>then this image will be associated with the device. |
| To perform an installation test on the file(s), click Next                                                                                  |
| < Back Next > Cancel                                                                                                    |

- 4. Select EDS files and click **Open**, then it will go back to the wizard. Please click **Next** to finish the EDS file selection.
  - A. Single EDS file

| 🚖 Favorites | Documents library<br>Moxa_ioLogik_E1200_EtherNetIP_EDS_2016-07-28 | Documents library<br>Mora_iol.ogik_E1200_EtherNetP_EDS_2016-07-28 |          |       |  |  |
|-------------|-------------------------------------------------------------------|-------------------------------------------------------------------|----------|-------|--|--|
| 😹 Libraries | Name                                                              | Date modified                                                     | Туре     | Size  |  |  |
| Computer    | ioLogik_E1210_EtherNetIP_V1.0.eds                                 | 2016/7/28 下午 09:32                                                | EDS File | 42 KB |  |  |
| - computer  | ioLogik_E1211_EtherNetIP_V1.0.eds                                 | 2016/7/28 下午 09:34                                                | EDS File | 42 KB |  |  |
| Network     | ioLogik_E1212_EtherNetIP_V1.0.eds                                 | 2016/7/28 下午 09:38                                                | EDS File | 42 KB |  |  |
|             | ioLogik_E1213_EtherNetIP_V1.0.eds                                 | 2016/7/28 下午 09:36                                                | EDS File | 42 KB |  |  |
|             | ioLogik_E1214_EtherNetIP_V1.0.eds                                 | 2016/7/28 下午 09:37                                                | EDS File | 42 KB |  |  |
|             | ioLogik_E1240_EtherNetIP_V1.0.eds                                 | 2016/7/28 下午 09:50                                                | EDS File | 42 KB |  |  |
|             | ioLogik_E1241_EtherNetIP_V1.0.eds                                 | 2016/7/28 下午 09:50                                                | EDS File | 42 KB |  |  |
|             | ioLogik_E1242_EtherNetIP_V1.0.eds                                 | 2016/7/28 下午 09:50                                                | EDS File | 42 KB |  |  |
|             | ioLogik_E1260_EtherNetIP_V1.0.eds                                 | 2016/7/28 下午 09:50                                                | EDS File | 42 KB |  |  |
|             | ioLogik_E1262_EtherNetIP_V1.0.eds                                 | 2016/7/28 下午 09:50                                                | EDS File | 42 KB |  |  |

B. Select EDS file folder

| Browse for Folder                        | x |
|------------------------------------------|---|
|                                          |   |
|                                          |   |
| DAC_Doc                                  | ^ |
| DAC_MEU                                  |   |
| DAC_Project_Schedule                     |   |
| DAC_Software                             |   |
| DAC_Software_Spec                        |   |
| EtherNetIP_User_Manual                   | = |
| Moxa_joLogik_E1200_EtherNetIP_EDS_2016-0 | : |
| DPC_UA_Doc                               |   |
| Public                                   |   |
| Software                                 | - |
| ۰ III +                                  |   |
|                                          |   |
| OK                                       |   |
|                                          |   |

- The EDS Wizard will evaluate the EDS file you selected and display the result, then click Next. In the following window, you can change the device image. If you do not intend to change the image, please click Next.
  - A. Single EDS file

| Rockwell Automation's EDS Wizard                                                                                                    | Rockwell Automation's EDS Wizard                                                           |
|----------------------------------------------------------------------------------------------------|--------------------------------------------------------------------------------------------|
| EDS File Installation Test Results<br>This test evaluates each EDS file for errors in the EDS file. This test does not<br>guarantee EDS file validity. | Change Graphic Image<br>You can change the graphic image that is associated with a device. |
| Installation Test Results      Vvboxsvr/dropbox/moxa_jologik_e1200_ethemetip_eds_2016-07-28Vologik_e1210_e      (                                      | Product Types Change icon Communications Adapter E1210                                     |
| View file                                                                                                    |                                                                                            |
| < Back Next > Cancel                                                                                                    | < Back Next > Cancel                                                                       |

B. EDS files folder

| Rockwell Automation's EDS Wizard                                                                                                    |
|----------------------------------------------------------------------------------------------------|
| EDS File Installation Test Results<br>This test evaluates each EDS file for errors in the EDS file. This test does not<br>guarantee EDS file validity.                                                                                                    |
| Installation Test Results     WBDXSVR:Dropbox/Moxa_joLogik_E1200_EtherNetIP_EDS_2016-07:28/soLogi     WBDXSVR:Dropbox/Moxa_joLogik_E1200_EtherNetIP_EDS_2016-07:28/soLogi     Wew fite |
|                                                                                                    |

| Rockwell Automation                | s EDS Wizard                        |                                 | <b>X</b> |
|------------------------------------|-------------------------------------|---------------------------------|----------|
| Change Graphic I<br>You can change | <b>mage</b><br>the graphic image th | at is associated with a device. |          |
|                                    | Product Types                       |                                 |          |
| Change icon                        | Com                                 | nunications Adapter             | ^        |
|                                    |                                     | E1210                           | E        |
|                                    | - 1                                 | E1211                           |          |
|                                    | - 1                                 | E1212                           |          |
|                                    |                                     | E1213                           | -        |
|                                    |                                     |                                 |          |
|                                    |                                     |                                 |          |
|                                    |                                     | < Back Next >                   | Cancel   |

- 6. Complete the final step of the EDS Wizard by clicking **Next** and then **Finish**.
  - A. Single EDS file

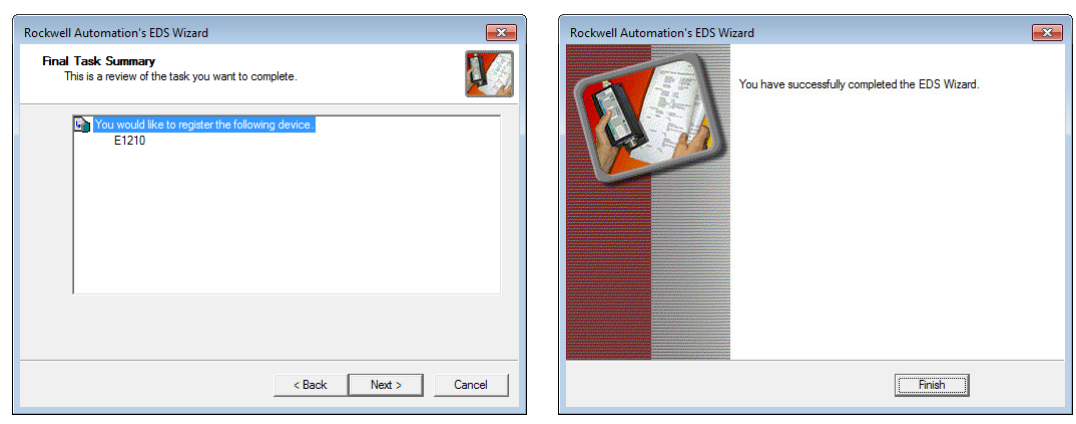

B. EDS files folder

| Rockwell Automation's EDS Wizard                                                                                                    | Rockwell Automation's EDS Wizard                |
|----------------------------------------------------------------------------------------------------|-------------------------------------------------|
| Productive in Additionation is 20.5 with and Product Table in the safe you want to complete.  Product Table in the safe you want to complete.  Product Table is a review of the task you want to complete.  Product Table is a review of the task you want to complete.  Product Table is a review of table is a review of table is | You have successfully completed the EDS Wizard. |
|                                                                                                    |                                                 |
| < Back Next > Cancel                                                                                                    | Finish                                          |

## Establishing communication between the ioLogik E1200 device and the Allen-Bradley PLC

1. Open the RSLogix 5000 and then open a new project by pressing **File**  $\rightarrow$  **New**.

| File       Edit       View       Search       Logic       Communications       Tools       Window       Help         New       Open       Ctrl+N       Ctrl+O       Image: Ctrl+O       Image: Ctrl+O       Image: Ctrl+O       Image: Ctrl+O       Image: Ctrl+S       Image: Ctrl+S                                                                                                    |           |
|----------------------------------------------------------------------------------------------------|-----------|
| New         Ctrl+N           Open         Ctrl+O           Close         Ctrl+O           Save         Ctrl+S           Save As         Ctrl+S                                                                                                    |           |
| Save         Ctrl+S           Image: Additional state in the state in the sta |           |
|                                                                                                    |           |
| New Component     Favorites & Safety & Alarms & Bit & Timer/Counter & In       Import Component     Import Component       Compact     Compact                                                                                                    | put/Outpi |
| Page Set <u>up</u> <u>G</u> enerate Report <u>P</u> rint Print Op <u>t</u> ions                                                                                                    |           |
| 1 E:\E1200_EthernetIP\Test11.ACD<br>2 Itest0802_AOGet_2.ACD<br>3 E:\E1200_EthernetIP\Itest0802_AOGet.ACD<br>4 Itest0802.ACD<br>5 E:\E1200_EthernetIP\RickyTest.ACD<br>6 E:\E1200_EthernetIP\TestE1212_UCMM.ACD<br>7 E:\DACUCMM.ACD<br>8 E:\E1212EDSTest.ACD                                                                                                    |           |
| Exit                                                                                                    |           |

2. Select your PLC model under **Type** and key in the project name in the window. The CompactLogix5324ER-QBFC1B will be used as an example.

| New Controller        |                                                                               | ×      |
|-----------------------|-------------------------------------------------------------------------------|--------|
| Vendor:               | Allen-Bradley Select PLC Model                                                | _      |
| <u>Т</u> уре:         | 1769-L24ER-QBFC1B CompactLogix5324ER-QBFC1B Controller -                      | ОК     |
| Re <u>v</u> ision:    | 20 🗸                                                                          | Cancel |
|                       | Redundancy Enabled         Key in the project name                            | Help   |
| Na <u>m</u> e:        | ioLogik_E1212                                                                 |        |
| Descri <u>p</u> tion: | A                                                                             |        |
|                       | -                                                                             |        |
| <u>C</u> hassis Type: | <none></none>                                                                 |        |
| Sl <u>o</u> t:        | 0 A Safety Partner Slot: <none></none>                                        |        |
| Cr <u>e</u> ate In:   | C:\RSLogix 5000\Projects                                                      | Browse |
| Security Authority:   | No Protection                                                                 |        |
|                       | Use only the selected Security Authority for Authentication and Authorization |        |

3. After the project creation, you can see the project information in the left window. Right click **Ethernet** and then select **New Module** and the ioLogik E1200 module can be added into the project.

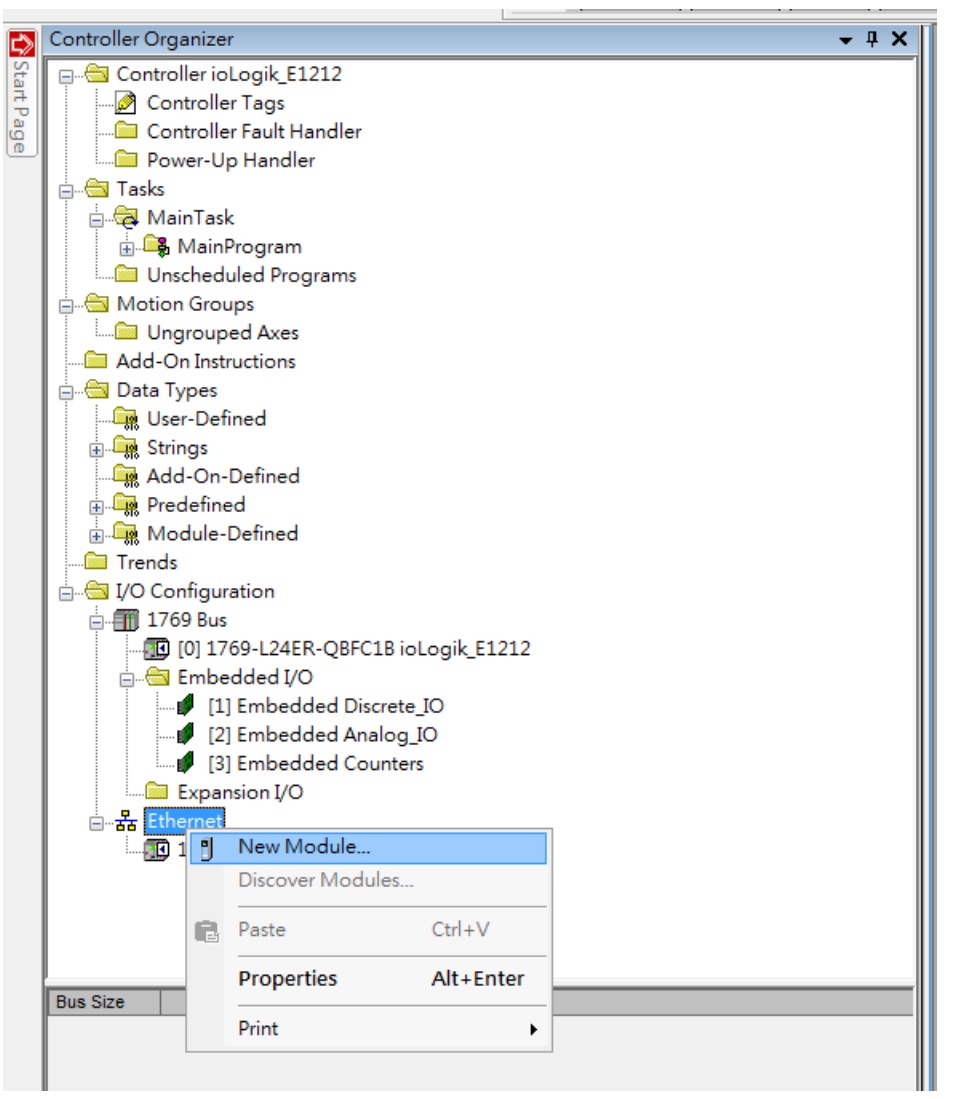

4. In the Select Module Type window, choose the ioLogik E1200 model you want to add. You can use a key word and select the module type to speed up the search. The ioLogik E1212 is used here as an example.

| ioLogik                                              |                       | <u>C</u> lear Filters | ]                                                                      | Hide Filters 🙁                      |
|------------------------------------------------------|-----------------------|-----------------------|------------------------------------------------------------------------|-------------------------------------|
| Module                                               | Type Category Filters | <u> </u>              | Module Type Vendor F                                                   | ilters                              |
| Communication Communications Adag Controller Digital | oter                  |                       | Acromag, Inc.<br>Allen-Bradley<br>Cognex Corporation<br>Endress+Hauser |                                     |
|                                                      |                       | · · ·                 |                                                                        | •                                   |
| S                                                    | elect the Modu        | ile Type Here         |                                                                        |                                     |
| Catalog Number                                       | Description           |                       | Vendor                                                                 | Category                            |
| ioLogik E1200 Series<br>ioLogik E1200 Series         | E1210<br>E1211        |                       | Moxa Networkin<br>Moxa Networkin                                       | Communications.<br>Communications.= |
| ioLogik E1200 Series                                 | E1212                 |                       | Moxa Networkin                                                         | Communications.                     |
| ioLogik E1200 Series                                 | E1213                 |                       | Moxa Networkin                                                         | Communications.                     |
| ioLogik E1200 Series                                 | E1214                 |                       | Moxa Networkin                                                         | Communications.                     |
| ioLogik E1200 Series                                 | E1240                 |                       | Moxa Networkin                                                         | Communications.                     |
| ioLogik E1200 Series                                 | E1241                 |                       | Moxa Networkin                                                         | Communications.                     |

5. In the New Module window, key in the module name and module IP. The default module definition is Exclusive Owner. If you want to change it, click change and then choose another type.

| ieneral <sup>®</sup> Connection Module Info Internet Pro                   | otocol       |                      |        |                    |             |      |      |
|----------------------------------------------------------------------------|--------------|----------------------|--------|--------------------|-------------|------|------|
| Vendor: Moxa Networking Co., Ltd.                                          |              |                      |        |                    |             |      |      |
| Parent: Local                                                              | /lodule name |                      |        |                    |             |      |      |
| Name: ioLogik_E1212                                                        |              | Ethernet Address     |        |                    |             |      |      |
| Description:                                                               |              | Private Network:     | 192.16 | 8.1.               |             |      |      |
|                                                                            | IP           | IP <u>A</u> ddress:  | 192    | . 168 . 108 . 52   |             |      |      |
|                                                                            |              | © <u>H</u> ost Name: |        |                    |             |      |      |
|                                                                            | -            |                      |        | Module Definition* |             |      | X    |
| Module Definition<br>Revision: 2.5<br>Electronic Keying: Compatible Module |              |                      |        | Revision: 2        | <b>•</b>    | 5 🚖  | -    |
| Connections: Exclusive Owner                                               |              |                      |        | Connections:       | patible Mot | Jule | •    |
|                                                                            |              |                      |        | Name               |             | Size |      |
|                                                                            |              |                      |        | Exclusive Owner    | Input:      | 67   | SINT |
|                                                                            | Lhange       |                      |        |                    | Output:     | 1    |      |
|                                                                            |              |                      |        | Exclusive Owner    |             |      |      |
| atus: Creating                                                             |              | ОК                   |        | input only         |             |      |      |
|                                                                            |              |                      |        |                    |             |      |      |
|                                                                            |              |                      |        |                    |             |      |      |
|                                                                            |              |                      |        |                    |             |      |      |
|                                                                            |              |                      |        |                    |             |      |      |

6. RSLogix 5000 will recognize and create the ioLogik E1212 tags automatically. You can check the tag structure in the window.

| Name == △         | Value 🔶 | Force Mask 🗧 🔦 | Style | Data Type       | Description | Constant |  |
|-------------------|---------|----------------|-------|-----------------|-------------|----------|--|
| ioLogik_E1212:1   | {}      | {}             |       | _03DF:ioLogikE1 |             |          |  |
| ±-ioLogik_E1212:0 | {}      | {}             |       | _03DF:ioLogikE1 |             |          |  |
| I + Local 1:C     | {}      | {}             |       | AB:Embedded_Di  |             |          |  |
| I Local 1:I       | {}      | {}             |       | AB:Embedded_Di  |             |          |  |
| ± Local1:0        | {}      | {}             |       | AB:Embedded_Di  |             |          |  |
| ± Local 2 C       | {}      | {}             |       | AB:Embedded_A   |             |          |  |
| ⊞-Locat21         | {}      | {}             |       | AB:Embedded_A   |             |          |  |
| E-Locat2:0        | {}      | {}             |       | AB:Embedded_A   |             |          |  |
| ± Locat3C         | {}      | {}             |       | AB:Embedded_H   |             |          |  |
| ± Local 31        | {}      | {}             |       | AB:Embedded_H   |             |          |  |
| ± Local 3.0       | {}      | {}             |       | AB:Embedded_H   |             |          |  |
|                   |         |                |       |                 |             |          |  |

7. To download the tag structure to the Allen-Bradley PLC, please go to **Communications** → **Who Active** to select the active PLC.

| 👸 RSLogix 5000 - ioLogik_E1212 [1769-     | L24ER-QBFC1B 20.11]* - [Controller Tags - ioLogik_E1212(cd |
|-------------------------------------------|------------------------------------------------------------|
| <u>File</u> Edit <u>View</u> Search Logic | Communications Tools Window Help                           |
|                                           | Who Active                                                 |
|                                           | Select Recent Path                                         |
| No Forces                                 | <u>G</u> o Online AB_ETHIP-1\192.168.108.200*              |
| No Edits 🔒 🗖 🗤 O                          | Upload                                                     |
|                                           | Download                                                   |
|                                           | Program Mode rites 🖌 Add-On 👗 Safety 👗 Ali                 |
| Controller Organizer                      | Run Mode 🗸 🗸 🗸 🗸                                           |
| Controller ioLogik_E1212                  | <u>T</u> est Mode                                          |
| Controller Tags                           | Lock Controller                                            |
| Controller Fault Handler                  | Clear <u>F</u> aults                                       |
| asks                                      | Go To Faults                                               |
| MainTask                                  |                                                            |
| - Chischeudieu Hoghanis                   |                                                            |

8. Select the PLC in Who Active and then click the **Go Online**, followed by **Download**. The RSLogix 5000 will display a pop-up message to inform you the download is complete.

| 🔀 Who Active                                                                                                    |                                                                                                    |
|----------------------------------------------------------------------------------------------------|----------------------------------------------------------------------------------------------------|
| <ul> <li>Who Active</li> <li>▲ utobrowæ Refresh Select</li> <li>▲ utobrowæ Refresh Select</li> <li>▲ Utobrowæ Refresh Select</li> <li>▲ Utobrowæ Refresh</li></ul> | t the PLC<br>Geo Online<br>Geo Online<br>Uploed<br>Connected To Go Online<br>Options General Date/Time Major Faults Minor Faults File Nonvolatile Memory<br>Condition: The open project doesn't match the project in the controller.<br>Connected Controller:<br>Connected Controller:<br>Controller Name: Test11<br>Controller Name: Test11<br>Controller Name: Test11<br>Controller Name: C01E6FCB<br>Security: No Protection<br>Offline Project:<br>Controller Name: ioLogik_E1212<br>Controller Name: ioLogik_E1212<br>Co |
|                                                                                                    | Serial Number: cnone><br>Security: No Protection<br>Dognload Select File Cancel Help                                                                                                    |

9. Change the **ioLogik\_E1212.O.Data[0].4** status from 0 to 1 in RSLogix 5000 and the DO-04 status will change from OFF to ON. The ioLogik E1200 will now be successfully connected to the Allen-Bradley PLC.

| Name           |                      | ∆ Value | +    | Force Mask 🗧 🗧 | Style      | Data Type        |  |  |
|----------------|----------------------|---------|------|----------------|------------|------------------|--|--|
| + ioLogik E121 | 2:1                  |         | {}   | {}             |            | _03DF:ioLogikE1. |  |  |
| - ioLogik_E121 | 2:0                  |         | {}   | {}             |            | _03DF:ioLogikE1. |  |  |
| - ioLogik_E1   | 212:0.Data           |         | {}   | {}             | Decimal    | SINT[1]          |  |  |
| ⊟-ioLogik_     | E1212:0.Data[0]      |         | 0    |                | Decimal    | SINT             |  |  |
| — ioLog        | ik_E1212:0.Data[0].0 |         | 0    |                | Decimal    | BOOL             |  |  |
| -ioLog         | ik_E1212:0.Data[0].1 |         | 0    |                | Decimal    | BOOL             |  |  |
| ioLog          | ik_E1212:0.Data[0].2 |         | 0    |                | Decimal    | BOOL             |  |  |
| iol.og         | ik_E1212-0 Data[0] 3 |         | 0    | _              | Decimal    | BOOL             |  |  |
| ioLog          | ik_E1212:0.Data[0].4 | [       | 1    |                | Decimal    | BOOL             |  |  |
| ioLog          | ik_E1212:U.Data[U].5 | -       | 0    |                | Decimal    | BOOL             |  |  |
| ioLog          | ik_E1212:0.Data[0].6 |         | 0    |                | Decimal    | BOOL             |  |  |
| ioLog          | ik_E1212:0.Data[0].7 |         | 0    |                | Decimal    | BOOL             |  |  |
| + Local:1:C    |                      |         | {}   | {}             |            | AB:Embedded_Di   |  |  |
| ±-Local:1:I    | I/O Status           |         |      |                |            |                  |  |  |
| + Local:1:0    | 170 54445            |         |      |                |            |                  |  |  |
| + Local:2:C    | DI Channel           |         | Mode |                |            | Status           |  |  |
| + Local:2:1    | DI-00                |         | DI   |                |            | OFF              |  |  |
| -Local:2:0     | DI-01                |         | DI   |                |            | OFF              |  |  |
| F-Local:3:C    | DI-02                |         | DI   |                | OFF<br>OFF |                  |  |  |
| + Local:3:1    | DI-03                |         | DI   |                |            |                  |  |  |
| +-Local:30     | D1-04                |         | DI   |                |            | OFF              |  |  |
| . 2000.0.0     | DI-05                |         | DI   |                |            | OFF              |  |  |
|                | DI-00                |         | DI   |                |            | OFF              |  |  |
|                | DO Channel           |         | Mode |                |            | Status           |  |  |
|                | DO-00                |         | DO   |                |            | OFF              |  |  |
|                | DO-01                |         | 00   |                |            | OFF              |  |  |
|                | DO-02                |         | DO   |                |            | OFF              |  |  |
|                | <del>DO-03</del>     |         |      |                |            | OFF              |  |  |
|                | DO-04                |         | DO   |                | ON         |                  |  |  |
|                | DO-05                |         | DO   |                |            | OFF              |  |  |
|                | DO-06                |         | DO   |                |            | OFF              |  |  |
|                | 0.0.07               |         |      |                |            | 0.55             |  |  |

### **RESTful API Implementation**

The latest firmware versions of ioLogik E1200 series products support a RESTful API protocol. In this chapter, we show how to implement a RESTful API for applications. A RESTful API function can only be activated for firmware and utility versions that are the same as or more recent than those listed below.

#### Firmware:

- ioLogik E1210 V2.5 (std. version)
- ioLogik E1211 V2.4 (std. version)
- ioLogik E1212 V2.5 (std. version)
- ioLogik E1213 V2.6 (std. version)
- ioLogik E1214 V2.5 (std. version)
- ioLogik E1240 V2.4 (std. version)
- ioLogik E1241 V2.5 (std. version)
- ioLogik E1242 V2.5 (std. version)
- ioLogik E1260 V2.5 (std. version)
- ioLogik E1262 V2.5 (std. version)

#### Utility:

• ioSearch V1.15 (std. version)

### Introduction

Since RESTful APIs are based on HTTP, they are highly compatible with a variety of programming languages (including C# and JavaScript). Consequently, you do not need to learn a new programming language to communicate with Moxa's ioLogik E1200 products. The RESTful API's GET method makes it easy for IT professionals to get data, and the PUT method allows you to easily change the configuration and/or status of your devices.

### **Configuring RESTful API Settings**

Before implementation, three points need to be checked:

1. The RESTful API is active

To enable the RESTful API, enter the server's IP address in your web browser to access the web console. Under **RESTful Settings**, select the **Enable Restful API** checkbox. Click **Submit** to enable it. It will be activated after saving and restarting the configuration.

#### **Restful API Settings**

#### 🗹 Enable Restful API

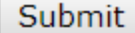

Header information
 The operating parameters of http should be specified in the header:

- Accept: vdn.dac.v1Content-Type: application/json
- 3. Supported Methods

Moxa's ioLogik E1200 products support GET, PUT, and OPTIONS methods.

After the settings are ready to go, follow the sample step-by-step instructions on how to use a web service to GET and PUT data.

### Using RESTful API via a Web Service

This example uses the Windows 7 OS, with the server configured as follows:

- Note.js: v5.3.0
- Express: v4.15.0

The following flowcharts illustrate how only four steps are needed to implement the GET and PUT methods.

GET: 4 steps (status updated at regular intervals)

## **GET Request**

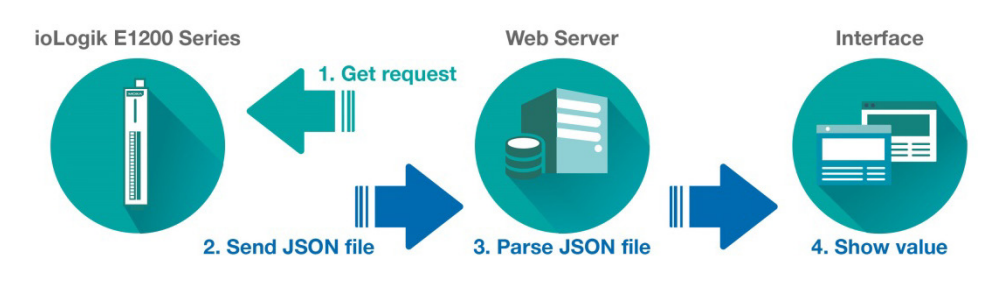

#### PUT: 4 steps (triggered by command)

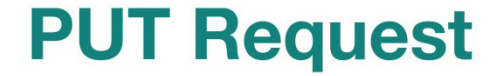

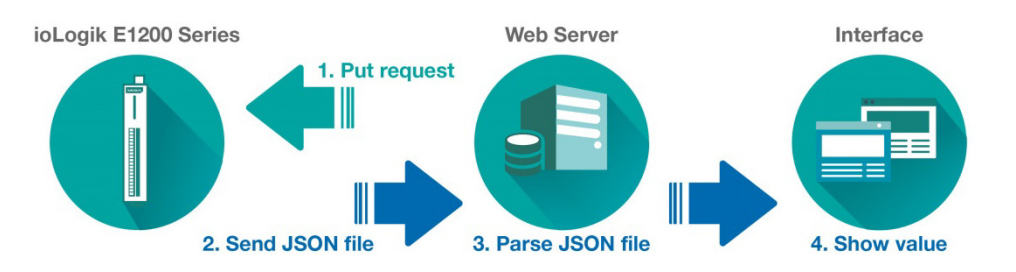

1. GET request: The server sends RESTful API GET requests to the ioLogik E1200 to get information.

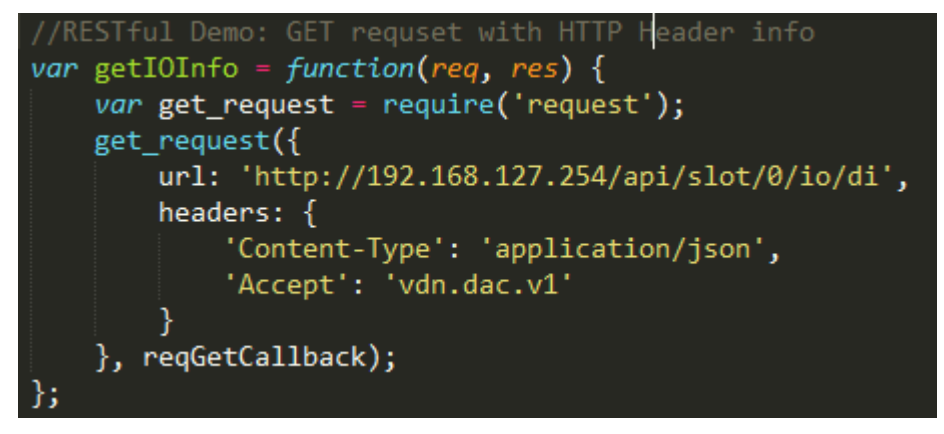

PUT request: The server sends RESTful API PUT requests to the ioLogik E1200 to change information.

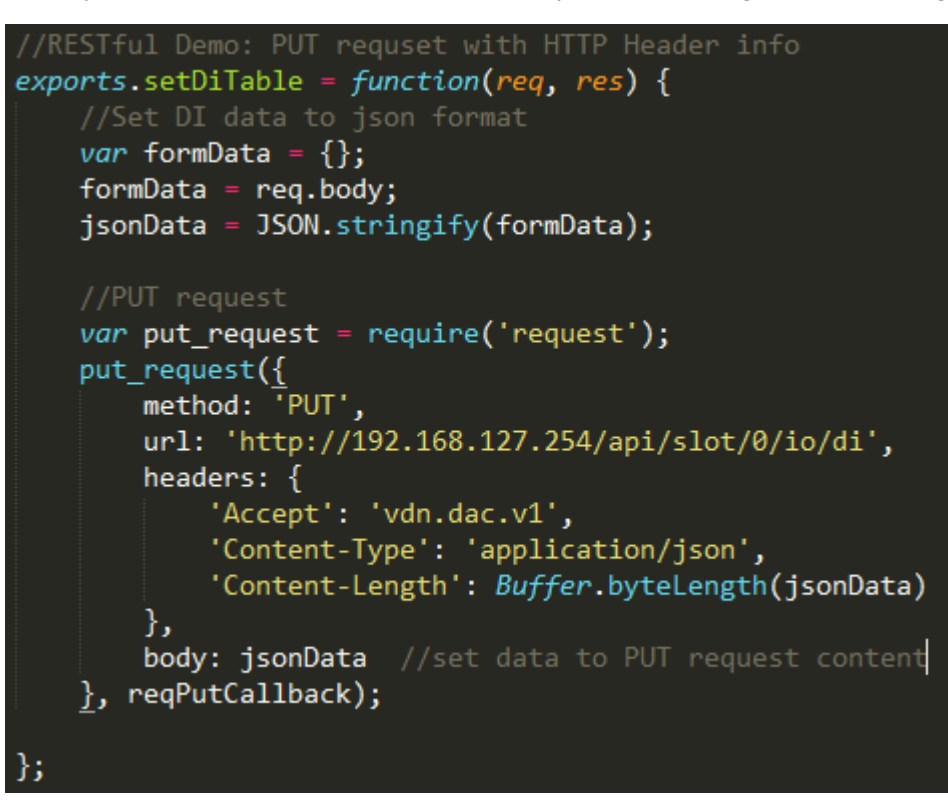

**NOTE** When sending requests, headers should be included to ensure that the RESTful API is implemented successfully. Headers should include the following information:

- Accept: vdn.dac.v1
- Content-Type: application/json

2. Send JSON file: The ioLogik E1200 sends a response to the server in JSON format.

3. Parse JSON file: The content is parsed and saved by the server.

```
//Get & parse DI json table
function reqGetCallback(error, resp, body) {
    if(!error && resp.statusCode == 200) { //request success
        restTable = {};
        diInfoList = [];
        var info = JSON.parse(body); //parse HTTP content to json
        restTable = info;
        diInfoList = info.io.di; //save IO-DI info to server
    }
    else
    {
        diInfoList = [];
        diInfoList = defaultDiList;
    }
};
```

4. Show value: The information can be displayed in various interfaces. Here, we take a web browser as an example:

GET: Show current I/O status

| DI Group |              |            |  |  |  |  |
|----------|--------------|------------|--|--|--|--|
| DI-00    |              |            |  |  |  |  |
| Index    | 0            |            |  |  |  |  |
| Mode     | Counter Mode |            |  |  |  |  |
| Status   | START        | Start Stop |  |  |  |  |

PUT: The counter status will be changed from START to STOP.

| DI | Gr | ou | p |
|----|----|----|---|
|----|----|----|---|

#### DI-00

| Index  | 0            |       |      |  |
|--------|--------------|-------|------|--|
| Mode   | Counter Mode |       |      |  |
| Status | STOP         | Start | Stop |  |

### **Troubleshooting Reference**

The ioLogik E1200 series supports various combinations of I/O points. To get detailed data structure information for troubleshooting purposes, use the ioSearch utility's built-in help tool.

Path: Help → ioSearch Help → RESTful API → ioLogik E1200 RESTful API

| 👩 MOXA ioSearch          | the second second second               |       | 😵 ioSearch Help                     |
|--------------------------|----------------------------------------|-------|-------------------------------------|
| File System Sort Help    | 🦻 💂 🛛                                  | ∠ £   | 🖅 🗇 🎒 🗊-<br>Hide Back Print Options |
| Host:192.168.127. ioSear | <sup>ch Help</sup><br>ioSearch mote I/ | 0     | Contents Index Search               |
| i⊇4⊈ 192.168.127.254     |                                        |       | Introduction                        |
|                          | # Server Name                          | Model | EtherNet/IP Objects, Messages,      |
|                          | 1                                      | E1212 | RESTIULAPI                          |
|                          |                                        |       |                                     |

In this help file, users can find information such as data type, data structure, supported methods, and response codes.

## A

### Modbus/TCP Default Address Mappings

The following topics are covered in this appendix:

- Supported Function Code
- ioLogik E1210 Modbus Address and Register Map
- ioLogik E1211 Modbus Address and Register Map
- ioLogik E1212 Modbus Address and Register Map
- ioLogik E1213 Modbus Address and Register Map
- ioLogik E1214 Modbus Address and Register Map
- ioLogik E1240 Modbus Address and Register Map
- ioLogik E1241 Modbus Address and Register Map
- ioLogik E1242 Modbus Address and Register Map
- ioLogik E1260 Modbus Address and Register Map
- ioLogik E1262 Modbus Address and Register Map

**NOTE** The Modbus/TCP ID of the ioLogik E1200 is set to "1" by default.

### **Supported Function Code**

| Point Type Register  |           | Access | Туре | Supported Function Code |
|----------------------|-----------|--------|------|-------------------------|
|                      | (Decimal) |        |      |                         |
| 01: COIL STATUS      | 0xxxx     | R/W    | bit  | 1, 5, 15                |
| 02: INPUT STATUS     | 1xxxx     | R      | bit  | 2                       |
| 03: HOLDING REGISTER | 4xxxx     | R/W    | word | 3, 6, 16                |
| 04: INPUT REGISTER   | Зхххх     | R      | word | 4                       |

# ioLogik E1210 Modbus Address and Register Map

#### **I/O**

| Parameter Name       | Description   | Start     | Point Type | Start     | Length | Access | Туре    |
|----------------------|---------------|-----------|------------|-----------|--------|--------|---------|
|                      |               | Address   |            | Register  |        |        |         |
|                      |               | (decimal) |            | (decimal) |        |        |         |
| DI_counterOverflowFl | 0: Normal, 1: | 1000      | 02:INPUT   | 11001     | 16     | R      | bit     |
| ag                   | Overflow      |           | STATUS     |           |        |        |         |
| DI_counterOverflowFl | 1: clear      | 0288      | 01:COIL    | 00289     | 16     | R/W    | bit     |
| agClear              | overflow flag |           | STATUS     |           |        |        |         |
| DI_counterReset      | 1: reset to   | 0272      | 01:COIL    | 00273     | 16     | R/W    | bit     |
|                      | initial value |           | STATUS     |           |        |        |         |
| DI_counterStatus     | 0: STOP, 1:   | 0256      | 01:COIL    | 00257     | 16     | R/W    | bit     |
|                      | START         |           | STATUS     |           |        |        |         |
| DI_counterValue      | high/low word | 0016      | 04:INPUT   | 30017     | 32     | R      | 2 words |
|                      |               |           | REGISTER   |           |        |        |         |
| DI_status            | 0: OFF, 1: ON | 0000      | 02:INPUT   | 10001     | 16     | R      | bit     |
|                      |               |           | STATUS     |           |        |        |         |
| DI-all_statusFromDI- | 0: OFF, 1: ON | 0048      | 04:INPUT   | 30049     | 1      | R      | word    |
| 00                   |               |           | REGISTER   |           |        |        |         |

| Parameter Name  | Description    | Start     | Point Type | Start     | Length | Access | Туре |
|-----------------|----------------|-----------|------------|-----------|--------|--------|------|
|                 |                | Address   |            | Register  |        |        |      |
|                 |                | (decimal) |            | (decimal) |        |        |      |
| deviceName      | Each byte      | 5040      | 04:INPUT   | 305041    | 30     | R      | word |
|                 | represents     |           | REGISTER   |           |        |        |      |
|                 | ASCII code of  |           |            |           |        |        |      |
|                 | each character |           |            |           |        |        |      |
| deviceUpTime    | unit: sec(s)   | 5020      | 04:INPUT   | 35021     | 2      | R      | word |
|                 |                |           | REGISTER   |           |        |        |      |
| firmwareVersion | e.g. V1.2.3 -> | 5029      | 04:INPUT   | 35030     | 2      | R      | word |
|                 | 1st byte: 1,   |           | REGISTER   |           |        |        |      |
|                 | 2nd byte: 2,   |           |            |           |        |        |      |
|                 | 3rd byte: 3    |           |            |           |        |        |      |

| Parameter Name    | Description    | Start     | Point Type | Start     | Length | Access | Туре |
|-------------------|----------------|-----------|------------|-----------|--------|--------|------|
|                   |                | Address   |            | Register  | _      |        |      |
|                   |                | (decimal) |            | (decimal) |        |        |      |
| firmwareBuildDate | e.g.           | 5031      | 04:INPUT   | 35032     | 2      | R      | word |
|                   | Build1605171   |           | REGISTER   |           |        |        |      |
|                   | 8>             |           |            |           |        |        |      |
|                   | 16051718       |           |            |           |        |        |      |
| lanIp             | e.g.           | 5027      | 04:INPUT   | 35028     | 2      | R      | word |
|                   | 192.168.127.   |           | REGISTER   |           |        |        |      |
|                   | 254 -> 1st     |           |            |           |        |        |      |
|                   | byte: 192, 2nd |           |            |           |        |        |      |
|                   | byte: 168, 3rd |           |            |           |        |        |      |
|                   | byte: 127, 4th |           |            |           |        |        |      |
|                   | byte: 254      |           |            |           |        |        |      |
| lanMac            | e.g.           | 5024      | 04:INPUT   | 35025     | 3      | R      | word |
|                   | 00:90:E8:3E:   |           | REGISTER   |           |        |        |      |
|                   | 18:CC -> 1st   |           |            |           |        |        |      |
|                   | byte: 0, 2nd   |           |            |           |        |        |      |
|                   | byte: 144, 3rd |           |            |           |        |        |      |
|                   | byte: 232, 4th |           |            |           |        |        |      |
|                   | byte: 62, 5th  |           |            |           |        |        |      |
|                   | byte: 24, 6th  |           |            |           |        |        |      |
|                   | byte: 204      |           |            |           |        |        |      |
| modelName         | Each byte      | 5000      | 04:INPUT   | 35001     | 10     | R      | word |
|                   | represents     |           | REGISTER   |           |        |        |      |
|                   | ASCII code of  |           |            |           |        |        |      |
|                   | each character |           |            |           |        |        |      |

## ioLogik E1211 Modbus Address and Register Map

| Parameter Name    | Description   | Start     | Point Type | Start     | Length | Access | Туре |
|-------------------|---------------|-----------|------------|-----------|--------|--------|------|
|                   |               | Address   |            | Register  |        |        |      |
|                   |               | (decimal) |            | (decimal) |        |        |      |
| DO_p2pSafeModeFla | 1: clear safe | 4128      | 01:COIL    | 04129     | 16     | R/W    | bit  |
| gClear            | mode flag     |           | STATUS     |           |        |        |      |
| DO_p2pSafeModeFla | 0: OFF, 1: ON | 4112      | 02:INPUT   | 14113     | 16     | R      | bit  |
| g                 |               |           | STATUS     |           |        |        |      |
| DO_p2pStatus      | 0: OFF, 1: ON | 4096      | 02:INPUT   | 14097     | 16     | R      | bit  |
|                   |               |           | STATUS     |           |        |        |      |
| DO_pulseCount     |               | 0036      | 03:HOLDIN  | 40037     | 16     | R/W    | word |
|                   |               |           | G          |           |        |        |      |
|                   |               |           | REGISTER   |           |        |        |      |
| DO_pulseOffWidth  | unit: 1 ms    | 0068      | 03:HOLDIN  | 40069     | 16     | R/W    | word |
|                   |               |           | G          |           |        |        |      |
|                   |               |           | REGISTER   |           |        |        |      |
| DO_pulseOnWidth   | unit: 1 ms    | 0052      | 03:HOLDIN  | 40053     | 16     | R/W    | word |
|                   |               |           | G          |           |        |        |      |
|                   |               |           | REGISTER   |           |        |        |      |
| DO_pulseStatus    | 0: STOP, 1:   | 0016      | 01:COIL    | 00017     | 16     | R/W    | bit  |
|                   | START         |           | STATUS     |           |        |        |      |

| Parameter Name      | Description   | Start     | Point Type | Start     | Length | Access | Туре |
|---------------------|---------------|-----------|------------|-----------|--------|--------|------|
|                     |               | Address   |            | Register  |        |        |      |
|                     |               | (decimal) |            | (decimal) |        |        |      |
| DO_status           | 0: OFF, 1: ON | 0000      | 01:COIL    | 00001     | 16     | R/W    | bit  |
|                     |               |           | STATUS     |           |        |        |      |
| DO-all_statusFromDO | 0: OFF, 1: ON | 0032      | 03:HOLDIN  | 40033     | 1      | R/W    | word |
| -00                 |               |           | G          |           |        |        |      |
|                     |               |           | REGISTER   |           |        |        |      |

| Parameter Name    | Description                                                                                                    | Start     | Point Type           | Start     | Length | Access | Туре |
|-------------------|----------------------------------------------------------------------------------------------------|-----------|----------------------|-----------|--------|--------|------|
|                   |                                                                                                    | Address   |                      | Register  |        |        |      |
|                   |                                                                                                    | (decimal) |                      | (decimal) |        |        |      |
| deviceName        | Each byte<br>represents<br>ASCII code of                                                                                                | 5040      | 04:INPUT<br>REGISTER | 35041     | 30     | R      | word |
| deviceUpTime      | unit: sec(s)                                                                                                    | 5020      | 04:INPUT<br>REGISTER | 35021     | 2      | R      | word |
| firmwareVersion   | e.g. V1.2.3 -><br>1st byte: 1,<br>2nd byte: 2,<br>3rd byte: 3                                                                           | 5029      | 04:INPUT<br>REGISTER | 35030     | 2      | R      | word |
| firmwareBuildDate | e.g.<br>Build1605171<br>8><br>16051718                                                                                                  | 5031      | 04:INPUT<br>REGISTER | 35032     | 2      | R      | word |
| lanIp             | e.g.<br>192.168.127.<br>254 -> 1st<br>byte: 192, 2nd<br>byte: 168, 3rd<br>byte: 127, 4th<br>byte: 254                                   | 5027      | 04:INPUT<br>REGISTER | 35028     | 2      | R      | word |
| lanMac            | e.g.<br>00:90:E8:3E:<br>18:CC -> 1st<br>byte: 0, 2nd<br>byte: 144, 3rd<br>byte: 232, 4th<br>byte: 62, 5th<br>byte: 24, 6th<br>byte: 204 | 5024      | 04:INPUT<br>REGISTER | 35025     | 3      | R      | word |
| modelName         | Each byte<br>represents<br>ASCII code of<br>each character                                                                              | 5000      | 04:INPUT<br>REGISTER | 35001     | 10     | R      | word |
| watchdogAlarmFlag | 1: clear<br>watchdog<br>alarm                                                                                                    | 4144      | 01:COIL<br>STATUS    | 04145     | 1      | R/W    | bit  |

# ioLogik E1212 Modbus Address and Register Map

| Parameter Name       | Description   | Start     | Point Type | Start     | Length | Access | Туре    |
|----------------------|---------------|-----------|------------|-----------|--------|--------|---------|
|                      |               | Address   |            | Register  |        |        |         |
|                      |               | (decimal) |            | (decimal) |        |        |         |
| DI_counterOverflowFl | 0: Normal, 1: | 1000      | 02:INPUT   | 11001     | 16     | R      | bit     |
| ag                   | Overflow      |           | STATUS     |           |        |        |         |
| DI_counterOverflowFl | 1: clear      | 0288      | 01:COIL    | 00289     | 16     | R/W    | bit     |
| agClear              | overflow flag |           | STATUS     |           |        |        |         |
| DI_counterReset      | 1: reset to   | 0272      | 01:COIL    | 00273     | 16     | R/W    | bit     |
|                      | initial value |           | STATUS     |           |        |        |         |
| DI_counterStatus     | 0: STOP, 1:   | 0256      | 01:COIL    | 00257     | 16     | R/W    | bit     |
|                      | START         |           | STATUS     |           |        |        |         |
| DI_counterValue      | high/low word | 0016      | 04:INPUT   | 30017     | 32     | R      | 2 words |
|                      |               |           | REGISTER   |           |        |        |         |
| DI_status            | 0: OFF, 1: ON | 0000      | 02:INPUT   | 10001     | 16     | R      | bit     |
|                      |               |           | STATUS     |           |        |        |         |
| DI-all_statusFromDI- | 0: OFF, 1: ON | 0048      | 04:INPUT   | 30049     | 1      | R      | word    |
| 00                   |               |           | REGISTER   |           |        |        |         |
| DO_p2pSafeModeFla    | 1: clear safe | 4128      | 01:COIL    | 04129     | 8      | R/W    | bit     |
| gClear               | mode flag     |           | STATUS     |           |        |        |         |
| DO_p2pSafeModeFla    | 0: OFF, 1: ON | 4112      | 02:INPUT   | 14113     | 8      | R      | bit     |
| g                    |               |           | STATUS     |           |        |        |         |
| DO_p2pStatus         | 0: OFF, 1: ON | 4096      | 02:INPUT   | 14097     | 8      | R      | bit     |
|                      |               |           | STATUS     |           |        |        |         |
| DO_pulseCount        |               | 0036      | 03:HOLDIN  | 40037     | 8      | R/W    | word    |
|                      |               |           | G          |           |        |        |         |
|                      |               |           | REGISTER   |           |        |        |         |
| DO_pulseOffWidth     | unit: 1 ms    | 0068      | 03:HOLDIN  | 40069     | 8      | R/W    | word    |
|                      |               |           | G          |           |        |        |         |
|                      |               |           | REGISTER   |           |        |        |         |
| DO_pulseOnWidth      | unit: 1 ms    | 0052      | 03:HOLDIN  | 40053     | 8      | R/W    | word    |
|                      |               |           | G          |           |        |        |         |
|                      |               |           | REGISTER   |           |        |        |         |
| DO_pulseStatus       | 0: STOP, 1:   | 0016      | 01:COIL    | 00017     | 8      | R/W    | bit     |
|                      | START         |           | STATUS     |           |        |        |         |
| DO_status            | 0: OFF, 1: ON | 0000      | 01:COIL    | 00001     | 8      | R/W    | bit     |
|                      |               |           | STATUS     |           |        |        |         |
| DO-all_statusFromDO  | 0: OFF, 1: ON | 0032      | 03:HOLDIN  | 40033     | 1      | R/W    | word    |
| -00                  |               |           | G          |           |        |        |         |
|                      |               |           | REGISTER   |           |        |        |         |

| Parameter Name    | Description    | Start     | Point    | Start     | Length | Access | Туре |
|-------------------|----------------|-----------|----------|-----------|--------|--------|------|
|                   |                | Address   | Туре     | Register  |        |        |      |
|                   |                | (decimal) |          | (decimal) |        |        |      |
| deviceName        | Each byte      | 5040      | 04:INPUT | 35041     | 30     | R      | word |
|                   | represents     |           | REGISTER |           |        |        |      |
|                   | ASCII code of  |           |          |           |        |        |      |
|                   | each character |           |          |           |        |        |      |
| deviceUpTime      | unit: sec(s)   | 5020      | 04:INPUT | 35021     | 2      | R      | word |
|                   |                |           | REGISTER |           |        |        |      |
| firmwareVersion   | e.g. V1.2.3 -> | 5029      | 04:INPUT | 35030     | 2      | R      | word |
|                   | 1st byte: 1,   |           | REGISTER |           |        |        |      |
|                   | 2nd byte: 2,   |           |          |           |        |        |      |
|                   | 3rd byte: 3    |           |          |           |        |        |      |
| firmwareBuildDate | e.g.           | 5031      | 04:INPUT | 35032     | 2      | R      | word |
|                   | Build1605171   |           | REGISTER |           |        |        |      |
|                   | 8>             |           |          |           |        |        |      |
|                   | 16051718       |           |          |           |        |        |      |
| lanIp             | e.g.           | 5027      | 04:INPUT | 35028     | 2      | R      | word |
|                   | 192.168.127.   |           | REGISTER |           |        |        |      |
|                   | 254 -> 1st     |           |          |           |        |        |      |
|                   | byte: 192, 2nd |           |          |           |        |        |      |
|                   | byte: 168, 3rd |           |          |           |        |        |      |
|                   | byte: 127, 4th |           |          |           |        |        |      |
|                   | byte: 254      |           |          |           |        |        |      |
| lanMac            | e.g.           | 5024      | 04:INPUT | 35025     | 3      | R      | word |
|                   | 00:90:E8:3E:   |           | REGISTER |           |        |        |      |
|                   | 18:CC -> 1st   |           |          |           |        |        |      |
|                   | byte: 0, 2nd   |           |          |           |        |        |      |
|                   | byte: 144, 3rd |           |          |           |        |        |      |
|                   | byte: 232, 4th |           |          |           |        |        |      |
|                   | byte: 62, 5th  |           |          |           |        |        |      |
|                   | byte: 24, 6th  |           |          |           |        |        |      |
|                   | byte: 204      |           |          |           |        |        |      |
| modelName         | Each byte      | 5000      | 04:INPUT | 35001     | 10     | R      | word |
|                   | represents     |           | REGISTER |           |        |        |      |
|                   | ASCII code of  |           |          |           |        |        |      |
|                   | each character |           |          |           |        |        |      |
| watchdogAlarmFlag | 1: clear       | 4144      | 01:COIL  | 04145     | 1      | R/W    | bit  |
|                   | watchdog       |           | STATUS   |           |        |        |      |
|                   | alarm          |           |          |           |        |        |      |

## ioLogik E1213 Modbus Address and Register Map

| Parameter Name       | Description   | Start     | Point    | Start     | Length | Access | Туре    |
|----------------------|---------------|-----------|----------|-----------|--------|--------|---------|
|                      |               | Address   | Туре     | Register  |        |        |         |
|                      |               | (decimal) |          | (decimal) |        |        |         |
| DI_counterOverflowFl | 0: Normal, 1: | 1000      | 02:INPUT | 11001     | 12     | R      | bit     |
| ag                   | Overflow      |           | STATUS   |           |        |        |         |
| DI_counterOverflowFl | 1: clear      | 0288      | 01:COIL  | 00289     | 12     | R/W    | bit     |
| agClear              | overflow flag |           | STATUS   |           |        |        |         |
| DI_counterReset      | 1: reset to   | 0272      | 01:COIL  | 00273     | 12     | R/W    | bit     |
|                      | initial value |           | STATUS   |           |        |        |         |
| DI_counterStatus     | 0: STOP, 1:   | 0256      | 01:COIL  | 00257     | 12     | R/W    | bit     |
|                      | START         |           | STATUS   |           |        |        |         |
| DI_counterValue      | high/low word | 0016      | 04:INPUT | 30017     | 24     | R      | 2 words |
|                      |               |           | REGISTER |           |        |        |         |
| DI_status            | 0: OFF, 1: ON | 0000      | 02:INPUT | 10001     | 12     | R      | bit     |
|                      |               |           | STATUS   |           |        |        |         |
| DI-all_statusFromDI- | 0: OFF, 1: ON | 0048      | 04:INPUT | 30049     | 1      | R      | word    |
| 00                   |               |           | REGISTER |           |        |        |         |
| DO_p2pSafeModeFla    | 1: clear safe | 4128      | 01:COIL  | 04129     | 8      | R/W    | bit     |
| gClear               | mode flag     |           | STATUS   |           |        |        |         |
| DO_p2pSafeModeFla    | 0: OFF, 1: ON | 4112      | 02:INPUT | 14113     | 8      | R      | bit     |
| g                    |               |           | STATUS   |           |        |        |         |
| DO_p2pStatus         | 0: OFF, 1: ON | 4096      | 02:INPUT | 14097     | 8      | R      | bit     |
|                      |               |           | STATUS   |           |        |        |         |
| DO_pulseCount        |               | 0036      | 03:HOLDI | 40037     | 8      | R/W    | word    |
|                      |               |           | NG       |           |        |        |         |
|                      |               |           | REGISTER |           |        |        |         |
| DO_pulseOffWidth     | unit: 1 ms    | 0068      | 03:HOLDI | 40069     | 8      | R/W    | word    |
|                      |               |           | NG       |           |        |        |         |
|                      |               |           | REGISTER |           |        |        |         |
| DO_pulseOnWidth      | unit: 1 ms    | 0052      | 03:HOLDI | 40053     | 8      | R/W    | word    |
|                      |               |           | NG       |           |        |        |         |
|                      |               |           | REGISTER |           |        |        |         |
| DO_pulseStatus       | 0: STOP, 1:   | 0016      | 01:COIL  | 00017     | 8      | R/W    | bit     |
|                      | START         |           | STATUS   |           |        |        |         |
| DO_status            | 0: OFF, 1: ON | 0000      | 01:COIL  | 00001     | 8      | R/W    | bit     |
|                      |               |           | STATUS   |           |        |        |         |
| DO-all_statusFromDO  | 0: OFF, 1: ON | 0032      | 03:HOLDI | 40033     | 1      | R/W    | word    |
| -00                  |               |           | NG       |           |        |        |         |
|                      |               |           | REGISTER |           |        |        |         |

| Parameter Name    | Description    | Start     | Point    | Start     | Length | Access | Туре |
|-------------------|----------------|-----------|----------|-----------|--------|--------|------|
|                   |                | Address   | Туре     | Register  |        |        |      |
|                   |                | (decimal) |          | (decimal) |        |        |      |
| deviceName        | Each byte      | 5040      | 04:INPUT | 35041     | 30     | R      | word |
|                   | represents     |           | REGISTER |           |        |        |      |
|                   | ASCII code of  |           |          |           |        |        |      |
|                   | each character |           |          |           |        |        |      |
| deviceUpTime      | unit: sec(s)   | 5020      | 04:INPUT | 35021     | 2      | R      | word |
|                   |                |           | REGISTER |           |        |        |      |
| firmwareVersion   | e.g. V1.2.3 -> | 5029      | 04:INPUT | 35030     | 2      | R      | word |
|                   | 1st byte: 1,   |           | REGISTER |           |        |        |      |
|                   | 2nd byte: 2,   |           |          |           |        |        |      |
|                   | 3rd byte: 3    |           |          |           |        |        |      |
| firmwareBuildDate | e.g.           | 5031      | 04:INPUT | 35032     | 2      | R      | word |
|                   | Build1605171   |           | REGISTER |           |        |        |      |
|                   | 8>             |           |          |           |        |        |      |
|                   | 16051718       |           |          |           |        |        |      |
| lanIp             | e.g.           | 5027      | 04:INPUT | 35028     | 2      | R      | word |
|                   | 192.168.127.   |           | REGISTER |           |        |        |      |
|                   | 254 -> 1st     |           |          |           |        |        |      |
|                   | byte: 192, 2nd |           |          |           |        |        |      |
|                   | byte: 168, 3rd |           |          |           |        |        |      |
|                   | byte: 127, 4th |           |          |           |        |        |      |
|                   | byte: 254      |           |          |           |        |        |      |
| lanMac            | e.g.           | 5024      | 04:INPUT | 35025     | 3      | R      | word |
|                   | 00:90:E8:3E:   |           | REGISTER |           |        |        |      |
|                   | 18:CC -> 1st   |           |          |           |        |        |      |
|                   | byte: 0, 2nd   |           |          |           |        |        |      |
|                   | byte: 144, 3rd |           |          |           |        |        |      |
|                   | byte: 232, 4th |           |          |           |        |        |      |
|                   | byte: 62, 5th  |           |          |           |        |        |      |
|                   | byte: 24, 6th  |           |          |           |        |        |      |
|                   | byte: 204      |           |          |           |        |        |      |
| modelName         | Each byte      | 5000      | 04:INPUT | 35001     | 10     | R      | word |
|                   | represents     |           | REGISTER |           |        |        |      |
|                   | ASCII code of  |           |          |           |        |        |      |
|                   | each character |           |          |           |        |        |      |
| watchdogAlarmFlag | 1: clear       | 4144      | 01:COIL  | 04145     | 1      | R/W    | bit  |
|                   | watchdog       |           | STATUS   |           |        |        |      |
|                   | alarm          |           |          |           |        |        |      |

# ioLogik E1214 Modbus Address and Register Map

| Parameter Name       | Description   | Start     | Point    | Start     | Length | Access | Туре    |
|----------------------|---------------|-----------|----------|-----------|--------|--------|---------|
|                      |               | Address   | Туре     | Register  |        |        |         |
|                      |               | (decimal) |          | (decimal) |        |        |         |
| DI_counterOverflowFl | 0: Normal, 1: | 1000      | 02:INPUT | 11001     | 6      | R      | bit     |
| ag                   | Overflow      |           | STATUS   |           |        |        |         |
| DI_counterOverflowFl | 1: clear      | 0288      | 01:COIL  | 00289     | 6      | R/W    | bit     |
| agClear              | overflow flag |           | STATUS   |           |        |        |         |
| DI_counterReset      | 1: reset to   | 0272      | 01:COIL  | 00273     | 6      | R/W    | bit     |
|                      | initial value |           | STATUS   |           |        |        |         |
| DI_counterStatus     | 0: STOP, 1:   | 0256      | 01:COIL  | 00257     | 6      | R/W    | bit     |
|                      | START         |           | STATUS   |           |        |        |         |
| DI_counterValue      | high/low word | 0016      | 04:INPUT | 30017     | 12     | R      | 2 words |
|                      |               |           | REGISTER |           |        |        |         |
| DI_status            | 0: OFF, 1: ON | 0000      | 02:INPUT | 10001     | 6      | R      | bit     |
|                      |               |           | STATUS   |           |        |        |         |
| DI-all_statusFromDI- | 0: OFF, 1: ON | 0048      | 04:INPUT | 30049     | 1      | R      | word    |
| 00                   |               |           | REGISTER |           |        |        |         |
| RLY_currentCount     | high/low word | 0096      | 04:INPUT | 30097     | 12     | R      | 2 words |
|                      |               |           | REGISTER |           |        |        |         |
| RLY_currentCountRes  | 1: reset      | 0048      | 01:COIL  | 00048     | 6      | R/W    | bit     |
| et                   | current count |           | STATUS   |           |        |        |         |
| RLY_p2pSafeModeFla   | 1: clear safe | 4128      | 01:COIL  | 04129     | 6      | R/W    | bit     |
| gCelar               | mode flag     |           | STATUS   |           |        |        |         |
| RLY_p2pSafeModeFla   | 0: OFF, 1: ON | 4112      | 02:INPUT | 14113     | 6      | R      | bit     |
| g                    |               |           | STATUS   |           |        |        |         |
| RLY_p2pStatus        | 0: OFF, 1: ON | 4096      | 02:INPUT | 14097     | 6      | R      | bit     |
|                      |               |           | STATUS   |           |        |        |         |
| RLY_pulseCount       | high/low word | 0036      | 03:HOLDI | 40037     | 12     | R/W    | 2 words |
|                      |               |           | NG       |           |        |        |         |
|                      |               |           | REGISTER |           |        |        |         |
| RLY_pulseOffWidth    | unit: 1.5 sec | 0068      | 03:HOLDI | 40069     | 6      | R/W    | word    |
|                      |               |           | NG       |           |        |        |         |
|                      |               |           | REGISTER |           |        |        |         |
| RLY_pulseOnWidth     | unit: 1.5 sec | 0052      | 03:HOLDI | 40053     | 6      | R/W    | word    |
|                      |               |           | NG       |           |        |        |         |
|                      |               |           | REGISTER |           |        |        |         |
| RLY_pulseStatus      | 0: STOP, 1:   | 0016      | 01:COIL  | 00017     | 6      | R/W    | bit     |
|                      | START         |           | STATUS   |           |        |        |         |
| RLY_status           | 0: OFF, 1: ON | 0000      | 01:COIL  | 00001     | 6      | R/W    | bit     |
|                      |               |           | STATUS   |           |        |        |         |
| RLY_TotalCount       | high/low word | 0064      | 04:INPUT | 30065     | 12     | R      | 2 words |
|                      |               |           | REGISTER |           |        |        |         |
| RLY-all_statusFromRL | 0: OFF, 1: ON | 0032      | 03:HOLDI | 40033     | 1      | R/W    | word    |
| Y-00                 |               |           | NG       |           |        |        |         |
|                      |               |           | REGISTER |           |        |        |         |

| Parameter Name    | Description     | Start     | Point    | Start     | Length | Access | Туре |
|-------------------|-----------------|-----------|----------|-----------|--------|--------|------|
|                   |                 | Address   | Туре     | Register  |        |        |      |
|                   |                 | (decimal) |          | (decimal) |        |        |      |
| deviceName        | Each byte       | 5040      | 04:INPUT | 35041     | 30     | R      | word |
|                   | represents      |           | REGISTER |           |        |        |      |
|                   | ASCII code of   |           |          |           |        |        |      |
|                   | each character  |           |          |           |        |        |      |
| deviceUpTime      | unit: sec(s)    | 5020      | 04:INPUT | 35021     | 2      | R      | word |
|                   |                 |           | REGISTER |           |        |        |      |
| firmwareVersion   | e.g. V1.2.3 ->  | 5029      | 04:INPUT | 35030     | 2      | R      | word |
|                   | 1st byte: 1,    |           | REGISTER |           |        |        |      |
|                   | 2nd byte: 2,    |           |          |           |        |        |      |
|                   | 3rd byte: 3     |           |          |           |        |        |      |
| firmwareBuildDate | e.g.            | 5031      | 04:INPUT | 35032     | 2      | R      | word |
|                   | Build1605171    |           | REGISTER |           |        |        |      |
|                   | 8>              |           |          |           |        |        |      |
|                   | 16051718        |           |          |           |        |        |      |
| lanIp             | e.g.            | 5027      | 04:INPUT | 35028     | 2      | R      | word |
|                   | 192.168.127.2   |           | REGISTER |           |        |        |      |
|                   | 54 -> 1st byte: |           |          |           |        |        |      |
|                   | 192, 2nd byte:  |           |          |           |        |        |      |
|                   | 168, 3rd byte:  |           |          |           |        |        |      |
|                   | 127, 4th byte:  |           |          |           |        |        |      |
|                   | 254             |           |          |           |        |        |      |
| lanMac            | e.g.            | 5024      | 04:INPUT | 35025     | 3      | R      | word |
|                   | 00:90:E8:3E:1   |           | REGISTER |           |        |        |      |
|                   | 8:CC -> 1st     |           |          |           |        |        |      |
|                   | byte: 0, 2nd    |           |          |           |        |        |      |
|                   | byte: 144, 3rd  |           |          |           |        |        |      |
|                   | byte: 232, 4th  |           |          |           |        |        |      |
|                   | byte: 62, 5th   |           |          |           |        |        |      |
|                   | byte: 24, 6th   |           |          |           |        |        |      |
|                   | byte: 204       |           |          |           |        |        |      |
| modelName         | Each byte       | 5000      | 04:INPUT | 35001     | 10     | R      | word |
|                   | represents      |           | REGISTER |           |        |        |      |
|                   | ASCII code of   |           |          |           |        |        |      |
|                   | each character  |           |          |           |        |        |      |
| watchdogAlarmFlag | 1: clear        | 4144      | 01:COIL  | 04145     | 1      | R/W    | bit  |
|                   | watchdog        |           | STATUS   |           |        |        |      |
|                   | alarm           |           |          |           |        |        |      |

# ioLogik E1240 Modbus Address and Register Map

I/O

| Parameter Name    | Description    | Start     | Point    | Start     | Length | Access | Туре    |
|-------------------|----------------|-----------|----------|-----------|--------|--------|---------|
|                   |                | Address   | Туре     | Register  |        |        |         |
|                   |                | (decimal) |          | (decimal) |        |        |         |
| AI_burnoutValue   | high/low word  | 0040      | 03:HOLDI | 40041     | 16     | R/W    | 2 words |
|                   |                |           | NG       |           |        |        |         |
|                   |                |           | REGISTER |           |        |        |         |
| AI_mode           | 0: 0-10 V      | 0024      | 03:HOLDI | 40025     | 8      | R/W    | word    |
|                   | 1: 4-20mA      |           | NG       |           |        |        |         |
|                   | 2: 0-20mA      |           | REGISTER |           |        |        |         |
|                   | 4: 4-20mA      |           |          |           |        |        |         |
|                   | burnout        |           |          |           |        |        |         |
| AI_rawValue       |                | 0000      | 04:INPUT | 30001     | 8      | R      | word    |
|                   |                |           | REGISTER |           |        |        |         |
| AI_rawValueMax    |                | 0032      | 04:INPUT | 30033     | 8      | R      | word    |
|                   |                |           | REGISTER |           |        |        |         |
| AI_rawValueMin    |                | 0024      | 04:INPUT | 30025     | 8      | R      | word    |
|                   |                |           | REGISTER |           |        |        |         |
| AI_resetMaxValue  | 1: reset max.  | 4153      | 01:COIL  | 04154     | 8      | R/W    | bit     |
|                   | value          |           | STATUS   |           |        |        |         |
| AI_resetMinValue  | 1: reset min.  | 4145      | 01:COIL  | 04146     | 8      | R/W    | bit     |
|                   | value          |           | STATUS   |           |        |        |         |
| AI_scaledValue    | high/low word  | 0008      | 04:INPUT | 30009     | 16     | R      | 2 words |
|                   |                |           | REGISTER |           |        |        |         |
| AI_scaledValueMax | high/low word  | 0125      | 04:INPUT | 30126     | 16     | R      | 2 words |
|                   |                |           | REGISTER |           |        |        |         |
| AI_scaledValueMin | high/low word  | 0109      | 04:INPUT | 30110     | 16     | R      | 2 words |
|                   |                |           | REGISTER |           |        |        |         |
| AI_status         | 0: normal,     | 0060      | 04:INPUT | 30061     | 8      | R      | word    |
|                   | 1: burnout,    |           | REGISTER |           |        |        |         |
|                   | 2: over range, |           |          |           |        |        |         |
|                   | 3: under range |           |          |           |        |        |         |

| Parameter Name    | Description    | Start     | Point    | Start     | Length | Access | Туре |
|-------------------|----------------|-----------|----------|-----------|--------|--------|------|
|                   |                | Address   | Туре     | Register  |        |        |      |
|                   |                | (decimal) |          | (decimal) |        |        |      |
| deviceName        | Each byte      | 5040      | 04:INPUT | 35041     | 30     | R      | word |
|                   | represents     |           | REGISTER |           |        |        |      |
|                   | ASCII code of  |           |          |           |        |        |      |
|                   | each character |           |          |           |        |        |      |
| deviceUpTime      | unit: sec(s)   | 5020      | 04:INPUT | 35021     | 2      | R      | word |
|                   |                |           | REGISTER |           |        |        |      |
| firmwareVersion   | e.g. V1.2.3 -> | 5029      | 04:INPUT | 35030     | 2      | R      | word |
|                   | 1st byte: 1,   |           | REGISTER |           |        |        |      |
|                   | 2nd byte: 2,   |           |          |           |        |        |      |
|                   | 3rd byte: 3    |           |          |           |        |        |      |
| firmwareBuildDate | e.g.           | 5031      | 04:INPUT | 35032     | 2      | R      | word |
|                   | Build16051718  |           | REGISTER |           |        |        |      |
|                   | > 16051718     |           |          |           |        |        |      |

| Parameter Name | Description     | Start     | Point    | Start     | Length | Access | Type |
|----------------|-----------------|-----------|----------|-----------|--------|--------|------|
|                | Description     | Address   | Tune     | Degister  | Length | ALLESS | Type |
|                |                 | Address   | туре     | Register  |        |        |      |
|                |                 | (decimal) |          | (decimal) |        |        |      |
| lanIp          | e.g.            | 5027      | 04:INPUT | 35028     | 2      | R      | word |
|                | 192.168.127.2   |           | REGISTER |           |        |        |      |
|                | 54 -> 1st byte: |           |          |           |        |        |      |
|                | 192, 2nd byte:  |           |          |           |        |        |      |
|                | 168, 3rd byte:  |           |          |           |        |        |      |
|                | 127, 4th byte:  |           |          |           |        |        |      |
|                | 254             |           |          |           |        |        |      |
| lanMac         | e.g.            | 5024      | 04:INPUT | 35025     | 3      | R      | word |
|                | 00:90:E8:3E:1   |           | REGISTER |           |        |        |      |
|                | 8:CC -> 1st     |           |          |           |        |        |      |
|                | byte: 0, 2nd    |           |          |           |        |        |      |
|                | byte: 144, 3rd  |           |          |           |        |        |      |
|                | byte: 232, 4th  |           |          |           |        |        |      |
|                | byte: 62, 5th   |           |          |           |        |        |      |
|                | byte: 24, 6th   |           |          |           |        |        |      |
|                | byte: 204       |           |          |           |        |        |      |
| modelName      | Each byte       | 5000      | 04:INPUT | 35001     | 10     | R      | word |
|                | represents      |           | REGISTER |           |        |        |      |
|                | ASCII code of   |           |          |           |        |        |      |
|                | each character  |           |          |           |        |        |      |

# ioLogik E1241 Modbus Address and Register Map

| Parameter Name    | Description   | Start     | Point    | Start     | Length | Access | Туре    |
|-------------------|---------------|-----------|----------|-----------|--------|--------|---------|
|                   |               | Address   | Туре     | Register  |        |        |         |
|                   |               | (decimal) |          | (decimal) |        |        |         |
| AO_p2pSafeModeFla | 1: clear safe | 4128      | 01:COIL  | 04129     | 4      | R/W    | bit     |
| gClear            | mode flag     |           | STATUS   |           |        |        |         |
| AO_p2pSafeModeFla | 0: OFF, 1: ON | 4112      | 02:INPUT | 14113     | 4      | R      | bit     |
| g                 |               |           | STATUS   |           |        |        |         |
| AO_p2pStatus      | 0: OFF, 1: ON | 4096      | 02:INPUT | 14097     | 4      | R      | bit     |
|                   |               |           | STATUS   |           |        |        |         |
| AO_rawValue       |               | 1024      | 03:HOLDI | 41025     | 4      | R/W    | word    |
|                   |               |           | NG       |           |        |        |         |
|                   |               |           | REGISTER |           |        |        |         |
| AO_scaledValue    | high/low word | 0000      | 04:INPUT | 30001     | 8      | R      | 2 words |
|                   |               |           | REGISTER |           |        |        |         |

| Parameter Name    | Description    | Start     | Point    | Start     | Length | Access | Туре |
|-------------------|----------------|-----------|----------|-----------|--------|--------|------|
|                   |                | Address   | Туре     | Register  |        |        |      |
|                   |                | (decimal) |          | (decimal) |        |        |      |
| deviceName        | Each byte      | 5040      | 04:INPUT | 35041     | 30     | R      | word |
|                   | represents     |           | REGISTER |           |        |        |      |
|                   | ASCII code of  |           |          |           |        |        |      |
|                   | each character |           |          |           |        |        |      |
| deviceUpTime      | unit: sec(s)   | 5020      | 04:INPUT | 35021     | 2      | R      | word |
|                   |                |           | REGISTER |           |        |        |      |
| firmwareVersion   | e.g. V1.2.3 -> | 5029      | 04:INPUT | 35030     | 2      | R      | word |
|                   | 1st byte: 1,   |           | REGISTER |           |        |        |      |
|                   | 2nd byte: 2,   |           |          |           |        |        |      |
|                   | 3rd byte: 3    |           |          |           |        |        |      |
| firmwareBuildDate | e.g.           | 5031      | 04:INPUT | 35032     | 2      | R      | word |
|                   | Build1605171   |           | REGISTER |           |        |        |      |
|                   | 8>             |           |          |           |        |        |      |
|                   | 16051718       |           |          |           |        |        |      |
| lanIp             | e.g.           | 5027      | 04:INPUT | 35028     | 2      | R      | word |
|                   | 192.168.127.2  |           | REGISTER |           |        |        |      |
|                   | 54 -> 1st      |           |          |           |        |        |      |
|                   | byte: 192, 2nd |           |          |           |        |        |      |
|                   | byte: 168, 3rd |           |          |           |        |        |      |
|                   | byte: 127, 4th |           |          |           |        |        |      |
|                   | byte: 254      |           |          |           |        |        |      |
| lanMac            | e.g.           | 5024      | 04:INPUT | 35025     | 3      | R      | word |
|                   | 00:90:E8:3E:   |           | REGISTER |           |        |        |      |
|                   | 18:CC -> 1st   |           |          |           |        |        |      |
|                   | byte: 0, 2nd   |           |          |           |        |        |      |
|                   | byte: 144, 3rd |           |          |           |        |        |      |
|                   | byte: 232, 4th |           |          |           |        |        |      |
|                   | byte: 62, 5th  |           |          |           |        |        |      |
|                   | byte: 24, 6th  |           |          |           |        |        |      |
|                   | byte: 204      |           |          |           |        |        |      |
| modelName         | Each byte      | 5000      | 04:INPUT | 35001     | 10     | R      | word |
|                   | represents     |           | REGISTER |           |        |        |      |
|                   | ASCII code of  |           |          |           |        |        |      |
|                   | each character |           |          |           |        |        |      |
| watchdogAlarmFlag | 1: clear       | 4144      | 01:COIL  | 04145     | 1      | R/W    | bit  |
|                   | watchdog       |           | STATUS   |           |        |        |      |
|                   | alarm          |           |          |           |        |        |      |

# ioLogik E1242 Modbus Address and Register Map

| Parameter Name       | Description    | Start     | Point    | Start     | Length | Access | Туре    |
|----------------------|----------------|-----------|----------|-----------|--------|--------|---------|
|                      |                | Address   | Туре     | Register  |        |        |         |
|                      |                | (decimal) |          | (decimal) |        |        |         |
| AI_burnoutValue      | high/low word  | 0560      | 03:HOLDI | 40561     | 8      | R/W    | 2 words |
|                      |                |           | NG       |           |        |        |         |
|                      |                |           | REGISTER |           |        |        |         |
| AI_mode              | 0: 0-10 V      | 0544      | 03:HOLDI | 40545     | 4      | R/W    | word    |
|                      | 1: 4-20mA      |           | NG       |           |        |        |         |
|                      | 2: 0-20mA      |           | REGISTER |           |        |        |         |
|                      | 4: 4-20mA      |           |          |           |        |        |         |
|                      | burnout        |           |          |           |        |        |         |
| AI_rawValue          |                | 0512      | 04:INPUT | 30513     | 4      | R      | word    |
|                      |                |           | REGISTER |           |        |        |         |
| AI_rawValueMax       |                | 0532      | 04:INPUT | 30533     | 4      | R      | word    |
|                      |                |           | REGISTER |           |        |        |         |
| AI_rawValueMin       |                | 0528      | 04:INPUT | 30529     | 4      | R      | word    |
|                      |                |           | REGISTER |           |        |        |         |
| AI_resetMaxValue     | 1: reset max.  | 4153      | 01:COIL  | 04154     | 4      | R/W    | bit     |
|                      | value          |           | STATUS   |           |        |        |         |
| AI_resetMinValue     | 1: reset min.  | 4145      | 01:COIL  | 04146     | 4      | R/W    | bit     |
|                      | value          |           | STATUS   |           |        |        |         |
| AI_scaledValue       | high/low word  | 0520      | 04:INPUT | 30521     | 8      | R      | 2 words |
|                      | _              |           | REGISTER |           |        |        |         |
| AI_scaledValueMax    | high/low word  | 0546      | 04:INPUT | 30547     | 8      | R      | 2 words |
|                      | _              |           | REGISTER |           |        |        |         |
| AI_scaledValueMin    | high/low word  | 0536      | 04:INPUT | 30537     | 8      | R      | 2 words |
|                      | _              |           | REGISTER |           |        |        |         |
| AI_status            | 0: normal,     | 0576      | 04:INPUT | 30577     | 4      | R      | word    |
|                      | 1: burnout,    |           | REGISTER |           |        |        |         |
|                      | 2: over range, |           |          |           |        |        |         |
|                      | 3: under range |           |          |           |        |        |         |
| DI_counterOverflowFl | 0: Normal, 1:  | 1000      | 02:INPUT | 11001     | 8      | R      | bit     |
| ag                   | Overflow       |           | STATUS   |           |        |        |         |
| DI_counterOverflowFl | 1: clear       | 0288      | 01:COIL  | 00289     | 8      | R/W    | bit     |
| agClear              | overflow flag  |           | STATUS   |           |        |        |         |
| DI_counterReset      | 1: reset to    | 0272      | 01:COIL  | 00273     | 8      | R/W    | bit     |
|                      | initial value  |           | STATUS   |           |        |        |         |
| DI_counterStatus     | 0: STOP, 1:    | 0256      | 01:COIL  | 00257     | 8      | R/W    | bit     |
|                      | START          |           | STATUS   |           |        |        |         |
| DI counterValue      | high/low word  | 0016      | 04:INPUT | 30017     | 16     | R      | 2 words |
|                      |                |           | REGISTER |           |        |        |         |
| DI status            | 0: OFF, 1: ON  | 0000      | 02:INPUT | 10001     | 8      | R      | bit     |
|                      | ,              |           | STATUS   |           |        |        |         |
| DI-all statusFromDI- | 0: OFF, 1: ON  | 0048      | 04:INPUT | 30049     | 1      | R      | word    |
| 00                   | ,              |           | REGISTER |           |        |        |         |
| DO p2pSafeModeFla    | 1: clear safe  | 4128      | 01:COIL  | 04129     | 4      | R/W    | bit     |
| aClear               | mode flag      |           | STATUS   |           |        |        |         |
| 5                    | 5              | L         |          | 1         | 1      | 1      | 1       |

| Parameter Name     | Description   | Start     | Point    | Start     | Length | Access | Туре |
|--------------------|---------------|-----------|----------|-----------|--------|--------|------|
|                    |               | Address   | Туре     | Register  |        |        |      |
|                    |               | (decimal) |          | (decimal) |        |        |      |
| DO_p2pSafeModeFla  | 0: OFF, 1: ON | 4112      | 02:INPUT | 14113     | 4      | R      | bit  |
| g                  |               |           | STATUS   |           |        |        |      |
| DO_p2pStatus       | 0: OFF, 1: ON | 4096      | 02:INPUT | 14097     | 4      | R      | bit  |
|                    |               |           | STATUS   |           |        |        |      |
| DO_pulseCount      |               | 0036      | 03:HOLDI | 40037     | 4      | R/W    | word |
|                    |               |           | NG       |           |        |        |      |
|                    |               |           | REGISTER |           |        |        |      |
| DO_pulseOffWidth   | unit: 1 ms    | 0068      | 03:HOLDI | 40069     | 4      | R/W    | word |
|                    |               |           | NG       |           |        |        |      |
|                    |               |           | REGISTER |           |        |        |      |
| DO_pulseOnWidth    | unit: 1 ms    | 0052      | 03:HOLDI | 40053     | 4      | R/W    | word |
|                    |               |           | NG       |           |        |        |      |
|                    |               |           | REGISTER |           |        |        |      |
| DO_pulseStatus     | 0: STOP, 1:   | 0016      | 01:COIL  | 00017     | 4      | R/W    | bit  |
|                    | START         |           | STATUS   |           |        |        |      |
| DO_status          | 0: OFF, 1: ON | 0000      | 01:COIL  | 00001     | 4      | R/W    | bit  |
|                    |               |           | STATUS   |           |        |        |      |
| DO-all_statusFromD | 0: OFF, 1: ON | 0032      | 03:HOLDI | 40033     | 1      | R/W    | word |
| O-00               |               |           | NG       |           |        |        |      |
|                    |               |           | REGISTER |           |        |        |      |

| Parameter Name    | Description    | Start     | Point    | Start     | Length | Access | Туре |
|-------------------|----------------|-----------|----------|-----------|--------|--------|------|
|                   |                | Address   | Туре     | Register  |        |        |      |
|                   |                | (decimal) |          | (decimal) |        |        |      |
| deviceName        | Each byte      | 5040      | 04:INPUT | 35041     | 30     | R      | word |
|                   | represents     |           | REGISTER |           |        |        |      |
|                   | ASCII code of  |           |          |           |        |        |      |
|                   | each character |           |          |           |        |        |      |
| deviceUpTime      | unit: sec(s)   | 5020      | 04:INPUT | 35021     | 2      | R      | word |
|                   |                |           | REGISTER |           |        |        |      |
| firmwareVersion   | e.g. V1.2.3 -> | 5029      | 04:INPUT | 35030     | 2      | R      | word |
|                   | 1st byte: 1,   |           | REGISTER |           |        |        |      |
|                   | 2nd byte: 2,   |           |          |           |        |        |      |
|                   | 3rd byte: 3    |           |          |           |        |        |      |
| firmwareBuildDate | e.g.           | 5031      | 04:INPUT | 35032     | 2      | R      | word |
|                   | Build1605171   |           | REGISTER |           |        |        |      |
|                   | 8>             |           |          |           |        |        |      |
|                   | 16051718       |           |          |           |        |        |      |
| lanIp             | e.g.           | 5027      | 04:INPUT | 35028     | 2      | R      | word |
|                   | 192.168.127.2  |           | REGISTER |           |        |        |      |
|                   | 54 -> 1st      |           |          |           |        |        |      |
|                   | byte: 192, 2nd |           |          |           |        |        |      |
|                   | byte: 168, 3rd |           |          |           |        |        |      |
|                   | byte: 127, 4th |           |          |           |        |        |      |
|                   | byte: 254      |           |          |           |        |        |      |

| Parameter Name             | Description                                                                                                    | Start<br>Address<br>(decimal) | Point<br>Type                   | Start<br>Register<br>(decimal) | Length | Access   | Туре        |
|----------------------------|----------------------------------------------------------------------------------------------------|-------------------------------|---------------------------------|--------------------------------|--------|----------|-------------|
| lanMac                     | e.g.<br>00:90:E8:3E:<br>18:CC -> 1st<br>byte: 0, 2nd<br>byte: 144, 3rd<br>byte: 232, 4th<br>byte: 62, 5th<br>byte: 24, 6th<br>byte: 204 | 5024                          | 04:INPUT<br>REGISTER            | 35025                          | 3      | R        | word        |
| watchdogAlarmFlag 1: clear |                                                                                                    | 5000                          | 04:INPUT<br>REGISTER<br>01:COIL | 35001<br>04145                 | 10     | R<br>R/W | word<br>bit |
|                            | watchdog<br>alarm                                                                                                    |                               | STATUS                          |                                |        |          |             |

# ioLogik E1260 Modbus Address and Register Map

| Parameter Name      | Description   | Start     | Point    | Start     | Length | Access | Туре    |
|---------------------|---------------|-----------|----------|-----------|--------|--------|---------|
|                     |               | Address   | Туре     | Register  |        |        |         |
|                     |               | (decimal) |          | (decimal) |        |        |         |
| RTD_multipliedEngin | Unit: 0.1     | 1536      | 04:INPUT | 31537     | 6      | R      | word    |
| eeringValue         |               |           | REGISTER |           |        |        |         |
| RTD_multipliedEngin | high/low word | 1572      | 04:INPUT | 31573     | 6      | R      | word    |
| eeringValueMax      |               |           | REGISTER |           |        |        |         |
| RTD_multipliedEngin | high/low word | 1560      | 04:INPUT | 31561     | 6      | R      | word    |
| eeringValueMin      |               |           | REGISTER |           |        |        |         |
| RTD_resetMaxValue   | 1: reset max. | 4169      | 01:COIL  | 04170     | 6      | R/W    | bit     |
|                     | value         |           | STATUS   |           |        |        |         |
| RTD_resetMinValue   | 1: reset min. | 4161      | 01:COIL  | 04162     | 6      | R/W    | bit     |
|                     | value         |           | STATUS   |           |        |        |         |
| RTD_scaledValue     | high/low word | 1548      | 04:INPUT | 31549     | 12     | R      | 2 words |
|                     |               |           | REGISTER |           |        |        |         |
| RTD_scaledValueMax  | high/low word | 1596      | 04:INPUT | 31597     | 12     | R      | 2 words |
|                     |               |           | REGISTER |           |        |        |         |
| RTD_scaledValueMin  | high/low word | 1584      | 04:INPUT | 31585     | 12     | R      | 2 words |
|                     |               |           | REGISTER |           |        |        |         |

| Parameter Name    | Description     | Start     | Point    | Start     | Length | Access | Туре |
|-------------------|-----------------|-----------|----------|-----------|--------|--------|------|
|                   | -               | Address   | Туре     | Register  |        |        |      |
|                   |                 | (decimal) |          | (decimal) |        |        |      |
| deviceName        | Each byte       | 5040      | 04:INPUT | 35041     | 30     | R      | word |
|                   | represents      |           | REGISTER |           |        |        |      |
|                   | ASCII code of   |           |          |           |        |        |      |
|                   | each character  |           |          |           |        |        |      |
| deviceUpTime      | unit: sec(s)    | 5020      | 04:INPUT | 35021     | 2      | R      | word |
|                   |                 |           | REGISTER |           |        |        |      |
| firmwareVersion   | e.g. V1.2.3 ->  | 5029      | 04:INPUT | 35030     | 2      | R      | word |
|                   | 1st byte: 1,    |           | REGISTER |           |        |        |      |
|                   | 2nd byte: 2,    |           |          |           |        |        |      |
|                   | 3rd byte: 3     |           |          |           |        |        |      |
| firmwareBuildDate | e.g.            | 5031      | 04:INPUT | 35032     | 2      | R      | word |
|                   | Build16051718   |           | REGISTER |           |        |        |      |
|                   | > 16051718      |           |          |           |        |        |      |
| lanIp             | e.g.            | 5027      | 04:INPUT | 35028     | 2      | R      | word |
|                   | 192.168.127.2   |           | REGISTER |           |        |        |      |
|                   | 54 -> 1st byte: |           |          |           |        |        |      |
|                   | 192, 2nd byte:  |           |          |           |        |        |      |
|                   | 168, 3rd byte:  |           |          |           |        |        |      |
|                   | 127, 4th byte:  |           |          |           |        |        |      |
|                   | 254             |           |          |           |        |        |      |
| lanMac            | e.g.            | 5024      | 04:INPUT | 35025     | 3      | R      | word |
|                   | 00:90:E8:3E:1   |           | REGISTER |           |        |        |      |
|                   | 8:CC -> 1st     |           |          |           |        |        |      |
|                   | byte: 0, 2nd    |           |          |           |        |        |      |
|                   | byte: 144, 3rd  |           |          |           |        |        |      |
|                   | byte: 232, 4th  |           |          |           |        |        |      |
|                   | byte: 62, 5th   |           |          |           |        |        |      |
|                   | byte: 24, 6th   |           |          |           |        |        |      |
|                   | byte: 204       |           |          |           |        |        |      |
| modelName         | Each byte       | 5000      | 04:INPUT | 35001     | 10     | R      | word |
|                   | represents      |           | REGISTER |           |        |        |      |
|                   | ASCII code of   |           |          |           |        |        |      |
|                   | each character  |           |          |           |        |        |      |

# ioLogik E1262 Modbus Address and Register Map

| Parameter Name      | Description    | Start     | Point    | Start     | Length | Access | Туре    |
|---------------------|----------------|-----------|----------|-----------|--------|--------|---------|
|                     |                | Address   | Туре     | Register  |        |        |         |
|                     |                | (decimal) |          | (decimal) |        |        |         |
| TC CJC              | TC CJC         | 4193      | 01:COIL  | 04194     | 8      | R/W    | bit     |
|                     | calibration    |           | STATUS   |           |        |        |         |
|                     | start          |           |          |           |        |        |         |
| TC refEngValue      | TC calibration | 2144      | 03:HOLDI | 42145     | 8      | R/W    | 2 words |
| (float)             | reference      |           | NG       |           |        |        |         |
|                     |                |           | REGISTER |           |        |        |         |
| TC_multipliedEngine | high/low word, | 2048      | 04:INPUT | 32049     | 16     | R      | 2 words |
| eringValue          | Unit:0.1       |           | REGISTER |           |        |        |         |
|                     | (Celsius,      |           |          |           |        |        |         |
|                     | Fahrenheit) or |           |          |           |        |        |         |
|                     | 0.0001 (mV)    |           |          |           |        |        |         |
| TC_multipliedEngine | high/low word, | 2096      | 04:INPUT | 32097     | 16     | R      | 2 words |
| eringValueMax       | Unit:0.1       |           | REGISTER |           |        |        |         |
|                     | (Celsius,      |           |          |           |        |        |         |
|                     | Fahrenheit) or |           |          |           |        |        |         |
|                     | 0.0001 (mV)    |           |          |           |        |        |         |
| TC_multipliedEngine | high/low word, | 2080      | 04:INPUT | 32081     | 16     | R      | 2 words |
| eringValueMin       | Unit:0.1       |           | REGISTER |           |        |        |         |
|                     | (Celsius,      |           |          |           |        |        |         |
|                     | Fahrenheit) or |           |          |           |        |        |         |
|                     | 0.0001 (mV)    |           |          |           |        |        |         |
| TC_resetMaxValue    | 1: reset max.  | 4185      | 01:COIL  | 04186     | 8      | R/W    | bit     |
|                     | value          |           | STATUS   |           |        |        |         |
| TC_resetMinValue    | 1: reset min.  | 4177      | 01:COIL  | 04178     | 8      | R/W    | bit     |
|                     | value          |           | STATUS   |           |        |        |         |
| TC_scaledValue      | high/low word  | 2064      | 04:INPUT | 32065     | 16     | R      | 2 words |
|                     |                |           | REGISTER |           |        |        |         |
| TC_scaledValueMax   | high/low word  | 2128      | 04:INPUT | 32129     | 16     | R      | 2 words |
|                     |                |           | REGISTER |           |        |        |         |
| TC_scaledValueMin   | high/low word  | 2112      | 04:INPUT | 32113     | 16     | R      | 2 words |
|                     |                |           | REGISTER |           |        |        |         |

| Parameter Name    | Description     | Start     | Point    | Start     | Length | Access | Туре |
|-------------------|-----------------|-----------|----------|-----------|--------|--------|------|
|                   | -               | Address   | Туре     | Register  |        |        |      |
|                   |                 | (decimal) |          | (decimal) |        |        |      |
| deviceName        | Each byte       | 5040      | 04:INPUT | 35041     | 30     | R      | word |
|                   | represents      |           | REGISTER |           |        |        |      |
|                   | ASCII code of   |           |          |           |        |        |      |
|                   | each character  |           |          |           |        |        |      |
| deviceUpTime      | unit: sec(s)    | 5020      | 04:INPUT | 35021     | 2      | R      | word |
|                   |                 |           | REGISTER |           |        |        |      |
| firmwareVersion   | e.g. V1.2.3 ->  | 5029      | 04:INPUT | 35030     | 2      | R      | word |
|                   | 1st byte: 1,    |           | REGISTER |           |        |        |      |
|                   | 2nd byte: 2,    |           |          |           |        |        |      |
|                   | 3rd byte: 3     |           |          |           |        |        |      |
| firmwareBuildDate | e.g.            | 5031      | 04:INPUT | 35032     | 2      | R      | word |
|                   | Build16051718   |           | REGISTER |           |        |        |      |
|                   | > 16051718      |           |          |           |        |        |      |
| lanIp             | e.g.            | 5027      | 04:INPUT | 35028     | 2      | R      | word |
|                   | 192.168.127.2   |           | REGISTER |           |        |        |      |
|                   | 54 -> 1st byte: |           |          |           |        |        |      |
|                   | 192, 2nd byte:  |           |          |           |        |        |      |
|                   | 168, 3rd byte:  |           |          |           |        |        |      |
|                   | 127, 4th byte:  |           |          |           |        |        |      |
|                   | 254             |           |          |           |        |        |      |
| lanMac            | e.g.            | 5024      | 04:INPUT | 35025     | 3      | R      | word |
|                   | 00:90:E8:3E:1   |           | REGISTER |           |        |        |      |
|                   | 8:CC -> 1st     |           |          |           |        |        |      |
|                   | byte: 0, 2nd    |           |          |           |        |        |      |
|                   | byte: 144, 3rd  |           |          |           |        |        |      |
|                   | byte: 232, 4th  |           |          |           |        |        |      |
|                   | byte: 62, 5th   |           |          |           |        |        |      |
|                   | byte: 24, 6th   |           |          |           |        |        |      |
|                   | byte: 204       |           |          |           |        |        |      |
| modelName         | Each byte       | 5000      | 04:INPUT | 35001     | 10     | R      | word |
|                   | represents      |           | REGISTER |           |        |        |      |
|                   | ASCII code of   |           |          |           |        |        |      |
|                   | each character  |           |          |           |        |        |      |

## **EtherNet/IP Default Address Mappings**

### ioLogik E1200 EtherNet/IP Map

#### Supported Service

| Service Code | Class Level | Instance Level | Service Name         | Description         |
|--------------|-------------|----------------|----------------------|---------------------|
| 0x05         | No          | Yes            | Reset                | Restart device      |
| 0x0E         | Yes         | Yes            | Get_Attribute_Single | Read an attribute   |
| 0x10         | No          | Yes            | Set_Attribute_Single | Modify an attribute |

#### Assembly Object (0x04)

| Instance | Attribute ID | Access | Name        | Data Type     | Description                 |
|----------|--------------|--------|-------------|---------------|-----------------------------|
| 0x00     | 0x01         | GET    | Revision    | UINT          | Revision of this object     |
| 0x65     | 0x03         | GET    | Input Data  | ARRAY of BYTE | Data Map by Models          |
| 0x65     | 0x04         | GET    | Size        | UINT          | Number of BYTE in attribute |
|          |              |        |             |               | 0x03                        |
| 0x66     | 0x03         | SET    | Output Data | ARRAY of BYTE | Data Map by Models          |
| 0x66     | 0x04         | GET    | Size        | UINT          | Number of BYTE in attribute |
|          |              |        |             |               | 0x03                        |

#### Input Data Map by Models

| Model            | Channels     | BYTE # | Acces | Name           | Data  | Description                                    |
|------------------|--------------|--------|-------|----------------|-------|------------------------------------------------|
|                  |              |        | s     |                | Туре  |                                                |
| ioLogik          | DI-1500      | 10     | GET   | diStatus       | BOOL  | DI - DI mode - status (0: OFF, 1: ON)          |
| E1210            |              | 652    | GET   | diCounterValue | UDINT | DI - Counter mode - value                      |
| ioLogik<br>E1211 | DO-1500      | 10     | GET   | doStatus       | BOOL  | DO - DO mode - status (0: OFF, 1: ON)          |
| ioLogik          | DI-1500      | 10     | GET   | diStatus       | BOOL  | DI - DI mode - status (0: OFF, 1: ON)          |
| E1212            |              | 652    | GET   | diCounterValue | UDINT | DI - Counter mode - value                      |
|                  | DO-0700      | 66     | GET   | doStatus       | BOOL  | DO - DO mode - status (0: OFF, 1: ON)          |
| ioLogik          | DI-1100      | 10     | GET   | diStatus       | BOOL  | DI - DI mode - status (0: OFF, 1: ON)          |
| E1213            |              | 492    | GET   | diCounterValue | UDINT | DI - Counter mode - value                      |
|                  | DO-0700      | 50     | GET   | doStatus       | BOOL  | DO - DO mode - status (0: OFF, 1: ON)          |
| ioLogik          | DI-0500      | 0      | GET   | diStatus       | BOOL  | DI - DI mode - status (0: OFF, 1: ON)          |
| E1214            |              | 241    | GET   | diCounterValue | UDINT | DI - Counter mode - value                      |
|                  | RLY-050<br>0 | 25     | GET   | relayStatus    | BOOL  | Relay - Relay mode - status (0: OFF, 1:<br>ON) |
| ioLogik<br>E1240 | AI-0700      | 150    | GET   | aiValueRaw     | UINT  | AI - raw value                                 |
| ioLogik<br>E1241 | AO-0300      | 70     | GET   | aoValueRaw     | UINT  | AO - raw value                                 |
| ioLogik          | DI-0700      | 0      | GET   | diStatus       | BOOL  | DI - DI mode - status (0: OFF, 1: ON)          |
| E1242            |              | 321    | GET   | diCounterValue | UDINT | DI - Counter mode - value                      |
|                  | DO-0300      | 33     | GET   | doStatus       | BOOL  | DO - DO mode - status (0: OFF, 1: ON)          |
|                  | AI-0300      | 4134   | GET   | aiValueRaw     | UINT  | AI - raw value                                 |

#### ioLogik E1200 Series

| Model   | Channels | BYTE # | Acces | Name            | Data  | Description                        |
|---------|----------|--------|-------|-----------------|-------|------------------------------------|
|         |          |        | s     |                 | Туре  |                                    |
| ioLogik | RTD-050  | 110    | GET   | rtdValueEnginee | UINT  | RTD - Engineering Multiplied value |
| E1260   | 0        |        |       | ringMultiplied  |       |                                    |
| ioLogik | TC-0700  | 310    | GET   | tcValueEngineer | UDINT | TC - Engineering Multiplied value  |
| E1262   |          |        |       | ingMultiplied   |       |                                    |

#### **Output Data Map by Models**

| Model   | Channels | BYTE # | Access | Name        | Data | Description                             |
|---------|----------|--------|--------|-------------|------|-----------------------------------------|
|         |          |        |        |             | Туре |                                         |
| ioLogik | DO-1500  | 10     | SET    | doStatus    | BOOL | DO - DO mode - status (0: OFF, 1: ON)   |
| E1211   |          |        |        |             |      |                                         |
| ioLogik | DO-0700  | 0      | SET    | doStatus    | BOOL | DO - DO mode - status (0: OFF, 1: ON)   |
| E1212   |          |        |        |             |      |                                         |
| ioLogik | DO-0700  | 0      | SET    | doStatus    | BOOL | DO - DO mode - status (0: OFF, 1: ON)   |
| E1213   |          |        |        |             |      |                                         |
| ioLogik | RLY-0500 | 0      | SET    | relayStatus | BOOL | Relay - Relay mode - status (0: OFF, 1: |
| E1214   |          |        |        |             |      | ON)                                     |
| ioLogik | AO-0300  | 70     | SET    | aoValueRaw  | UINT | AO - raw value                          |
| E1241   |          |        |        |             |      |                                         |
| ioLogik | DO-0300  | 0      | SET    | doStatus    | BOOL | DO - DO mode - status (0: OFF, 1: ON)   |
| E1242   |          |        |        |             |      |                                         |

#### DI Channel Object (0x65)

| Instance | Attribute | Access | Name                  | Data Type | Description                          |
|----------|-----------|--------|-----------------------|-----------|--------------------------------------|
|          | ID        |        |                       |           |                                      |
| 0x00     | 0x01      | GET    | Revision              | UINT      | class revision                       |
| 0x64     | 0x01      | GET    | diIndex               | UINT      | DI - index                           |
| 0x64     | 0x02      | GET    | diMode                | BOOL      | DI - mode (0: DI, 1: Counter)        |
| 0x64     | 0x03      | GET    | diStatus              | BOOL      | DI - DI mode - status (0: OFF, 1:    |
|          |           |        |                       |           | ON)                                  |
| 0x64     | 0x04      | GET    | diCounterValue        | UDINT     | DI - Counter mode - value            |
| 0x64     | 0x05      | SET    | diCounterStatus       | BOOL      | DI - Counter mode - status (0:       |
|          |           |        |                       |           | STOP, 1: START)                      |
| 0x64     | 0x06      | SET    | diCounterReset        | BOOL      | DI - Counter mode - reset to initial |
|          |           |        |                       |           | value (1: RESET)                     |
| 0x64     | 0x07      | GET    | diCounterOverflowFlag | BOOL      | DI - Counter mode - overflow flag    |
|          |           |        |                       |           | (0: Normal, 1: Overflow)             |
| 0x64     | 0x11      | SET    | diCounterOverflowFlag | BOOL      | DI - Counter mode - clear overflow   |
|          |           |        | Clear                 |           | flag (1: Clear)                      |

#### DO Channel Object (0x67)

| Instance | Attribute ID | Access | Name            | Data Type | Description                        |
|----------|--------------|--------|-----------------|-----------|------------------------------------|
| 0x00     | 0x01         | GET    | Revision        | UINT      | class revision                     |
| 0x64     | 0x01         | GET    | doIndex         | UINT      | DO - index                         |
| 0x64     | 0x02         | GET    | doMode          | BOOL      | DO - mode (0: DO, 1: Pulse)        |
| 0x64     | 0x03         | SET    | doStatus        | BOOL      | DO - DO mode - status (0: OFF, 1:  |
|          |              |        |                 |           | ON)                                |
| 0x64     | 0x04         | SET    | doPulseStatus   | BOOL      | DO - Pulse mode - status (0: STOP, |
|          |              |        |                 |           | 1: START)                          |
| 0x64     | 0x05         | SET    | doPulseCount    | UINT      | DO - Pulse mode - count            |
| 0x64     | 0x06         | SET    | doPulseOnWidth  | UINT      | DO - Pulse mode - ON width (unit:  |
|          |              |        |                 |           | 1 ms)                              |
| 0x64     | 0x07         | SET    | doPulseOffWidth | UINT      | DO - Pulse mode - OFF width (unit: |
|          |              |        |                 |           | 1 ms)                              |

#### Relay Channel Object (0x6A)

| Instance | Attribute ID | Access | Name               | Data Type | Description                        |
|----------|--------------|--------|--------------------|-----------|------------------------------------|
| 0x00     | 0x01         | GET    | Revision           | UINT      | class revision                     |
| 0x64     | 0x01         | GET    | relayIndex         | UINT      | Relay - index                      |
| 0x64     | 0x02         | GET    | relayMode          | BOOL      | Relay - mode (0: Relay, 1: Pulse)  |
| 0x64     | 0x03         | SET    | relayStatus        | BOOL      | Relay - Relay mode - status (0:    |
|          |              |        |                    |           | OFF, 1: ON)                        |
| 0x64     | 0x04         | SET    | relayPulseStatus   | BOOL      | Relay - Pulse mode - status (0:    |
|          |              |        |                    |           | STOP, 1: START)                    |
| 0x64     | 0x05         | SET    | relayPulseCount    | UINT      | Relay - Pulse mode - count         |
| 0x64     | 0x06         | SET    | relayPulseOnWidth  | UINT      | Relay - Pulse mode - ON width      |
|          |              |        |                    |           | (unit: 1.5 s)                      |
| 0x64     | 0x07         | SET    | relayPulseOffWidth | UINT      | Relay - Pulse mode - OFF width     |
|          |              |        |                    |           | (unit: 1.5 s)                      |
| 0x64     | 0x08         | GET    | relayTotalCount    | UDINT     | Relay - Relay mode - total count   |
| 0x64     | 0x09         | GET    | relayCurrentCount  | UDINT     | Relay - Relay mode - current count |
| 0x64     | 0x0A         | SET    | relayCurrentCount  | BOOL      | Relay - Relay mode - reset current |
|          |              |        | Reset              |           | count (1: RESET)                   |

#### AI Channel Object (0x6B)

| Instance | Attribute ID | Access | Name             | Data Type | Description                         |
|----------|--------------|--------|------------------|-----------|-------------------------------------|
| 0x00     | 0x01         | GET    | Revision         | UINT      | class revision                      |
| 0x64     | 0x01         | GET    | aiIndex          | UINT      | AI - index                          |
| 0x64     | 0x02         | GET    | aiMode           | UINT      | AI - mode (0: 0-10 V, 1: 4-20 mA,   |
|          |              |        |                  |           | 2: 0-20 mA, 4: 4-20 mA burnout)     |
| 0x64     | 0x03         | GET    | aiValueRaw       | UINT      | AI - raw value                      |
| 0x64     | 0x04         | GET    | aiValueScaled    | REAL      | AI - scaled value                   |
| 0x64     | 0x05         | GET    | aiValueRawMin    | UINT      | AI - minimum raw value              |
| 0x64     | 0x06         | GET    | aiValueRawMax    | UINT      | AI - maximum raw value              |
| 0x64     | 0x07         | GET    | aiValueScaledMin | REAL      | AI - minimum scaled value           |
| 0x64     | 0x08         | GET    | aiValueScaledMax | REAL      | AI - maximum scaled value           |
| 0x64     | 0x09         | SET    | aiResetMinValue  | BOOL      | AI - reset minimum value (1:        |
|          |              |        |                  |           | RESET)                              |
| 0x64     | 0x0A         | SET    | aiResetMaxValue  | BOOL      | AI - reset maximum value (1:        |
|          |              |        |                  |           | RESET)                              |
| 0x64     | 0x0B         | GET    | aiStatus         | UINT      | AI - status (0: normal, 1: burnout, |
|          |              |        |                  |           | 2: over range, 3. under range)      |
| 0x64     | 0x0C         | GET    | aiBurnoutValue   | REAL      | AI - burnout value                  |
## AO Channel Object (0x6C)

| Instance | Attribute ID | Access | Name          | Data Type | Description                       |
|----------|--------------|--------|---------------|-----------|-----------------------------------|
| 0x00     | 0x01         | GET    | Revision      | UINT      | class revision                    |
| 0x64     | 0x01         | GET    | aoIndex       | UINT      | AO - index                        |
| 0x64     | 0x02         | GET    | aoMode        | UINT      | AO - mode (0: 0-10 V, 1: 4-20 mA, |
|          |              |        |               |           | 2: 0-20 mA)                       |
| 0x64     | 0x03         | SET    | aoValueRaw    | UINT      | AO - raw value                    |
| 0x64     | 0x04         | GET    | aoValueScaled | REAL      | AO - scaled value                 |

### **RTD Channel Object (0x6D)**

| Instance | Attribute ID | Access | Name               | Data Type | Description                        |
|----------|--------------|--------|--------------------|-----------|------------------------------------|
| 0x00     | 0x01         | GET    | Revision           | UINT      | class revision                     |
| 0x64     | 0x01         | GET    | rtdIndex           | UINT      | RTD - index                        |
| 0x64     | 0x02         | GET    | rtdSensorType      | UINT      | RTD - sensor type                  |
| 0x64     | 0x03         | GET    | rtdValueEngineerin | UINT      | RTD - Engineering Multiplied value |
|          |              |        | gMultiplied        |           |                                    |
| 0x64     | 0x04         | GET    | rtdValueScaled     | REAL      | RTD - scaled value                 |
| 0x64     | 0x05         | GET    | rtdValueEngineerin | UINT      | RTD - minimum Engineering          |
|          |              |        | gMultipliedMin     |           | Multiplied value                   |
| 0x64     | 0x06         | GET    | rtdValueEngineerin | UINT      | RTD - maximum Engineering          |
|          |              |        | gMultipliedMax     |           | Multiplied value                   |
| 0x64     | 0x07         | GET    | rtdValueScaledMin  | REAL      | RTD - minimum scaled value         |
| 0x64     | 0x08         | GET    | rtdValueScaledMax  | REAL      | RTD - maximum scaled value         |
| 0x64     | 0x09         | SET    | rtdResetMinValue   | BOOL      | RTD - reset minimum value (1:      |
|          |              |        |                    |           | RESET)                             |
| 0x64     | 0x0A         | SET    | rtdResetMaxValue   | BOOL      | RTD - reset maximum value (1:      |
|          |              |        |                    |           | RESET)                             |

## TC Channel Object (0x6E)

| Instance | Attribute ID | Access | Name               | Data Type | Description                       |
|----------|--------------|--------|--------------------|-----------|-----------------------------------|
| 0x00     | 0x01         | GET    | Revision           | UINT      | class revision                    |
| 0x64     | 0x01         | GET    | tcIndex            | UINT      | TC - index                        |
| 0x64     | 0x02         | GET    | tcSensorType       | UINT      | TC - sensor type                  |
| 0x64     | 0x03         | GET    | tcValueEngineering | UDINT     | TC - Engineering Multiplied value |
|          |              |        | Multiplied         |           |                                   |
| 0x64     | 0x04         | GET    | tcValueScaled      | REAL      | TC - scaled value                 |
| 0x64     | 0x05         | GET    | tcValueEngineering | UDINT     | TC - minimum Engineering          |
|          |              |        | MultipliedMin      |           | Multiplied value                  |
| 0x64     | 0x06         | GET    | tcValueEngineering | UDINT     | TC – maximum Engineering          |
|          |              |        | MultipliedMax      |           | Multiplied value                  |
| 0x64     | 0x07         | GET    | tcValueScaledMin   | REAL      | TC - minimum scaled value         |
| 0x64     | 0x08         | GET    | tcValueScaledMax   | REAL      | TC - maximum scaled value         |
| 0x64     | 0x09         | SET    | tcResetMinValue    | BOOL      | TC - reset minimum value (1:      |
|          |              |        |                    |           | RESET)                            |
| 0x64     | 0x0A         | SET    | tcResetMaxValue    | BOOL      | TC - reset maximum value (1:      |
|          |              |        |                    |           | RESET)                            |

# **RESTful API Default Address Mappings**

## ioLogik E1200 RESTful API Map

The operating parameters of http should be specified in the header.

- Accept: vdn.dac.v1
- Content-Type: application/json

### **Supported Methods**

- GET
- PUT
- OPTIONS

**NOTE** The OPTIONS method is used to describe the communication options for the target resource.

#### **API List**

| RESTful API                     | Name                   | Description                  | Access     |
|---------------------------------|------------------------|------------------------------|------------|
| /api/slot/0/sysInfo             |                        |                              |            |
| /api/slot/0/sysInfo/device      | modelName              | model name                   | read-only  |
| /api/slot/0/sysInfo/device      | deviceName             | device name                  | read-only  |
| /api/slot/0/sysInfo/device      | deviceUpTime           | device up time               | read-only  |
| /api/slot/0/sysInfo/device      | firmwareVersion        | firmware version             | read-only  |
| /api/slot/0/sysInfo/network     |                        |                              |            |
| /api/slot/0/sysInfo/network/LAN |                        |                              |            |
| /api/slot/0/sysInfo/network/LAN | lanMac                 | MAC address                  | read-only  |
| /api/slot/0/sysInfo/network/LAN | lanIp                  | IP address                   | read-only  |
| /api/slot/0/io/di               |                        |                              |            |
| /api/slot/0/io/di               | diIndex                | DI - index                   | read-only  |
| /api/slot/0/io/di               | diMode                 | DI - mode (0: DI, 1:         | read-only  |
|                                 |                        | Counter)                     |            |
| /api/slot/0/io/di               | diStatus               | DI - DI mode - status (0:    | read-only  |
|                                 |                        | OFF, 1: ON)                  |            |
| /api/slot/0/io/di               | diCounterValue         | DI - Counter mode - value    | read-only  |
| /api/slot/0/io/di               | diCounterReset         | DI - Counter mode - reset    | read-write |
|                                 |                        | to initial value (1: RESET)  |            |
| /api/slot/0/io/di               | diCounterOverflowFlag  | DI - Counter mode -          | read-only  |
|                                 |                        | overflow flag (0: Normal, 1: |            |
|                                 |                        | Overflow)                    |            |
| /api/slot/0/io/di               | diCounterOverflowClear | DI - Counter mode - clear    | read-write |
|                                 |                        | overflow flag (1: Clear)     |            |
| /api/slot/0/io/di               | diCounterStatus        | DI - Counter mode - status   | read-write |
|                                 |                        | (0: STOP, 1: START)          |            |
| /api/slot/0/io/di/0/diStatus    | diStatus               | DI - DI mode - status (0:    | read-only  |
|                                 |                        | OFF, 1: ON)                  |            |

| RESTful API                             | Name                   | Description                 | Access       |
|-----------------------------------------|------------------------|-----------------------------|--------------|
| /api/slot/0/io/di/0/diCounterValue      | diCounterValue         | DI - Counter mode - value   | read-only    |
| /api/slot/0/io/di/0/diCounterReset      |                        | DI - Counter mode - reset   | read-write   |
|                                         |                        | to initial value (1: RESET) |              |
| /api/slot/0/io/di/0/diCounterStatus     |                        | DI - Counter mode - status  | read-write   |
|                                         |                        | (0: STOP, 1: START)         |              |
| /api/slot/0/io/do                       |                        |                             |              |
| /api/slot/0/io/do                       | doIndex                | DO - index                  | read-only    |
| /api/slot/0/io/do                       | doMode                 | DO - mode (0: DO, 1:        | read-only    |
|                                         |                        | Pulse)                      |              |
| /api/slot/0/io/do                       | doStatus               | DO - DO mode - status (0:   | read-write   |
|                                         |                        | OFF, 1: ON)                 |              |
| /api/slot/0/io/do                       | doPulseCount           | DO - Pulse mode - count     | read-write   |
| /api/slot/0/io/do                       | doPulseOnWidth         | DO - Pulse mode - ON width  | read-write   |
|                                         |                        | (unit: 1 ms)                |              |
| /api/slot/0/io/do                       | doPulseOffWidth        | DO - Pulse mode - OFF       | read-write   |
|                                         |                        | width (unit: 1 ms)          |              |
| /api/slot/0/io/do                       | doPulseStatus          | DO - Pulse mode - status    | read-write   |
|                                         |                        | (0: STOP, 1: START)         |              |
| /api/slot/0/io/do/0/doStatus            | doStatus               | DO - DO mode - status (0:   | read-write   |
|                                         |                        | OFF, 1: ON)                 |              |
| /api/slot/0/io/do/0/doPulseCount        | doPulseCount           | DO - Pulse mode - count     | read-write   |
| /api/slot/0/io/do/0/doPulseStatus       | doPulseStatus          | DO - Pulse mode - status    | read-write   |
|                                         |                        | (0: STOP, 1: START)         |              |
| /api/slot/0/io/relay                    |                        |                             |              |
| /api/slot/0/io/relay                    | relayIndex             | Relay - index               | read-only    |
| /api/slot/0/io/relay                    | relayMode              | Relay - mode (0: Relay, 1:  | read-only    |
|                                         |                        | Pulse)                      |              |
| /api/slot/0/io/relay                    | relayStatus            | Relay - Relay mode - status | read-write   |
|                                         |                        | (0: OFF, 1: ON)             |              |
| /api/slot/0/io/relay                    | relayTotalCount        | Relay - Relay mode - total  | read-only    |
|                                         |                        | count                       |              |
| /api/slot/0/io/relay                    | relayCurrentCount      | Relay - Relay mode -        | read-only    |
|                                         |                        | current count               |              |
| /api/slot/0/io/relay                    | relayCurrentCountReset | Relay - Relay mode - reset  | read-write   |
|                                         |                        | current count (1: RESET)    |              |
| /api/slot/0/io/relay                    | relayPulseStatus       | Relay - Pulse mode - status | read-write   |
|                                         |                        | (0: STOP, 1: START)         |              |
| /api/slot/0/io/relay                    | relayPulseCount        | Relay - Pulse mode - count  | read-write   |
| /api/slot/0/io/relay                    | relayPulseOnWidth      | Relay - Pulse mode - ON     | read-write   |
|                                         |                        | width (unit: 1.5 s)         |              |
| /api/slot/0/io/relay                    | relayPulseOffWidth     | Relay - Pulse mode - OFF    | read-write   |
|                                         |                        | width (unit: 1.5 s)         |              |
| /api/slot/0/io/relay/0/relayStatus      | relayStatus            | Relay - Relay mode - status | read-write   |
|                                         |                        | (0: OFF, 1: ON)             |              |
| /api/siot/u/io/relay/u/relayPulseStatus | relayPulseStatus       | Keiay - Puise mode - status | read-write   |
|                                         |                        | (U: STOP, I: START)         |              |
|                                         | relayPulseCount        | Relay - Puise mode - count  | read-write   |
|                                         | - Turday               | AT index                    | una di si di |
|                                         |                        |                             | read-only    |
| /api/siot/u/io/ai                       | aimode                 | AI - MODE (U: U-10 V, 1:    | read-only    |
|                                         |                        | 4-20mA, 2: U-20mA, 4:       |              |
|                                         |                        | 4-20mA durnout)             |              |

| RESTful API                    | Name                | Description                 | Access     |
|--------------------------------|---------------------|-----------------------------|------------|
| /api/slot/0/io/ai              | aiValueRaw          | AI - raw value              | read-only  |
| /api/slot/0/io/ai              | aiValueScaled       | AI - scaled value           | read-only  |
| /api/slot/0/io/ai              | aiValueRawMin       | AI - minimum raw value      | read-only  |
| /api/slot/0/io/ai              | aiValueRawMax       | AI - maximum raw value      | read-only  |
| /api/slot/0/io/ai              | aiValueScaledMin    | AI - minimum scaled value   | read-only  |
| /api/slot/0/io/ai              | aiValueScaledMax    | AI - maximum scaled value   | read-only  |
| /api/slot/0/io/ai              | aiResetMinValue     | AI - reset minimum value    | read-write |
|                                |                     | (1: RESET)                  |            |
| /api/slot/0/io/ai              | aiResetMaxValue     | AI - reset maximum value    | read-write |
|                                |                     | (1: RESET)                  |            |
| /api/slot/0/io/ai              | aiStatus            | AI - status (0: normal, 1:  | read-only  |
|                                |                     | burnout, 2: over range, 3.  |            |
|                                |                     | under range)                |            |
| /api/slot/0/io/ai              | aiBurnoutValue      | AI - burnout value          | read-only  |
| /api/slot/0/io/ai/0/aiValueRaw | aiValueRaw          | AI - raw value              | read-only  |
| /api/slot/0/io/ao              |                     |                             |            |
| /api/slot/0/io/ao              | aoIndex             | AO - index                  | read-only  |
| /api/slot/0/io/ao              | aoMode              | AO - mode (0: 0-10 V, 1:    | read-only  |
|                                |                     | 4-20mA, 2: 0-20 mA)         |            |
| /api/slot/0/io/ao              | aoValueRaw          | AO - raw value              | read-write |
| /api/slot/0/io/ao              | aoValueScaled       | AO - scaled value           | read-only  |
| /api/slot/0/io/ao/0/aoValueRaw | aoValueRaw          | AO - raw value              | read-write |
| /api/slot/0/io/rtd             |                     |                             |            |
| /api/slot/0/io/rtd             | rtdIndex            | RTD - index                 | read-only  |
| /api/slot/0/io/rtd             | rtdSensorType       | RTD - sensor type           | read-only  |
| /api/slot/0/io/rtd             | rtdValueEngineering | RTD - engineering           | read-only  |
|                                | Multiplied          | multiplied value            |            |
| /api/slot/0/io/rtd             | rtdValueEngineering | RTD - engineering           | read-only  |
|                                | MultipliedMin       | multiplied minimum value    |            |
| /api/slot/0/io/rtd             | rtdValueEngineering | RTD - engineering           | read-only  |
|                                | MultipliedMax       | multiplied maximum value    |            |
| /api/slot/0/io/rtd             | rtdValueScaled      | RTD - scaled value          | read-only  |
| /api/slot/0/io/rtd             | rtdValueScaledMin   | RTD - minimum scaled        | read-only  |
|                                |                     | value                       |            |
| /api/slot/0/io/rtd             | rtdValueScaledMax   | RTD - maximum scaled        | read-only  |
|                                |                     | value                       |            |
| /api/slot/0/io/rtd             | rtdResetMinValue    | RTD - reset minimum value   | read-write |
|                                |                     | (1: RESET)                  |            |
| /api/slot/0/io/rtd             | rtdResetMaxValue    | RTD - reset maximum value   | read-write |
|                                |                     | (1: RESET)                  |            |
| /api/slot/0/io/rtd/0/rtdValue  | rtdValueEngineering | RTD - engineering           | read-only  |
| EngineeringMultiplied          | Multiplied          | multiplied value            |            |
| /api/slot/0/io/tc              |                     |                             |            |
| /api/slot/0/io/tc              | tcIndex             | TC - index                  | read-only  |
| /api/slot/0/io/tc              | tcSensorType        | TC - sensor type            | read-only  |
| /api/slot/0/io/tc              | tcValueEngineering  | TC - engineering multiplied | read-only  |
|                                | Multiplied          | value                       |            |
| /api/slot/0/io/tc              | tcValueEngineering  | TC - engineering multiplied | read-only  |
|                                | MultipliedMin       | minimum value               |            |
| /api/slot/0/io/tc              | tcValueEngineering  | TC - engineering multiplied | read-only  |
|                                | MultipliedMax       | maximum value               |            |
| /api/slot/0/io/tc              | tcValueScaled       | TC - scaled value           | read-only  |

| RESTful API                 | Name               | Description                 | Access     |
|-----------------------------|--------------------|-----------------------------|------------|
| /api/slot/0/io/tc           | tcValueScaledMin   | TC - minimum scaled value   | read-only  |
| /api/slot/0/io/tc           | tcValueScaledMax   | TC - maximum scaled value   | read-only  |
| /api/slot/0/io/tc           | tcResetMinValue    | TC - reset minimum value    | read-write |
|                             |                    | (1: RESET)                  |            |
| /api/slot/0/io/tc           | tcResetMaxValue    | TC - reset maximum value    | read-write |
|                             |                    | (1: RESET)                  |            |
| /api/slot/0/io/tc/0/tcValue | tcValueEngineering | TC - engineering multiplied | read-only  |
| EngineeringMultiplied       | Multiplied         | value                       |            |

### Response Code

| HTTP   | HTTP Status Code/     |        | Status Code/           | Licer Message                              |  |  |  |
|--------|-----------------------|--------|------------------------|--------------------------------------------|--|--|--|
| Descri | iption                | Descri | otion                  | User Message                               |  |  |  |
| 400    | Bad Request           | 101    | UnsupportedVersion     | The content version specified in the       |  |  |  |
|        |                       |        |                        | request is not supported.                  |  |  |  |
| 400    | Bad Request           | 102    | UnsupportedDocFormat   | The document format specified in the       |  |  |  |
|        |                       |        |                        | request is not supported.                  |  |  |  |
| 400    | Bad Request           | 201    | InvalidJsonFormat      | The json format in the request is invalid. |  |  |  |
| 400    | Bad Request           | 202    | InvalidNodeValue       | One of the node values is invalid.         |  |  |  |
| 400    | Bad Request           | 203    | WrongChannelOrder      | The I/O channels are disordered.           |  |  |  |
| 400    | Bad Request           | 204    | MissingRequiredChannel | A required channel index was not           |  |  |  |
|        |                       |        |                        | specified in the request body.             |  |  |  |
| 400    | Bad Request           | 206    | MissingRequiredNode    | A required node was not specified in the   |  |  |  |
|        |                       |        |                        | request body.                              |  |  |  |
| 400    | Bad Request           | 300    | ContentFailed          | One of the channel content in the          |  |  |  |
|        |                       |        |                        | request could not be set. Please refer to  |  |  |  |
|        |                       |        |                        | the detail information.                    |  |  |  |
| 400    | Bad Request           | 301    | ContentFailedToSet     | The content in the request could not be    |  |  |  |
|        |                       |        |                        | set. (invalid value)                       |  |  |  |
| 200    | ОК                    | N/A    |                        |                                            |  |  |  |
| 404    | Bad Request           | N/A    |                        |                                            |  |  |  |
| 405    | Method Not Allowed    | N/A    |                        |                                            |  |  |  |
| 500    | Internal Server Error | N/A    |                        |                                            |  |  |  |

# **Network Port Numbers**

| Port  | Туре | Usage                            |
|-------|------|----------------------------------|
| 68    | UDP  | BOOTP/DHCP                       |
| 69    | UDP  | Export/import configuration file |
| 80    | ТСР  | Web console service              |
| 161   | UDP  | SNMP Agent                       |
| 502   | ТСР  | Modbus/TCP communication         |
| 2222  | UDP  | EtherNet/IP implicit message     |
| 4800  | UDP  | Auto search                      |
| 9020  | ТСР  | Peer-to-peer (default)           |
| 9200  | ТСР  | ioLogik 2500's expansion         |
| 10124 | ТСР  | Configuration port (ioSearch)    |
| 44818 | ТСР  | EtherNet/IP explicit message     |

### ioLogik E1200 Network Port Usage

# **Factory Default Settings**

| Default IP address          | 192.168.127.254        |
|-----------------------------|------------------------|
| Default Netmask             | 255.255.255.0          |
| Default Gateway             | 0.0.0.0                |
| Communication watchdog      | Disable                |
| Modbus/TCP Alive Check      | On                     |
| Modbus/TCP Timeout Interval | 60 sec                 |
| DI Mode                     | DI                     |
| Filter time                 | 100 ms                 |
| Trigger for counter         | Lo to Hi               |
| Counter status              | Stop                   |
| DO Mode                     | DO                     |
| DO Safe Status              | Disable                |
| Power on status             | Disable                |
| Low width for pulse         | 1 ms (1.5 s for relay) |
| Hi width for pulse          | 1 ms (1.5 s for relay) |
| Output pulses               | 0 (continuous)         |
| DIO Mode                    | DO                     |
| AI Mode                     | Voltage                |
| Scaling and Slop-Intercept  | Disable                |
| Password                    | N/A                    |
| Server Name                 | N/A                    |
| Server Location             | N/A                    |
| AO Mode                     | Voltage                |
| Scaling                     | Disable                |

ioLogik E1200 series products are configured with the following factory default settings:

| ioLogik E1210   |          | ioLo     | gik E12   | 11      | ioLo            | ioLogik E1212 |                 | ioLogik E1213 |      |                 | ioLogik E1214 |      |          |    |
|-----------------|----------|----------|-----------|---------|-----------------|---------------|-----------------|---------------|------|-----------------|---------------|------|----------|----|
| (Top to Bottom) |          | (Top     | to Bottor | n)      | (Top to Bottom) |               | (Top to Bottom) |               |      | (Top to Bottom) |               |      |          |    |
| <b>`</b>        |          | <i>'</i> |           |         |                 | ( F           |                 | .,            |      |                 | <i>'</i>      | × 1  |          | '  |
| 1               | COM 0    |          | 1         |         |                 | 1             | COM 0           |               | 1    | COM 0           |               | 1    | COM 0    |    |
| 2               | DIO      |          | 2         | D00     |                 | 2             | DIO             |               | 2    | DIO             |               | 2    | DIO      |    |
| 3               | DI1      |          | 3         | D01     |                 | 3             | DI1             |               | 3    | DI1             |               | 3    | DI1      |    |
| 4               | DI2      |          | 4         | D02     |                 | 4             | DI2             |               | 4    | DI2             |               | 4    | DI2      |    |
| 5               | DI3      |          | 5         | D03     |                 | 5             | DI3             |               | 5    | DI3             |               | 5    | DI3      |    |
| 6               | GND      |          | 6         | GND     |                 | 6             | GND             |               | 6    | DI4             |               | 6    | DI4      |    |
| 7               | DI4      |          | 7         | D04     |                 | 7             | DI4             |               | 7    | DI5             |               | 7    | DI5      |    |
| 8               | DI5      |          | 8         | D05     |                 | 8             | DI5             |               | 8    | DI6             |               | 8    | GND      |    |
| 9               | DI6      |          | 9         | D06     |                 | 9             | DI6             |               | 9    | DI7             |               | 9    | R0_NO    |    |
| 10              | DI7      |          | 10        | D07     |                 | 10            | DI7             |               | 10   | GND             |               | 10   | R0_C     |    |
| 11              | COM 1    |          | 11        |         |                 | 11            | COM1            |               | 11   | D00             |               | 11   | R1_NO    |    |
| 12              | DI8      |          | 12        | D08     |                 | 12            | D100            |               | 12   | D01             |               | 12   | R1_C     |    |
| 13              | DI9      |          | 13        | D09     |                 | 13            | DI01            |               | 13   | D02             |               | 13   | R2_N0    |    |
| 14              | DI10     |          | 14        | D010    |                 | 14            | DI02            |               | 14   | D03             |               | 14   | R2_C     |    |
| 15              | DI11     |          | 15        | D011    |                 | 15            | DI03            |               | 15   | DI00            |               | 15   | R3_N0    |    |
| 16              | GND      |          | 16        | GND     |                 | 16            | GND             |               | 16   | DI01            |               | 16   | R3_C     |    |
| 17              | DI12     |          | 17        | D012    |                 | 17            | DI04            |               | 17   | DI02            |               | 17   | R4_NO    |    |
| 18              | DI13     |          | 18        | D013    |                 | 18            | DI05            |               | 18   | DI03            |               | 18   | R4_C     |    |
| 19              | DI14     |          | 19        | D014    |                 | 19            | DI06            |               | 19   | GND             |               | 19   | R5_N0    |    |
| 20              | DI15     |          | 20        | D015    |                 | 20            | DI07            |               | 20   | EXT             |               | 20   | R5_C     |    |
|                 |          |          |           |         |                 |               |                 |               |      |                 |               |      |          |    |
| ioLo            | gik E124 | 40       | ioLo      | gik E12 | 41              | ioLo          | gik E12         | 42            | ioLo | gik E12(        | 60            | ioLo | gik E126 | 52 |

## **Pin Assignment of Terminal Blocks**

| IULU | IOLOGIK ETZ40   |    | IULUYIK E 1241          |    | IULUYIK E 1242  |  | IULUYIK E 1200  |        |  | IULUYIK E1202   |      |   |
|------|-----------------|----|-------------------------|----|-----------------|--|-----------------|--------|--|-----------------|------|---|
| (Тор | (Top to Bottom) |    | Bottom) (Top to Bottom) |    | (Top to Bottom) |  | (Top to Bottom) |        |  | (Top to Bottom) |      |   |
|      |                 |    | 1/00                    |    |                 |  |                 | EL ( S |  |                 |      | _ |
| 1    | AI0+            | 1  | V00+                    | 1  | AI0+            |  | 1               | EX0    |  | 1               | TCO+ |   |
| 2    | AIO-            | 2  | V00-                    | 2  | AI0-            |  | 2               | IN0+   |  | 2               | TCO- |   |
| 3    | Al1+            | 3  | 100+                    | 3  | Al1+            |  | 3               | INO-   |  | 3               | TC1+ |   |
| 4    | Al1-            | 4  | 100-                    | 4  | Al1-            |  | 4               | EX1    |  | 4               | TC1- |   |
| 5    | Al2+            | 5  | V01+                    | 5  | AI2+            |  | 5               | IN1+   |  | 5               | TC2+ |   |
| 6    | Al2-            | 6  | V01-                    | 6  | Al2-            |  | 6               | IN1-   |  | 6               | TC2- |   |
| 7    | AI3+            | 7  | 101+                    | 7  | AI3+            |  | 7               | EX2    |  | 7               | TC3+ |   |
| 8    | AI3-            | 8  | 101-                    | 8  | AI3-            |  | 8               | IN2+   |  | 8               | TC3- |   |
| 9    | Al4+            | 9  | V02+                    | 9  | COM0            |  | 9               | IN2-   |  | 9               | TC4+ |   |
| 10   | AI4-            | 10 | V02-                    | 10 | DIO             |  | 10              | EX3    |  | 10              | TC4- |   |
| 11   | AI5+            | 11 | 102+                    | 11 | DI1             |  | 11              | IN3+   |  | 11              | TC5+ |   |
| 12   | AI5-            | 12 | 102-                    | 12 | DI2             |  | 12              | IN3-   |  | 12              | TC5- |   |
| 13   | AI6+            | 13 | V03+                    | 13 | DI3             |  | 13              | EX4    |  | 13              | TC6+ |   |
| 14   | AI6-            | 14 | V03-                    | 14 | GND             |  | 14              | IN4+   |  | 14              | TC6- |   |
| 15   | AI7+            | 15 | 103+                    | 15 | COM1            |  | 15              | IN4-   |  | 15              | TC7+ |   |
| 16   | AI7-            | 16 | 103-                    | 16 | DI00            |  | 16              | EX5    |  | 16              | TC7- |   |
| 17   |                 | 17 |                         | 17 | DI01            |  | 17              | IN5+   |  | 17              |      |   |
| 18   |                 | 18 |                         | 18 | DI02            |  | 18              | IN5-   |  | 18              |      |   |
| 19   |                 | 19 | EX_V                    | 19 | DI03            |  | 19              |        |  | 19              |      |   |
| 20   |                 | 20 | EX_C                    | 20 | GND             |  | 20              |        |  | 20              |      |   |

NOTE EX\_V: External Voltage EX\_C: External Com

# **FCC Interference Statement**

### Federal Communication Commission Warning!

This equipment has been tested and found to comply with the limits for a Class A digital device, pursuant to part 15 of the FCC Rules. Operation is subject to the following two conditions: (1) This device may not cause harmful interference, and (2) this device must accept any interference received, including interference that may cause undesired operation.

These limits are designed to provide reasonable protection against harmful interference when the equipment is operated in a commercial environment. This equipment generates, uses, and can radiate radio frequency energy and, if not installed and used in accordance with the instruction manual, may cause harmful interference to radio communications. Operation of this equipment in a residential area is likely to cause harmful interference in which case the user will be required to correct the interference at his own expense.

Η

# **European Community (CE)**

This is a Class A product. In a domestic environment, this product may cause radio interference in which case the user may be required to take adequate measures.

# **Firmware Update Guidelines**

To prevent system failure, take the following steps when updating the firmware.

**Step 1:** Click on the following link to open the Support & Downloads page on Moxa's website. Type the name of the model, click Search, and then click the hyperlink of the specific model whose firmware you would like to update.

Link: <u>http://www.moxa.com/support/support\_home.aspx?isSearchShow=1</u>

### Support & Downloads

| E1210 | Search |  |
|-------|--------|--|
|       |        |  |

**Step 2:** Click on **Software Packages** hyperlink in the Software box, and then download the latest software package.

## ioLogik E1210

| Documentation<br>• Datasheets<br>• Manuals | Software<br>• Firmware<br>• Libraries<br>• Software Packages<br>• Utilities | FAQs<br>• Other | Other<br>• Product Page |
|--------------------------------------------|-----------------------------------------------------------------------------|-----------------|-------------------------|
|                                            |                                                                             |                 |                         |

Software package for ioLogik E1200 Series Edition 1.0 Released on Jan 11, 2017 Details and release notes > Download 47 MB

Please choose a model :

ioLogik E1210

**Step 3:** Click the **Details and release notes** hyperlink, and then download the **Release History**, which contains a detailed list of all software, including all released versions.

Software package for ioLogik E1200 Series Edition 1.0 Released on Jan 11, 2017 Details and release notes > Download 47 MB

## Software package for ioLogik E1200 Series

|   | Software package for ioLogik E1200 Series (47 MB)<br>Edition 1.0                                                                                      |
|---|----------------------------------------------------------------------------------------------------|
|   | Release on 2017-01-11                                                                                                    |
|   | Download                                                                                                    |
| Þ | For the following product(s):                                                                                                    |
|   | ioLogik E1210<br>ioLogik E1211<br>ioLogik E1212<br>ioLogik E1213<br>ioLogik E1214<br>ioLogik E1240<br>ioLogik E1241<br>ioLogik E1242<br>ioLogik E1260 |
| Þ | Release Notes:                                                                                                    |
|   | D/4 01                                                                                                    |

[V1.0] <u>New Feature(s)</u> 1. Software Package first release <u>Note(s)</u> 1. All versions of firmware are included in the software package

Release History : File Download

**Step 4:** To upgrade or downgrade the firmware, look up the software package release note and inspect the version release sequence one-by-one. For example, if you want to downgrade the ioLogik E1210's firmware from V2.4 to V2.0, the sequence is **V2.4**  $\rightarrow$  **V2.3**  $\rightarrow$  **V2.2**  $\rightarrow$  **V2.0**. If you would like to upgrade from V1.6 to V2.0, the sequence is **V1.6**  $\rightarrow$  **V1.9**  $\rightarrow$  **V2.0**.

| NOTE | If you do not follow the correct upgrade or downgrade sequence, the device my not operate properly, or could |
|------|----------------------------------------------------------------------------------------------------|
|      | even crash.                                                                                                  |

| Product       | Version     | Build Date |
|---------------|-------------|------------|
| ioLogik E1210 | V1.2        | 2009-09-15 |
|               | V1.3        | 2010-06-23 |
|               | V1.4        | 2011-01-28 |
|               | V1.6        | 2011-03-10 |
|               | V1.8        | 2011-09-29 |
|               | V1.9        | 2011-11-24 |
|               | 🛓 V2.0      | 2013-04-15 |
|               | <b>V2.2</b> | 2014-12-12 |
|               | V2.3        | 2015-03-10 |
|               | V2.4        | 2016-05-30 |
|               | V2.5        | 2016-09-12 |